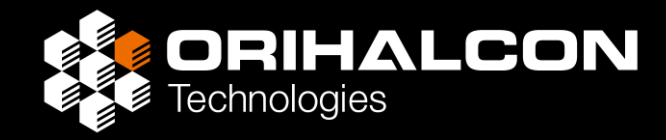

# 3面ワイドスクリーンシアター 構築ガイド

#### 株式会社オリハルコンテクノロジーズ

高幣 俊之 (@toshi\_takahei)

第2版 2024年11月28日

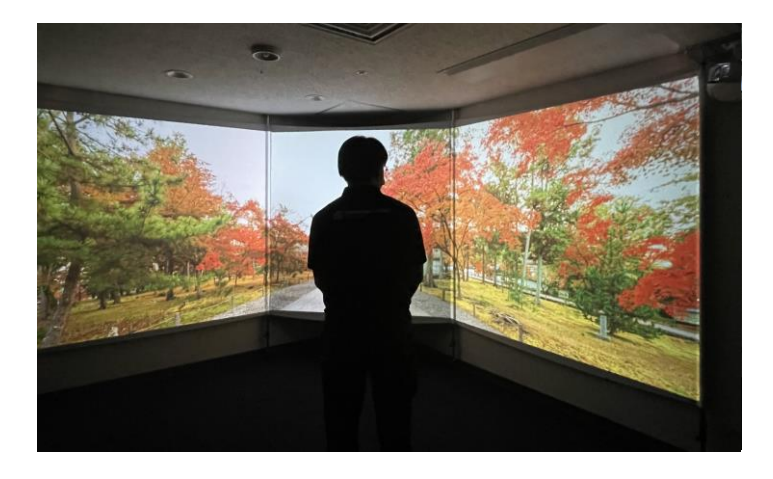

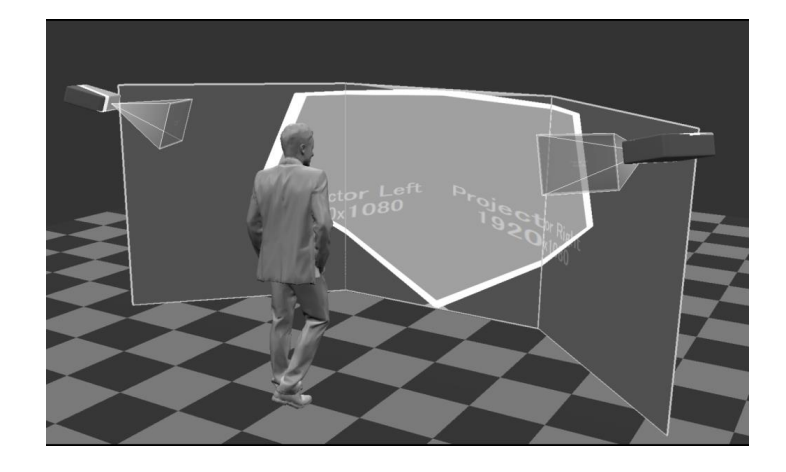

### 360度映像シアターのニーズ

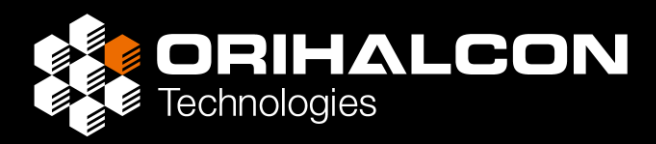

- ・360度映像を多人数で一緒に楽しみたい
- ・VRHMDの煩わしさや手間のない、気軽な映像体験
- ・モニターを並べるより大きな画面を、プロジェクターで実現

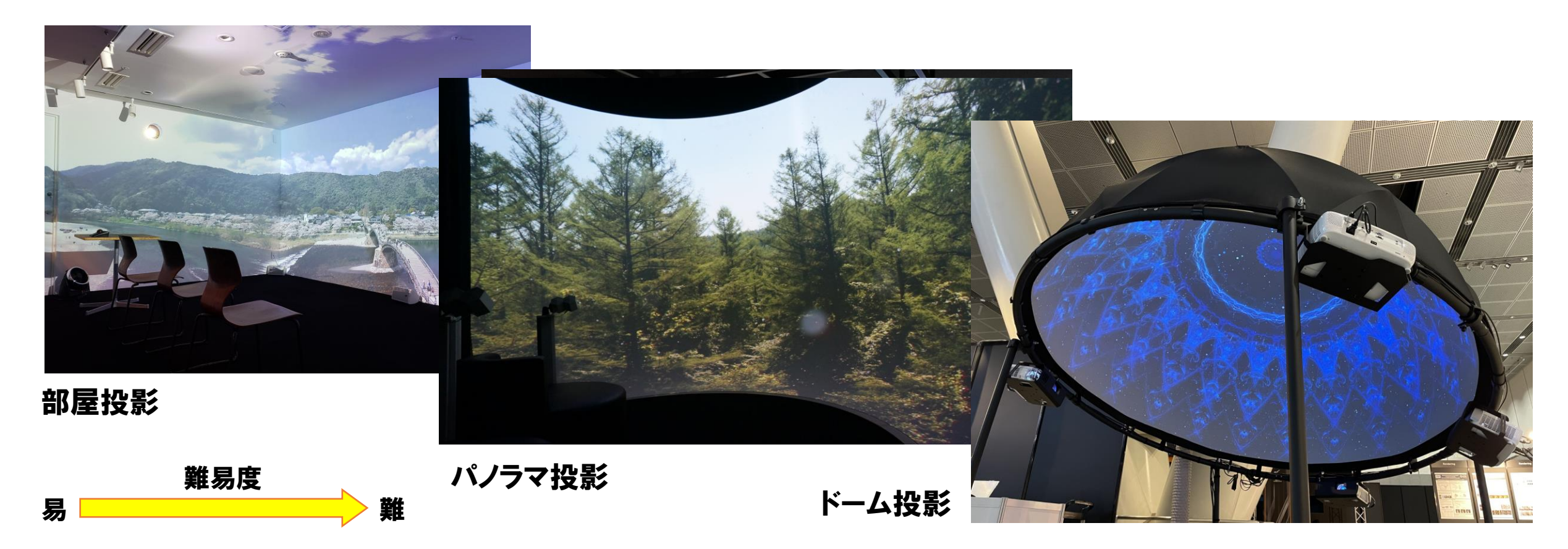

「3面ワイドスクリーンシアター」とは

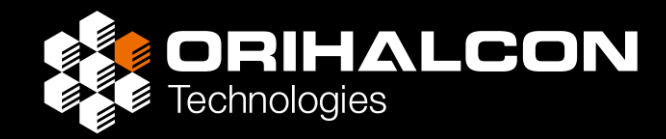

正面と左右に開いた壁に180度以上の広視野映像を投影する上映方法

直方体の部屋投影に比べて

- ・より多くの人が同時に体験しやすい
- ・直方体の部屋マッピングより視野が広い
- ・内部反射によるコントラスト低下が少ない
- ・工夫次第でスクリーンや機材設置も簡単
- ・部屋の隅など、デッドスペースを活かせる
- ・さらに床・天井への拡張や立体投影もできる

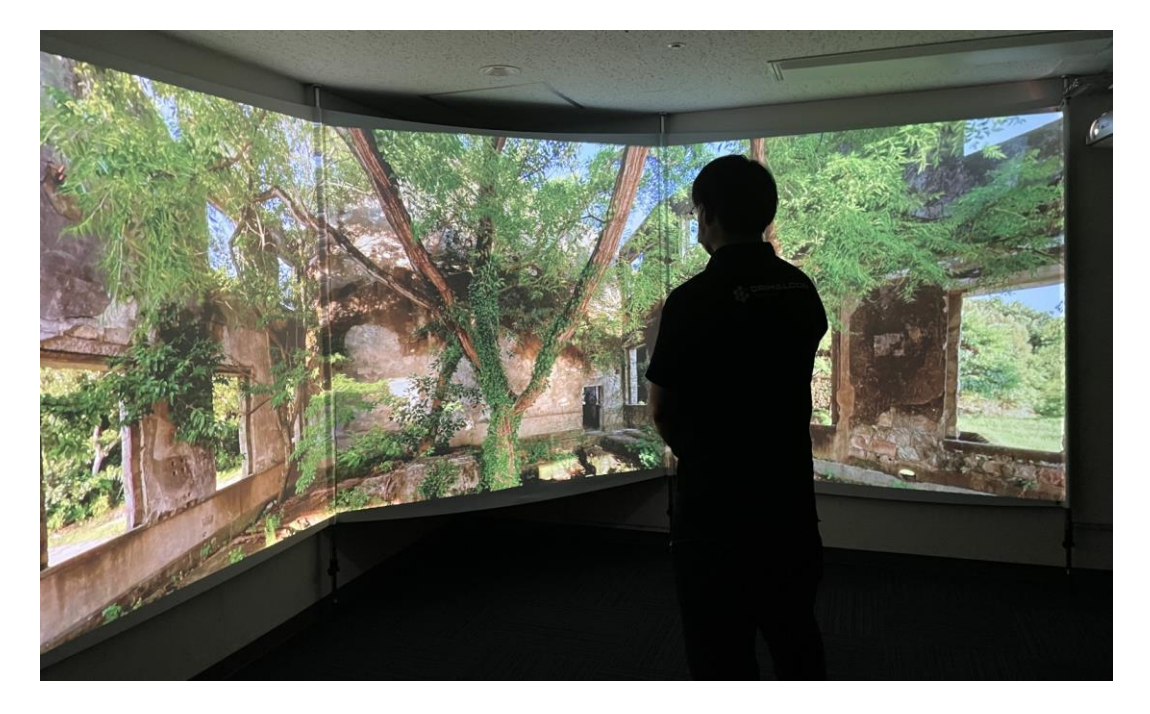

本ドキュメントの目的

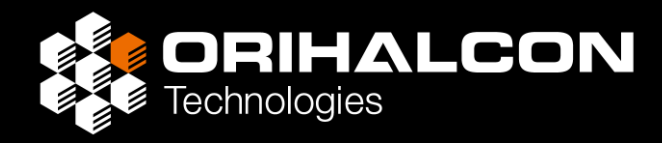

#### 3面ワイドスクリーンシアターの構築方法について

- ・展示企画者
- ・施工インテグレーター
- ・コンテンツ制作者

などが具体的な作業手順を理解し、自力で実施できるようにする

本格的な常設シアターから仮設の移動展示まで、規模に合わせた 機材選択のポイントや施工アイデア、ノウハウを共有する

360度映像やライブ映像、平面映像との合成など、 3面ワイドスクリーンシアターの活用イメージを紹介する

## 3面ワイドスクリーンシアターまでのステップ

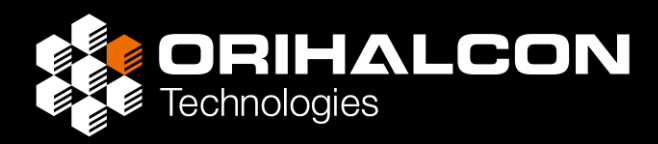

- ・部屋の壁+少しの工夫で、3面スクリーン形状を構築
- ・影の出にくい投影設計を実現するための機材選択
- ・PCおよびソフトウェアの準備とセットアップ
- ・Amateras Room Mapper で投影調整
- ・Amateras Room Player で上映

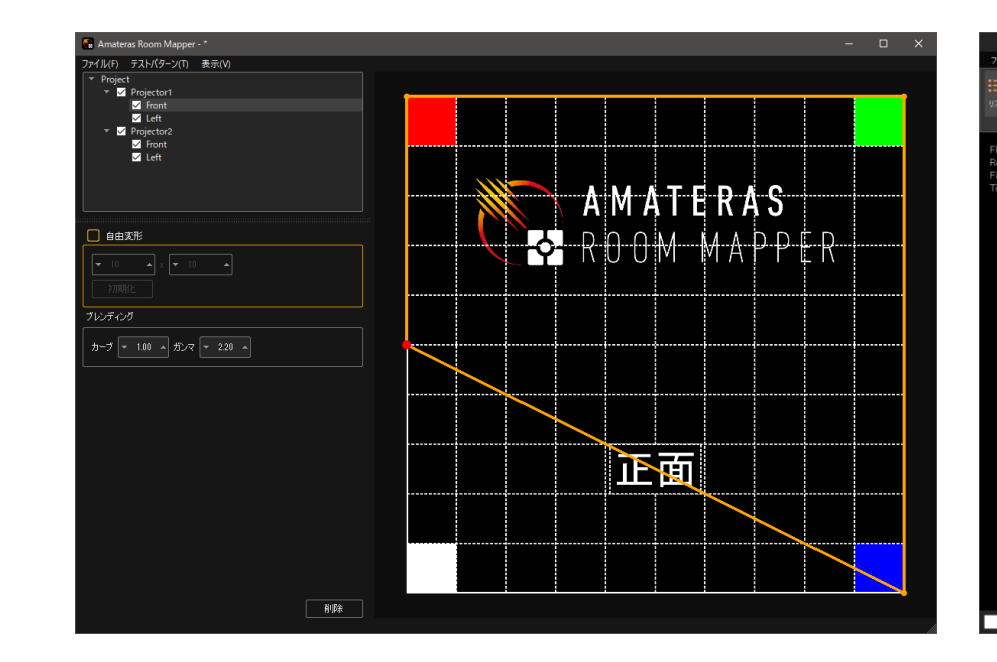

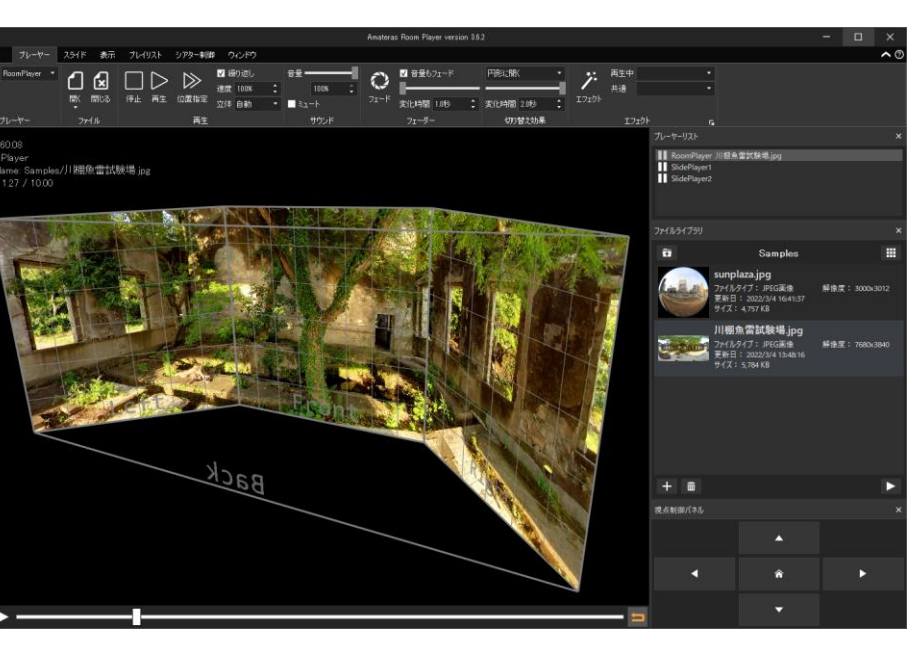

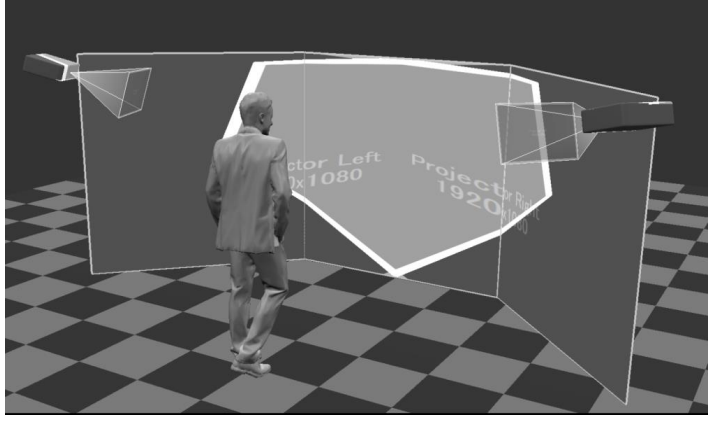

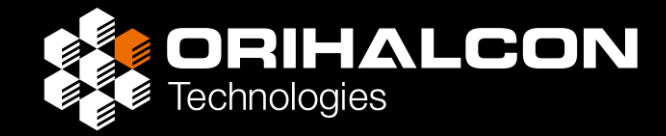

# 事前シミュレーション

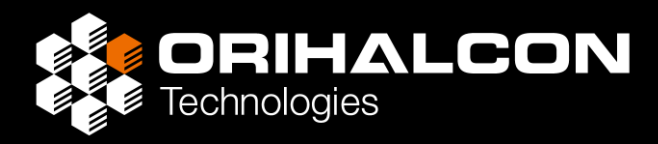

Amateras Room Player を下記よりダウンロード

https://orihalcon.co.jp/amateras/roomplayer/

- ・投影表示の際に体験版のロゴが出る
- 連番画像の書き出し時にロゴが入る
   以外は製品版と同じ機能が使えるので
- ・事前検証やデモンストレーション
- ・投影調整手順の事前確認
- ・映像制作時のプレビュー

など広範囲に活用できる

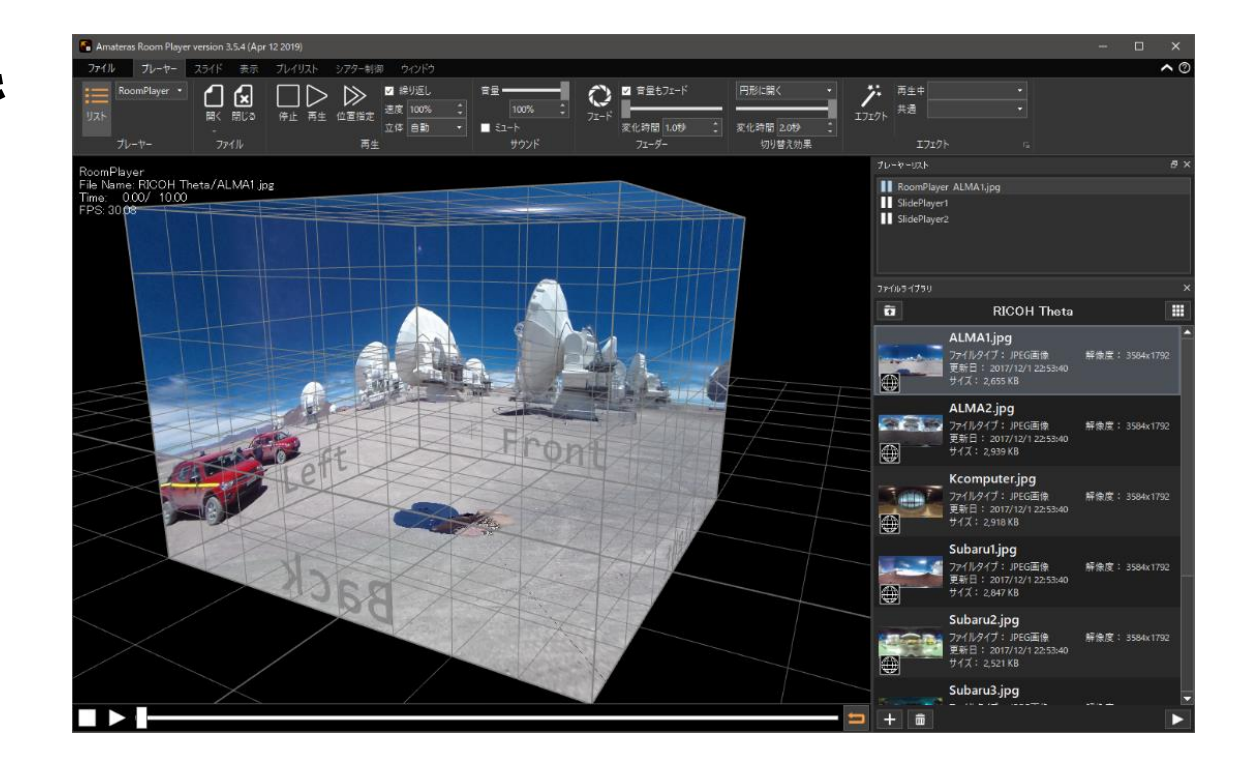

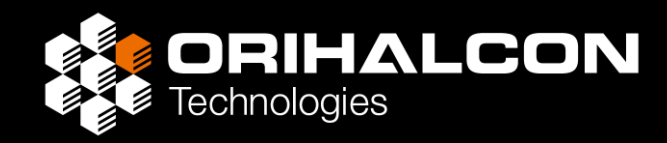

#### Amateras Room Player (フリー版)の利用イメージ

- ・上映予定の環境における映像の見え方 (正面の壁に投影される範囲、映像が折れて見える位置、など)
- ・上映予定の映像の理想的な視聴位置 (立つか座るか、中央で見るか引いた位置から俯瞰するか、地平線の高さ、など)
- ・上映予定に最適なスクリーンのサイズや形状 (壁の幅と高さの比率による視野範囲の様子、壁の開き角度、など)
- ・360度映像にスライドとして重ねる平面映像の位置や大きさの検証
- ・仮組み環境や本番環境での投影調整・上映テスト
- ・VRHMDによる体感シミュレーション
- ・企画提案時の作図やデモンストレーション

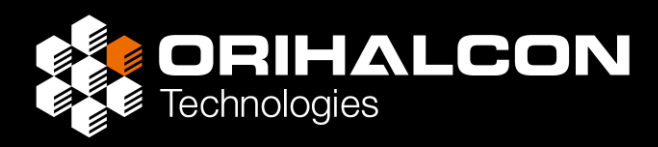

- ・Amateras Room Player を起動
- ・右側の「ファイルライブラリ」で [RICOH THETA] フォルダを ダブルクリックし、この中の360度画像をダブルクリックして表示
- ・マウスの左ドラッグでスクリーンを見まわし、右ドラッグで距離を変更
- ・ [表示] タブを開き、部屋(スクリーン)のサイズ、開き角度を 変更しながら映像の見え方を確認
- ・ [視点制御]の [制御] ボタンから360度映像を見まわし
- ・ [床からの高さ] や [前後中心] を変更しながら視点位置を検討
- ・360度動画を再生する場合はAmateras Encoderで変換してから 動画ファイル(.mp4)をドラッグ&ドロップして表示
- ・スライド機能やVRHMDの使い方など、詳しくは付属のマニュアルを参照

考: スクリーンの模型とミニプロジェクター

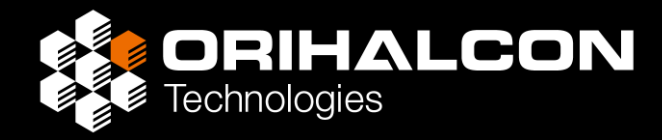

ダンボールやスチレンボードで小型のスクリーンを作成し、 三脚に乗せたLED光源のミニプロジェクターを使って スクリーン形状の確認や映像の試写ができる

本番と同じソフトウェアを使うことで、 使い勝手の確認や操作練習にもなる

Amateras Room Playerの開発においても このようなテスト環境を活用している

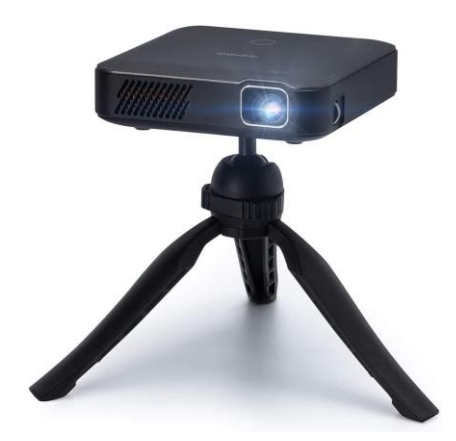

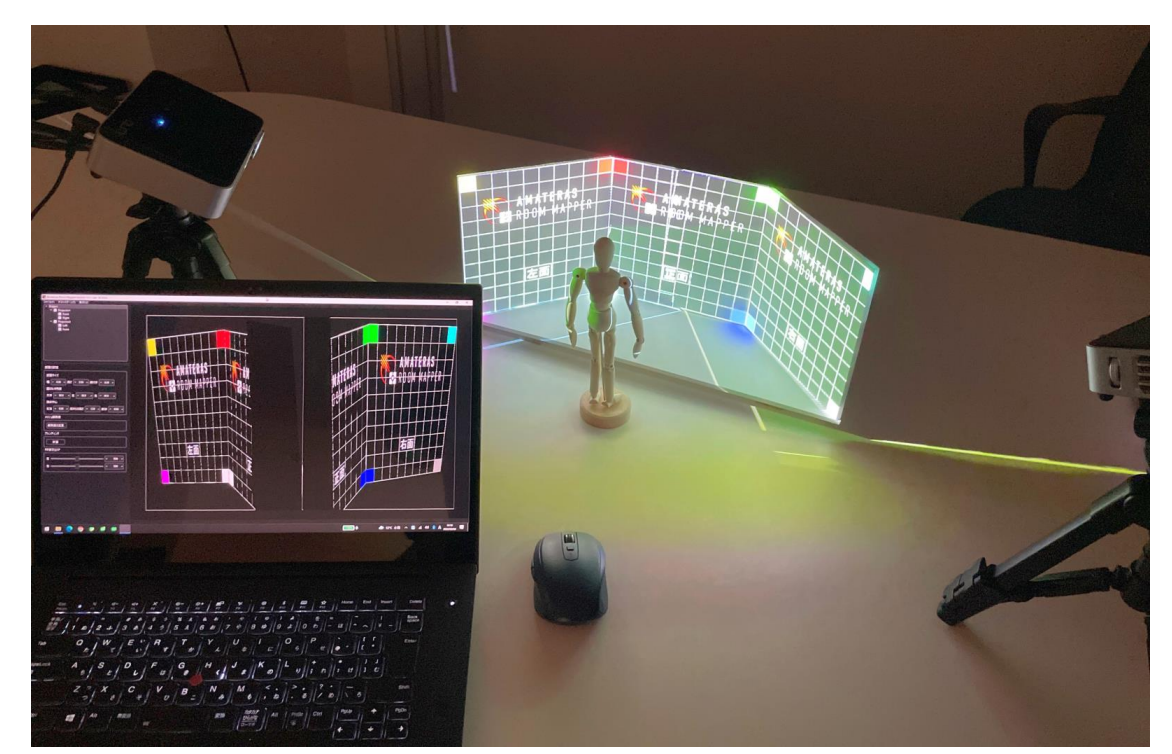

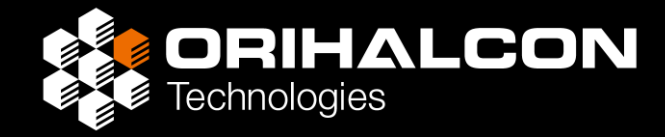

# スクリーンの準備

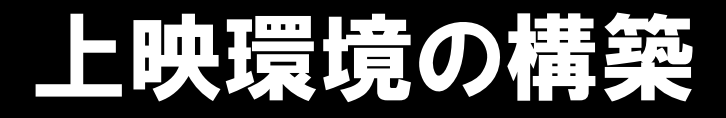

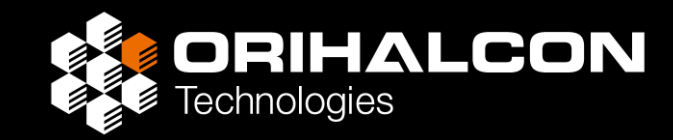

- ・常設や展示会の上映環境であれば、トラスや木材などで骨格を組み、
   コンパネやボードを張って頑丈なスクリーンを建てる
- ・展示会などでの展示造作としては非常に簡単な施工の部類
- ・既存の部屋環境を利用するなら、梁や柱などの凹凸が無い部分を活用

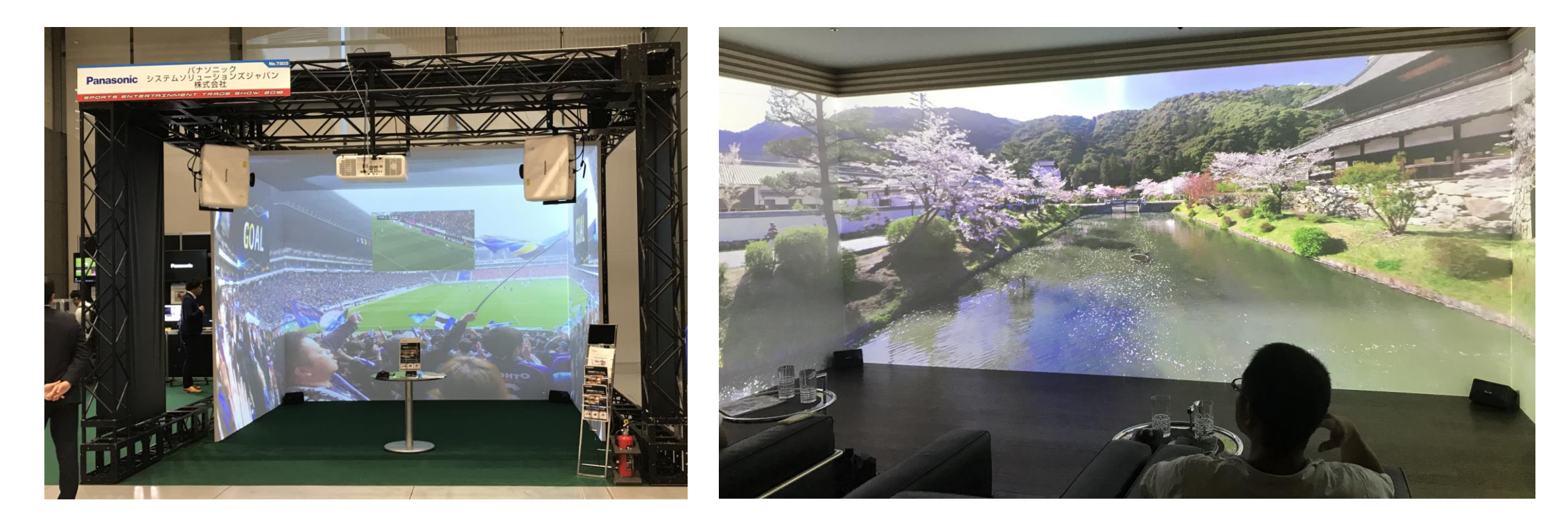

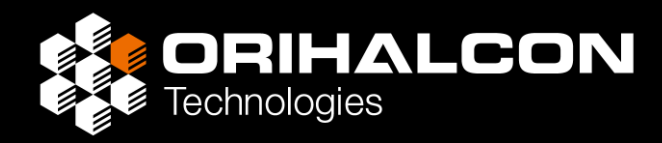

#### 本ドキュメントでは、試写や移動展示、デモンストレーションのために 3面ワイドスクリーン環境を仮設するためのアイデアを紹介

目標と前提条件:

- ・部材は安価で輸送も簡単なものが良い
- ・部材は入手性が良く、再利用できるものが良い
- ・短時間で設営・撤去できるものが良い
- ・会議室など通常天高で照明を消せる環境を想定
- ※ 常設シアターの構築とは目指す品質や要件が異なる
- ※ 可搬性・再利用性を重視しないなら前ページのような造作をすべき

# 案1: 部屋のコーナーに壁を足す

- ・部屋の角に、ベニヤ板などで正面となる壁を追加する
- ・左右の壁が平坦でなければ、こちらにも板を追加する
- ・壁に合わせた壁紙を貼るか、似た色で塗装する
- ・壁に固定することで安定させやすい
- ・角に柱があっても問題ない
- ・デッドスペースを有効活用できる

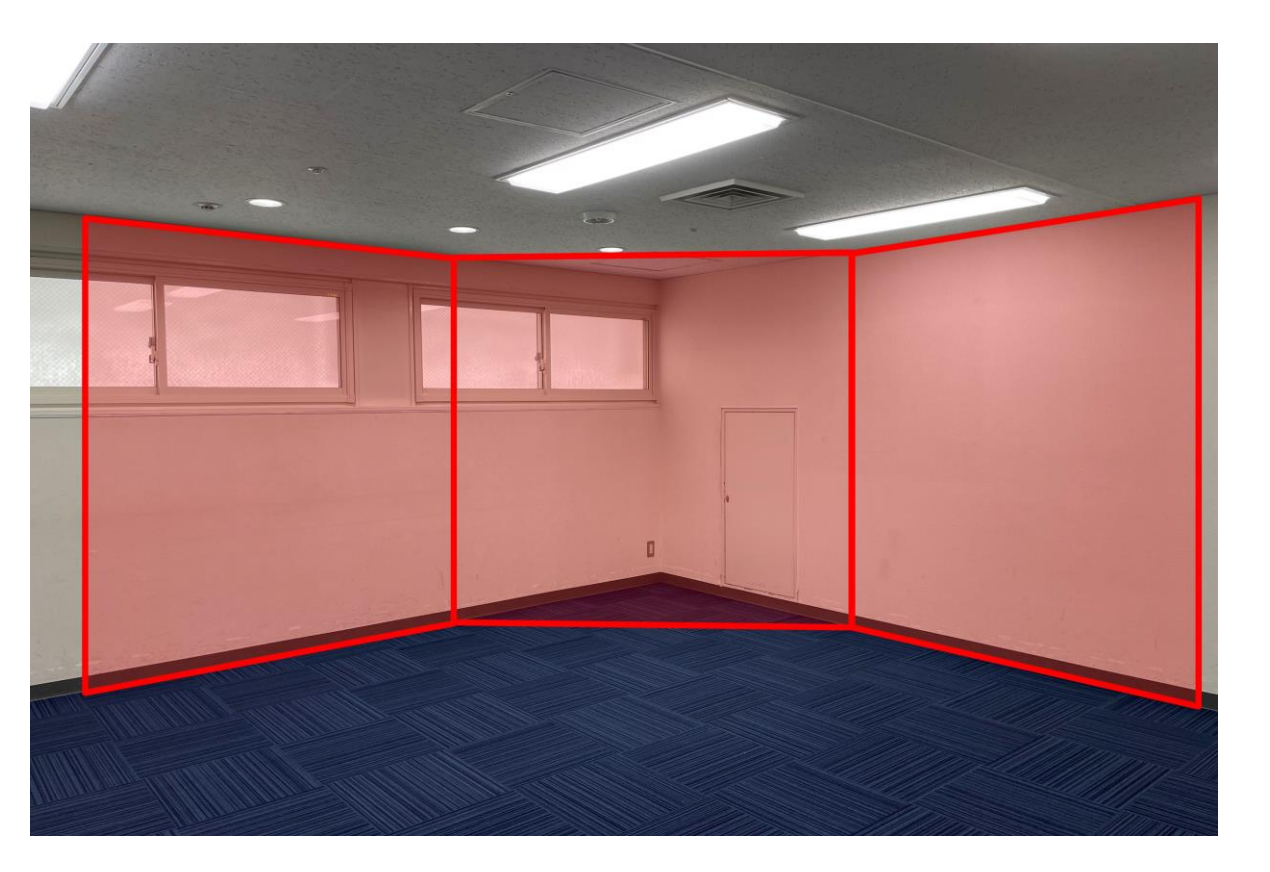

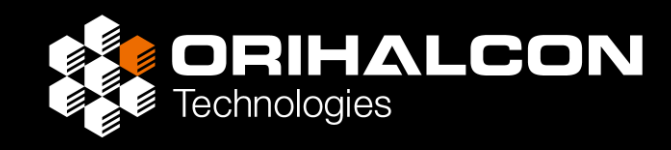

## 案2: パネル式簡易スクリーンを利用する

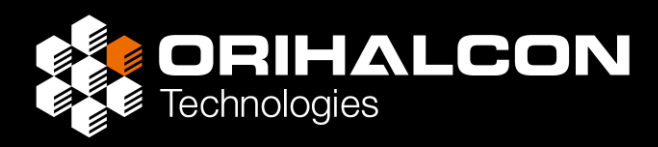

- ・YAMAHA製のパネル式スクリーンを利用する
- ・自立スタンド+スクリーンパネル+隙間埋めシートの構成
- ・短時間での設営・撤去が可能で繰り返し利用が可能
- ・平面性が高く、枠のない多面スクリーンシアターを構築可能
- ・サイズを指定して購入・レンタルが可能

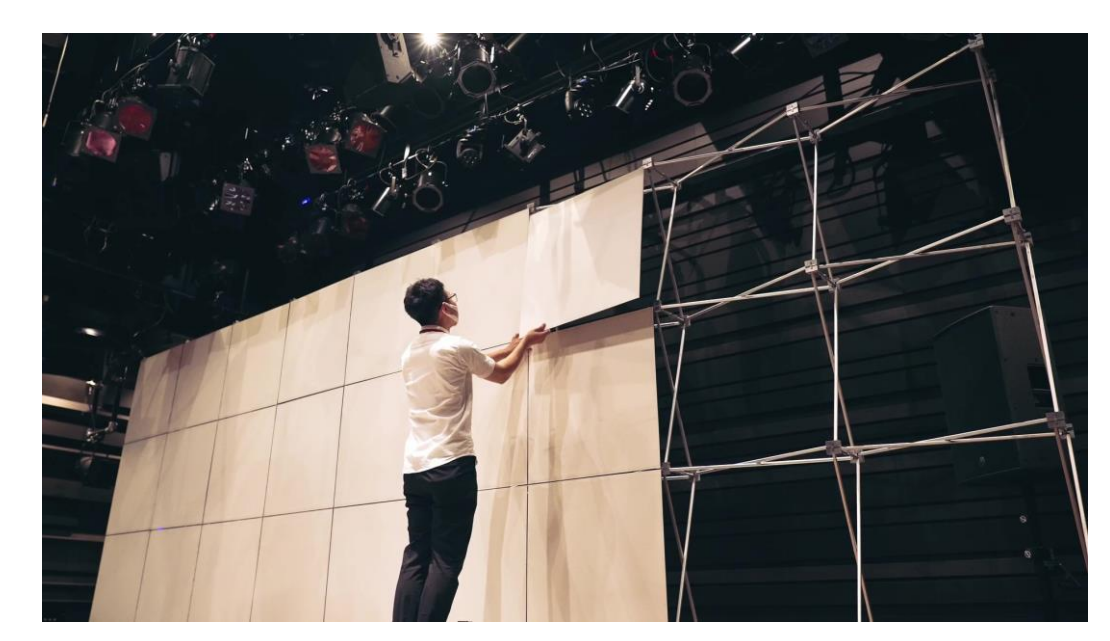

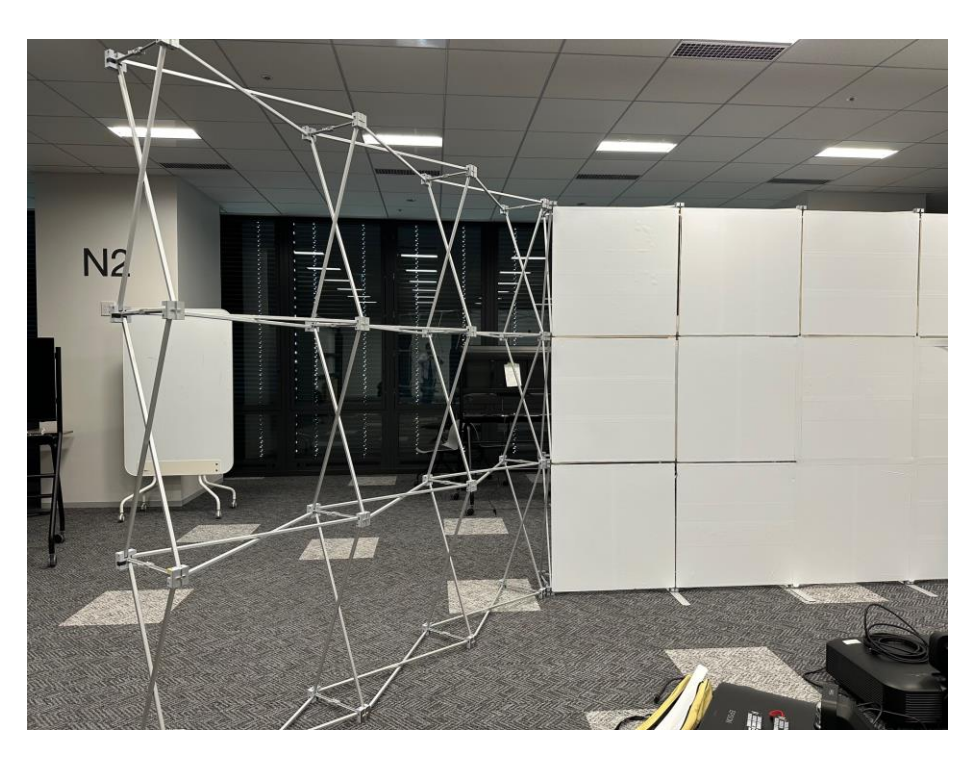

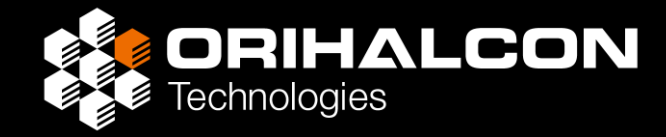

# プロジェクターの準備

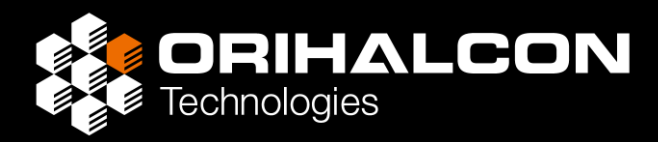

投影設計の目標

- ・3面のスクリーン全体を映像で覆う
- ・体験者の影ができるだけスクリーンに落ちないようにしたい
- ・必要とする天井高はできるだけ低くしたい
- ・プロジェクターの架台ができるだけ邪魔にならないようにしたい
- ・プロジェクターの台数はできるだけ少なくしたい
- ・輝度・投影密度はできるだけ均一にしたい
- ・壁や天井にできるだけ穴はあけたくない

ORIHALCON Technologies

映像で体験者を取り囲む360度映像投影は、体験者の「影」を作りやすい

できるだけ影ができないよう工夫する:

- 1. 広角のプロジェクターで頭上から投影する → 高い天井が必要。スクリーンに近づくと影ができる
- 2. 超広角プロジェクターで体験者と壁の間から投影 → フォーカス距離と投影範囲のオフセットに注意
- 3. 壁の裏から投影する → 広い空間と半透明の壁が必要

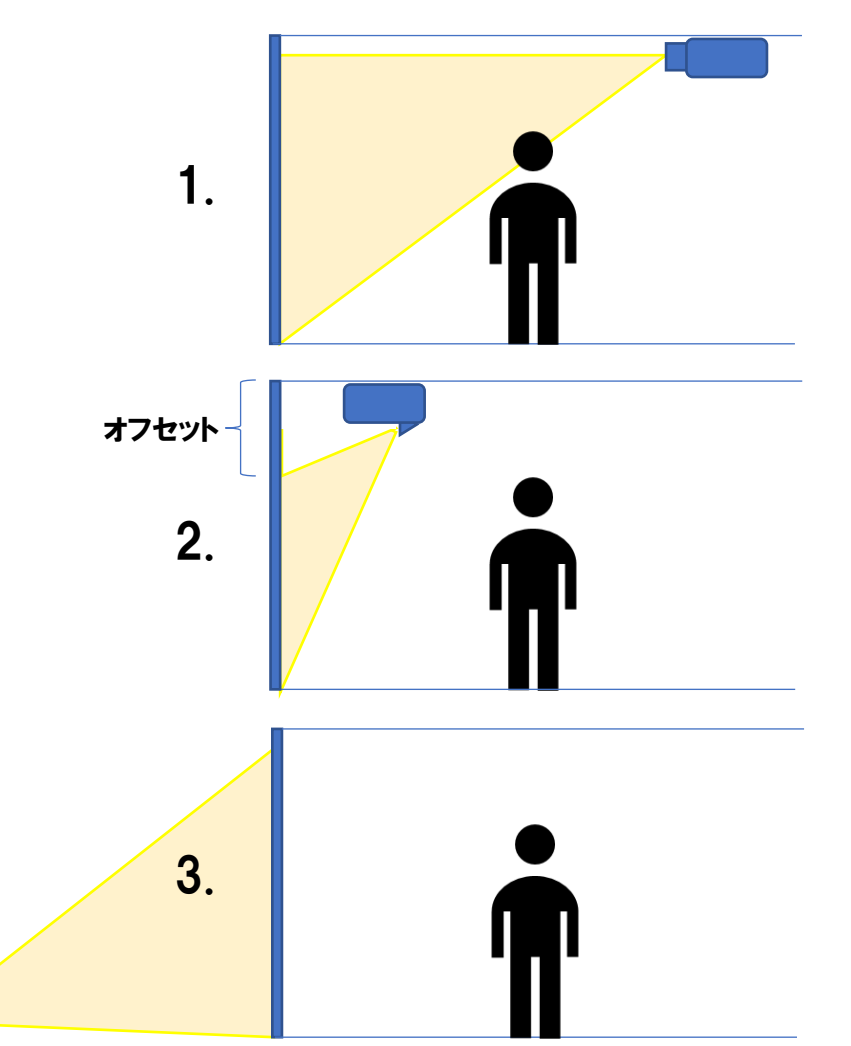

## プロジェクター配置のコツ

- ・プロジェクターはできるだけ壁の正面から投影する方が良い
- ・業務用プロジェクターのレンズシフト機能は有用
- ・壁に対して斜めから投影すると
  - ・輝度が均一にならない(近くが明るく、遠くが暗くなる)
  - ・映像解像度が均一にならない(近くが細かく、遠くが荒くなる)
  - ・壁が平面でない場合の影響が大きくなる
  - ・フォーカスが均一にならない

特に超短焦点プロジェクターは上記の点や 投影距離・投影形状の問題で 斜めからの投影には不向き

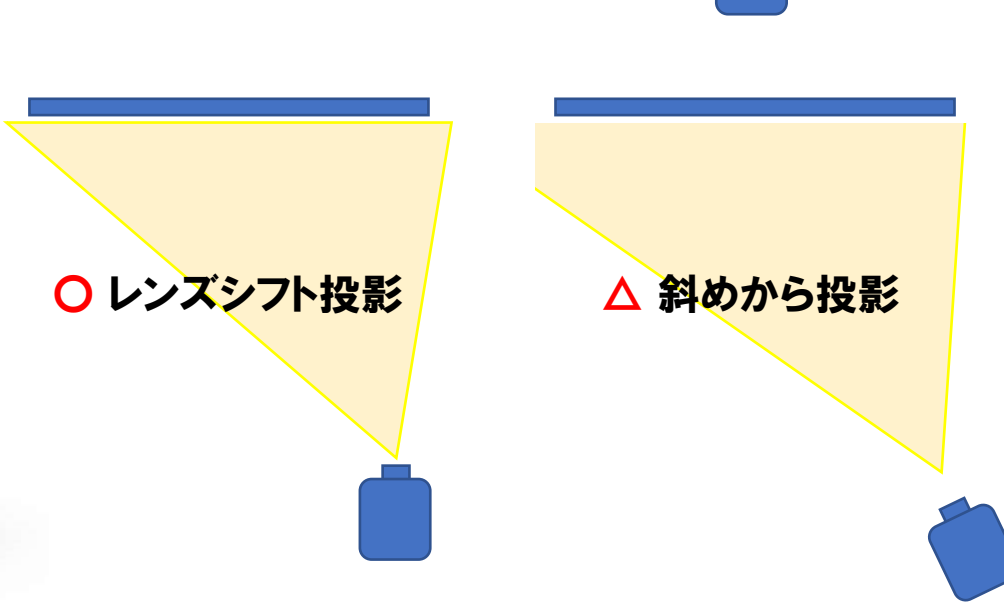

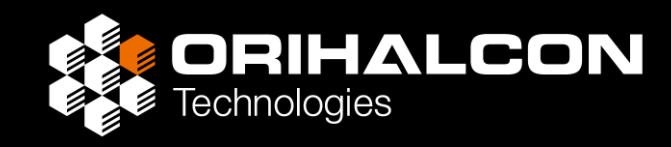

〇 正面から投影

# 投影設計例: 広角プロジェクター2台投影

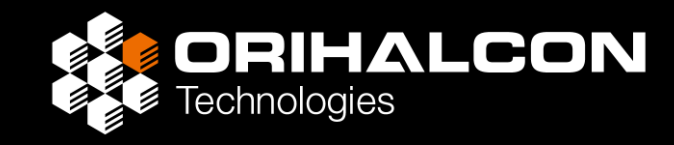

- ・プロジェクター2台で構成
- ・左右の面にできるだけ正対させる
   (レンズシフトが使えると良い)
- ・プロジェクター架台は壁に寄せる
- ・正面の中央でエッジブレンディングが必要
- ・正面のスクリーンが平面で安定していないと 映像が歪む・2重になる

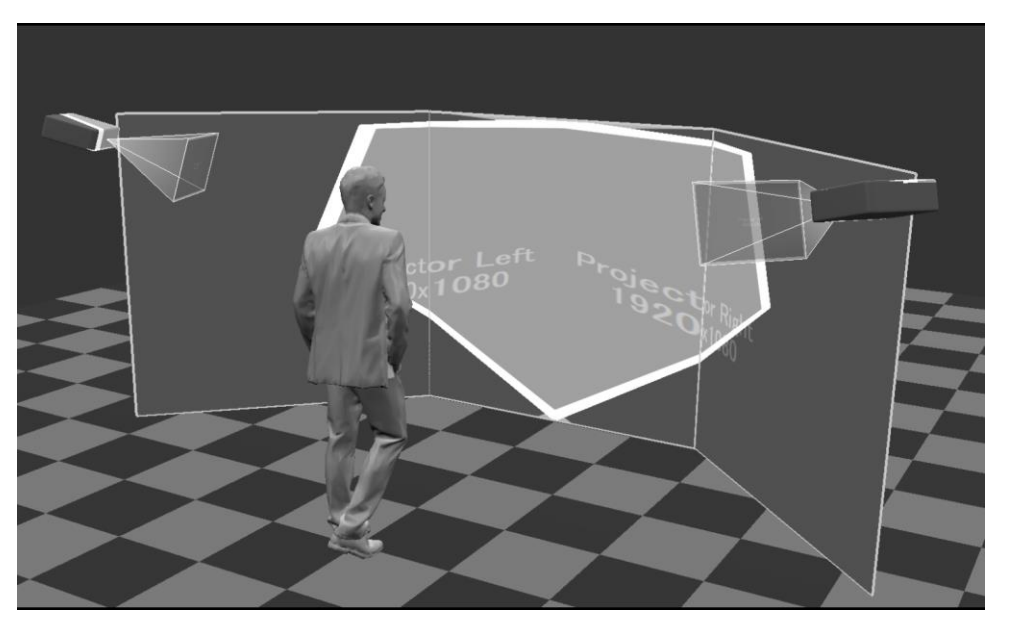

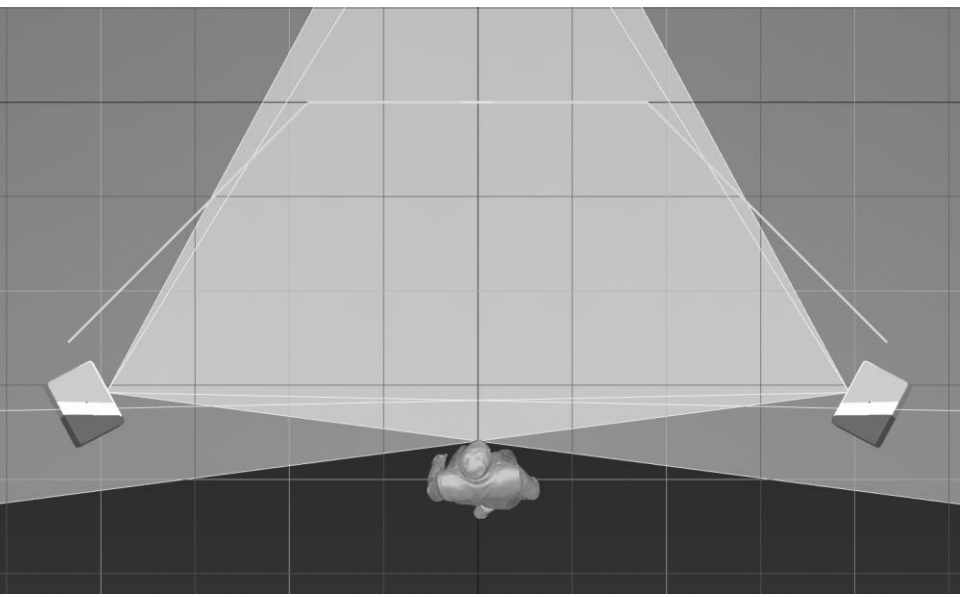

## 投影設計例: 広角プロジェクター3台投影

ORIHALCON Technologies

- ・プロジェクター3台で構成
- それぞれ面にできるだけ正対させる
   (レンズシフトが使えると良い)
- ・正面のプロジェクターのために
  - ・2台投影よりも天井高が必要
  - ・プロジェクターを天吊りする必要がある
- ・面ごとにプロジェクターが分かれているので
   エッジブレンディングが不要

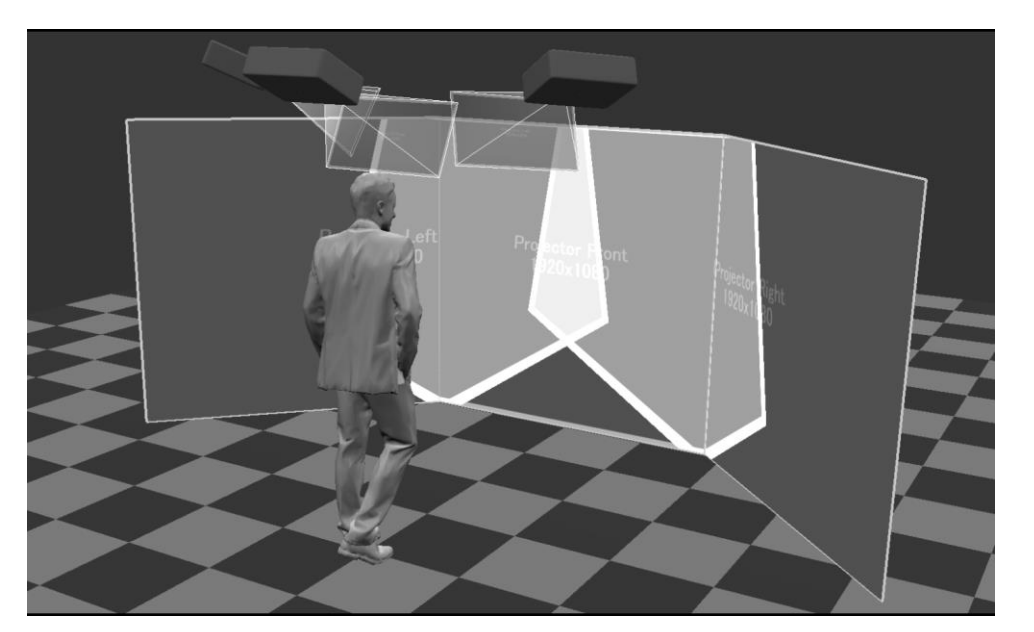

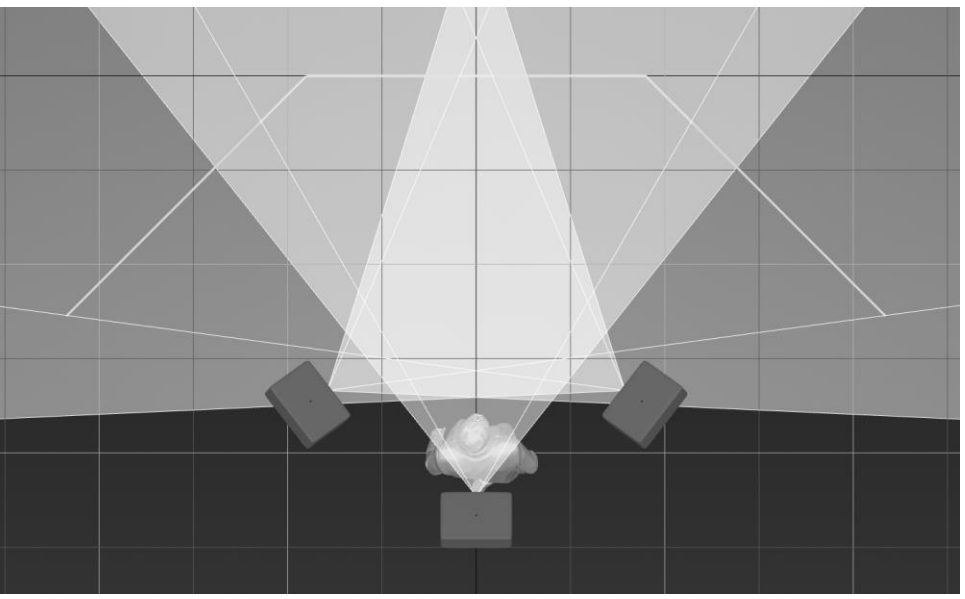

### プロジェクターの機種選択

- ・広角に投影できることが最重要 (100インチを1.5m以内の距離で投影したい)
- ・常設向けにはレーザー光源機の方が
   長期的には費用を抑えられる
- ・必要な解像度はコンテンツから逆算する
- ・レンズシフト機能で投影品質を向上できる
- ・輝度向上より環境を暗くする方が効果的
- ・3D機能搭載の機種は少なくなっている
- ・民生機は1年超えたら修理より新品交換

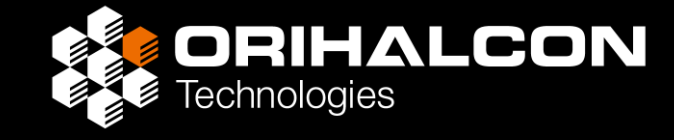

#### 参考:民生広角プロジェクターの例

BenQ TH671ST/TH690ST BenQ X500i Optoma GT1080HDR ViewSonic X2 Acer H6518STi

|              | 民生機 | 業務用機 |
|--------------|-----|------|
| 高輝度(>4000lm) | Δ   | 0    |
| 高解像度(>4K)    | Δ   | 0    |
| 軽量           | 0   | ×    |
| レンズシフト       | ×   | 0    |
| レーザー光源       | ×   | 0    |
| 3D(立体視)      | Δ   | Δ    |
| 信頼性          | Δ   | 0    |
| 低価格          | 0   | ×    |

## プロジェクターの固定方法

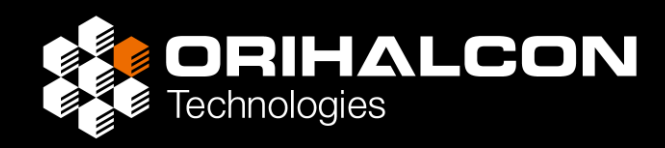

- トラスなどで強固な架台を制作する
   (トラス施工が可能で邪魔にならない場合)
- ・天井に天吊り金具で取り付ける (天井に加工が可能な場合)
- ・天井のライティングレールに取り付ける (良い位置に設置可能でプロジェクター重量が5kg以下の場合)

3面ワイドスクリーンシアターの場合、左右に設置するプロジェクターは:

- ・壁から吊り下げ架台や棚置きで取り付ける (壁に加工が可能な場合)
- ・突っ張りポールの簡易架台を使用する (5kg以下の小型プロジェクターの場合)

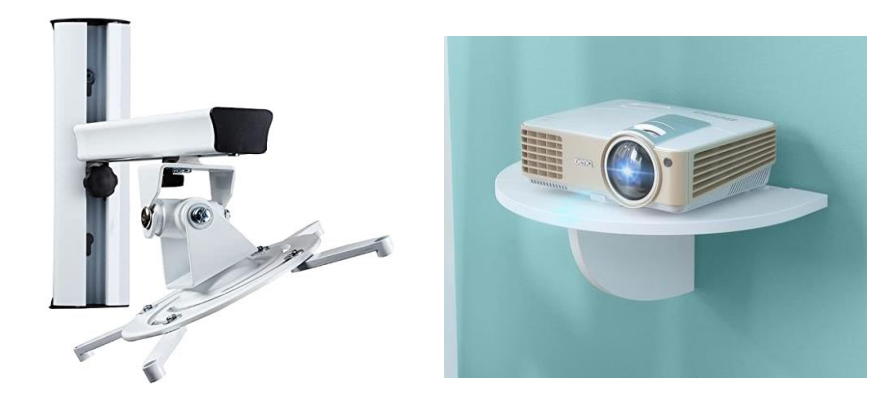

## 参考:突っ張りポールの簡易架台

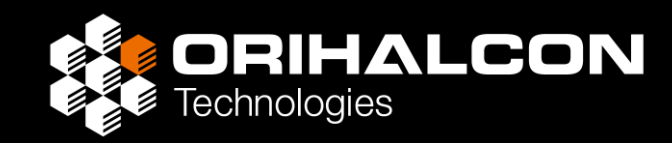

- ・入手性の良い ルミナスポール を活用
- ・設置場所に合わせてポールの長さを選択
- ・分解して長さ150cm以下にすれば運搬も容易
- ・3軸回転できるプロジェクター天吊り金具を利用
- ・プロジェクターの落下に注意、確実に固定すること

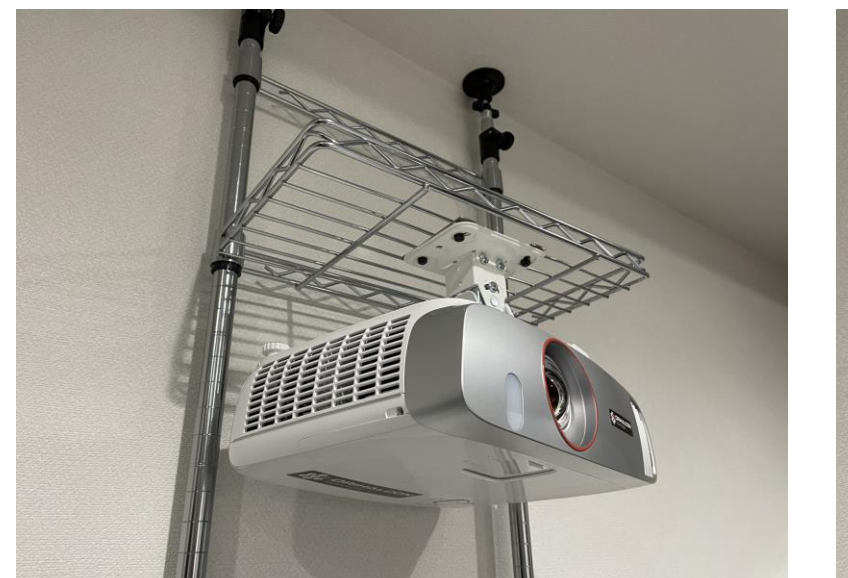

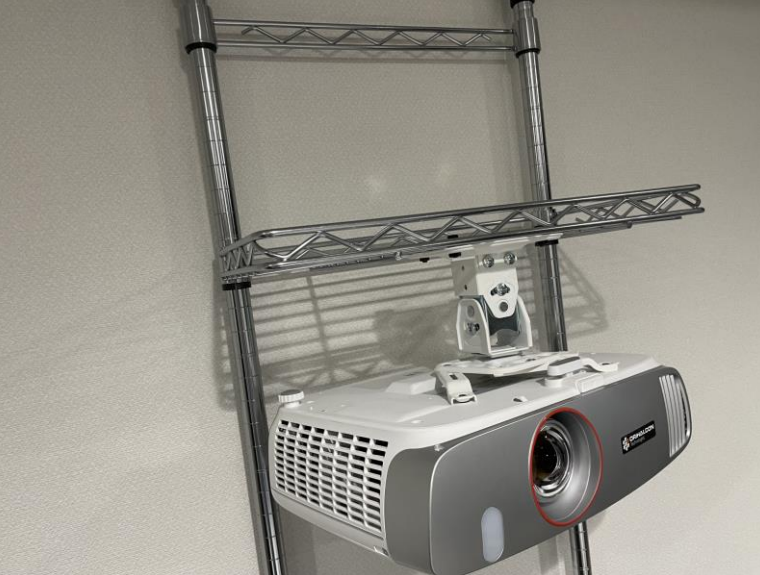

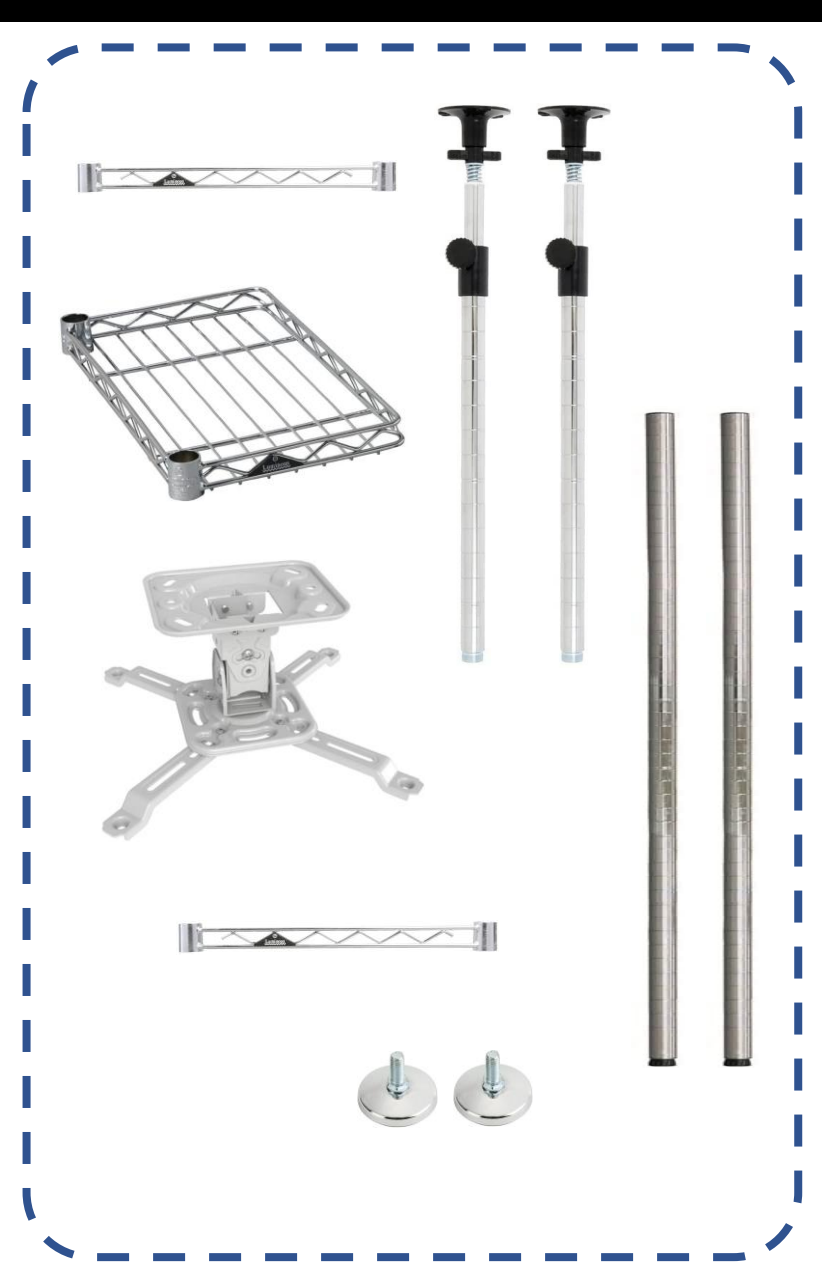

プロジェクターの設定

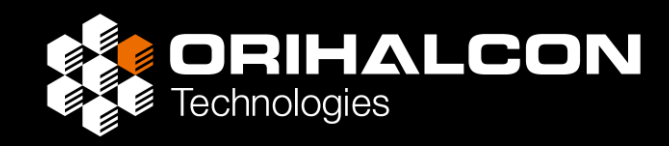

#### いったんプロジェクターの全設定をリセットし、 すべてのプロジェクターについて

- ・映像モード(プレゼンテーションモードなど)、 色温度設定などを揃える
- ・架台の向き、ズーム・レンズシフト機能で投影方向を調整
- ・天吊りであればメニューが正しい向きになるように表示設定
- ・台形補正・幾何学補正・ブランキングなどの補正機能をオフ
- ・ダイナミックコントラスト/オートアイリスなど機能をオフ
- ・HDMI入力の場合、カラーレンジ/信号レベルを揃える
- ・注視する面を中心にフォーカスを合わせる

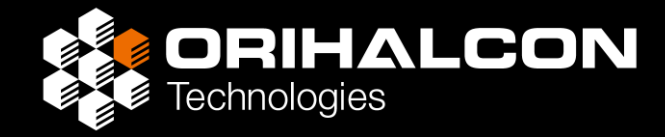

#### PCの 準備

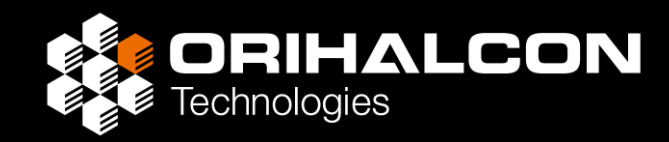

- ・360度映像を自由に見回すためには、1台のPCの中で360度ぶんの 映像をデコードし、必要な範囲を出力する必要がある
- ・PC1台で運用することで、ファイルの同期ズレが起きず、 故障率が下がり、コンテンツの装填もシンプルになる
- ・1台のPCで高解像度映像のデコード・再生と投影補正を行う必要がある
- ハイスペックな上映にはAmateras Serverの利用を検討 <a href="https://orihalcon.co.jp/amateras/server/">https://orihalcon.co.jp/amateras/server/</a>

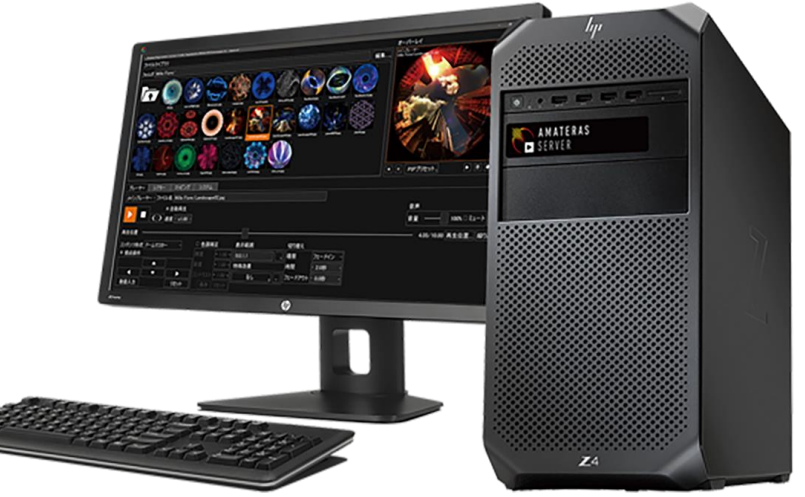

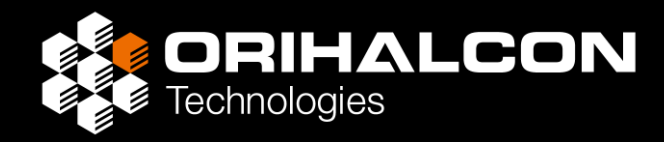

- ・常設展示や高解像度映像の上映にはデスクトップPCが望ましい
- ・グラフィックカードはNVIDIA GeForce/Quadroの利用を推奨
- ・NVIDIAのグラフィックカード1枚あたり4画面まで出力可能
- ・複数のグラフィックカードで出力画面数を増やすにはQuadroが必須 (GeForceではパフォーマンスが劇的に下がるため)
- ・2Kプロジェクターの出力を増やす場合は映像分割機 Matrox Triple/QuadHead2Go、Datapath FX4などの利用も検討

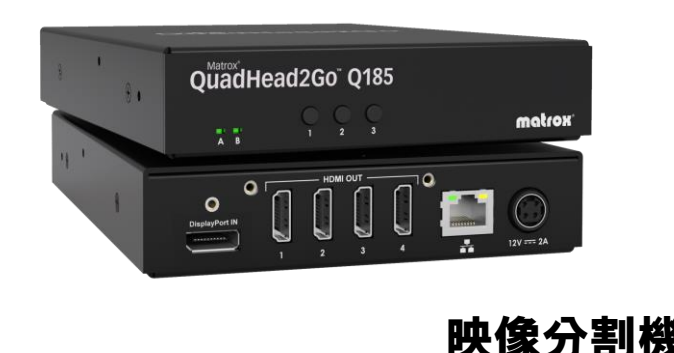

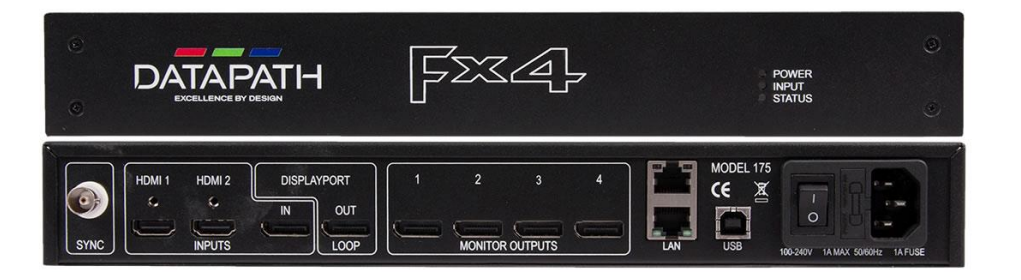

# ノートPCの機種選定

- **ORIHALCON** Technologies
- ・4K程度の360度映像再生や投影調整、試写などにはノートPCも使える
- ・GeForceチップを載せたゲーミングノートPCを推奨
- ・操作画面(液晶画面)+プロジェクター出力
- ・3画面までならMSTハブで4K画面出力を増やせる
- ・2K画面出力を増やすなら映像分割機も検討
- ・ノートPCは接続の方法、グラフィックス設定によって 性能が大きく変わるので注意

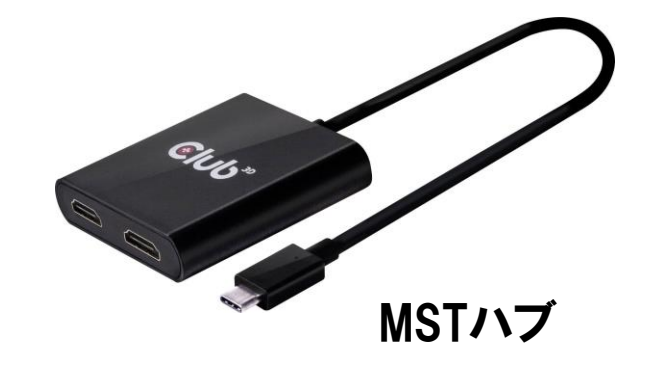

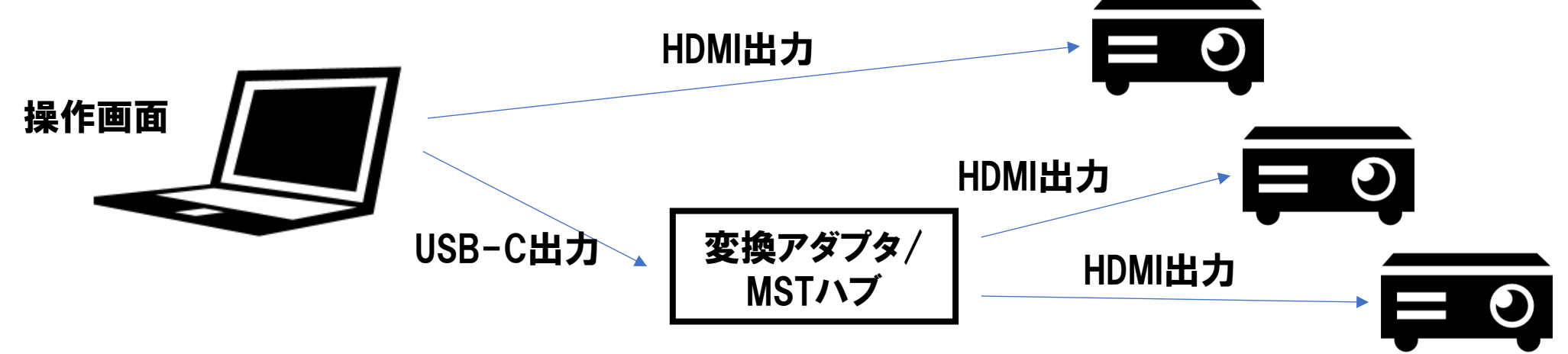

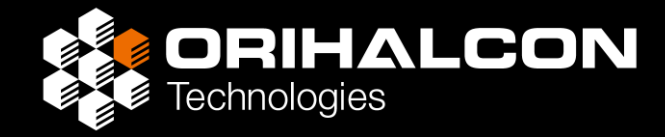

# ソフトウェアの準備

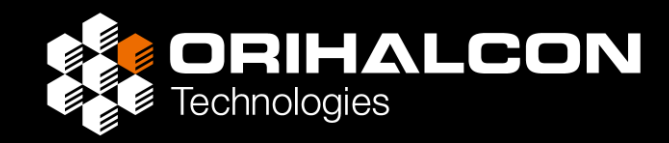

### Amateras Room Player (フリー版)を下記よりダウンロード https://orihalcon.co.jp/amateras/roomplayer/

この中に同梱されている Amateras Room Mapper を使って 投影調整(マッピング)を行う

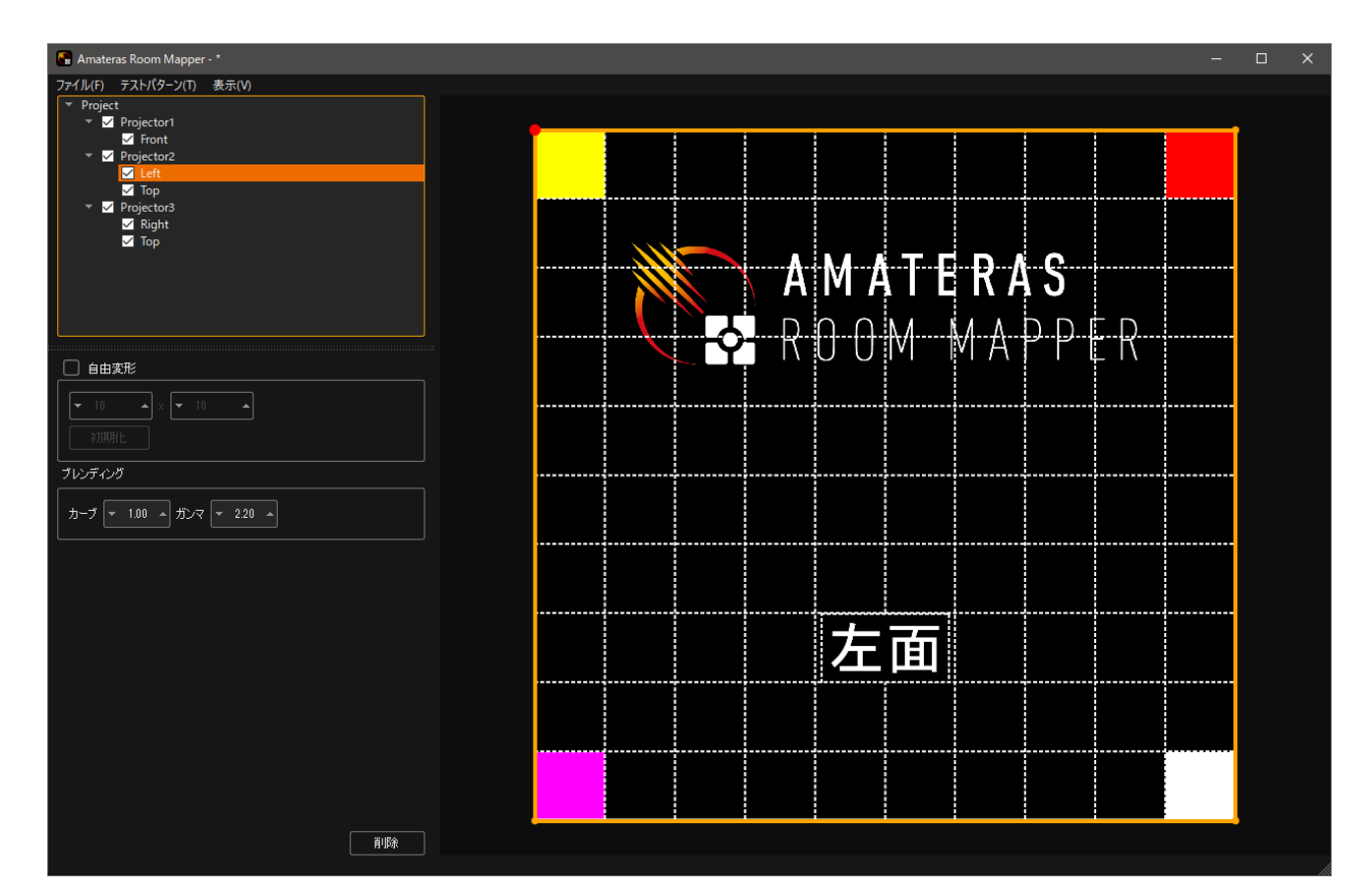

# NVIDIAコントロールパネル設定

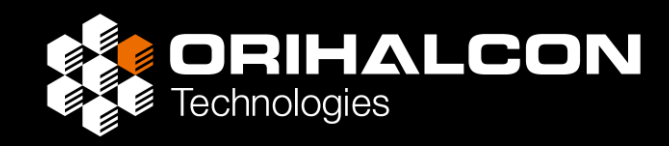

- ・デスクトップを右クリックして 「NVIDIAコントロールパネル」を開く
- ・操作画面の横にプロジェクターの 画面を縦に並べる
- ・上端を揃え、左右もズレないよう配置
- ・操作画面を右クリックし、メニューから [プライマリ]に設定

Quadroカードを利用している場合は [システムトポロジ]からEDIDを固定することで PC>プロジェクターの順でも電源を入れられるようになる

| 🛃 NVIDIA コントロール パネル                                                                                                    | - 0                                                                                                    | × |
|----------------------------------------------------------------------------------------------------|----------------------------------------------------------------------------------------------------|---|
| <br>ファイル(F) 編集(E) デスクトップ(K) ディスプレイ(                                                                                                    | D) ヘルプ(H)                                                                                                    |   |
| 🕞 戻る 👻 🔇                                                                                                    |                                                                                                    |   |
| タスクの選択                                                                                                    | 「こ。複数のディスプレイの設定                                                                                                    | ^ |
| <ul> <li>⇒ 3D 設定</li> <li>→ プレビューによるイメージ設定の調整</li> <li>→ 3D 設定の管理</li> <li>→ PhysX 構成の設定</li> </ul>                                       | NVIDIA nView 技術により、複数のディスプレイを使用する方法を指定できます。                                                                           |   |
| ー・ディスフレイ<br>                                                                                                    |                                                                                                    |   |
| …デスクトップ カラー設定の調整<br>…ディスプレイの回転                                                                                                    | 1. 12円9るデイスノレイを30歳代します。                                                                                               |   |
| HDCP ステータスの表示<br>デジタル オーディオの設定<br>デスクトップのサイズと位置の調整<br>                                                                                    | Quadro RTX 5000           ☑ Ben0 P ∪ (1/2)           Ⅱ           ☑ Ben0 P ∪ (2/2)           ☑           ☑ Etco EV2455 |   |
| ローンフォーン・ション・ション・ション・ション・ション・ション・ション・ション・ション・ショ                                                                                            |                                                                                                    |   |
| <ul> <li>□・ワークステーション</li> <li>□→フネラムトボロジの表示</li> <li>■Mosaic の設定</li> <li>■ECC 状態の変更</li> <li>□GPU 使用中の管理</li> <li>□=ディスフレイの同期</li> </ul> |                                                                                                    |   |
|                                                                                                    |                                                                                                    |   |
|                                                                                                    | ) ニノコート / 読む(- 本本井子) / つ、古田) 第1 キオ                                                                                    |   |
|                                                                                                    | 2. J 1Aプレイ 訳定に E 4Jビ L アイコンでEList ひみ 9。                                                                               |   |
|                                                                                                    | 3 * 1                                                                                                    |   |
|                                                                                                    | 2                                                                                                    |   |
|                                                                                                    | ☆ プライマリ ディスプレイ                                                                                                    |   |
|                                                                                                    | マージレルディスブレイの設定                                                                                                    |   |
|                                                                                                    | 説明<br>システムに接続されているすべてのディスプレイの一覧を表示します。                                                                                |   |
|                                                                                                    | 典型的な使用例:                                                                                                    |   |
| (1) システム情報                                                                                                    | ・ディスプレイのアクティブと非アりティブを切り替える場合                                                                                          | ~ |

## ディスプレイ設定

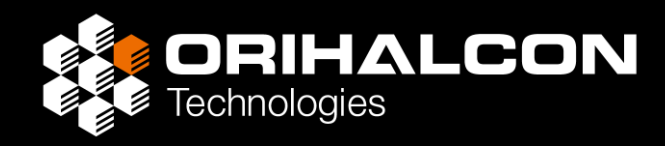

#### ・デスクトップを右クリックして 「ディスプレイ設定」を開く

#### ・すべてのディスプレイについてそれぞれ [テキスト、アプリ、その他の項目の サイズを変更する]の倍率を 100%に設定する

- ・いったん再起動して設定を反映させる
- ※ 詳細はRoom Mapper付属ドキュメント 「部屋投影の調整方法/事前準備」を参照

| 50-cp                    |                                |
|--------------------------|--------------------------------|
| 17 AL                    | × L =                          |
| ☆ ホ <del>-</del> ム       | ディスプレイ                         |
| 設定の検索・ク                  | いただけます。<br>Windows HD Color 設定 |
| システム                     |                                |
|                          | 拡大縮小とレイアウト                     |
| 🖵 ディスプレイ                 | テキスト、アプリ、その他の項目のサイズを変更する       |
| ゆ》 サウンド                  | 100% (推奨)                      |
| 「通知とアクション                | 表示スケールの詳細設定                    |
|                          | ディスプレイの解像度                     |
|                          | 1920×1080 (推奨)                 |
| ○ 電源とスリープ                | 画面の向き                          |
| □ 記憶域                    | 模 ~                            |
| ₢₯₰プレット                  | マルチ ディスプレイ                     |
| 員† マルチタスク                | 複数のディスプレイ                      |
|                          | デスクトップをこのディスプレイに拡張する 🗸         |
| 白 この PC へのプロジェクション       | <br>これをメイン ディスプレイにする           |
| 🗶 共有エクスペリエンス             |                                |
| டு துதர்க்கு             | 3D 表示モード                       |
|                          | (1) 17                         |
| >> リモート デスクトップ           | ディスプレイの詳細設定                    |
| <ol> <li>詳細情報</li> </ol> | グラフィックの設定                      |
|                          |                                |
|                          | Q ヘルプを表示                       |

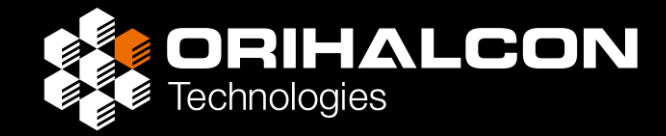

# 投影調整

## 初期設定:プロジェクター画面の選択

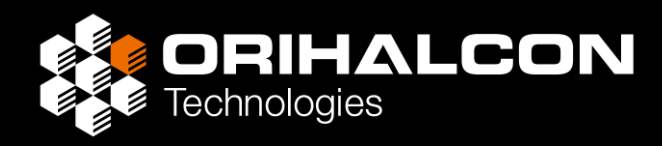

- ・Amateras Room Mapper.exeを起動する
- ・始めて起動すると、「プロジェクターの選択」ダイアログが表示される

| プロジェクターのう | 選択                          |                                 |
|-----------|-----------------------------|---------------------------------|
| 名前        | レイアウト                       |                                 |
| DISPLAY3* | 0,0-1920x1080@59Hz          |                                 |
| DISPLAY1  | 1920,0-1920x1080@60Hz       |                                 |
| DISPLAY2  | 1920, 1080- 1920x 1080@60Hz |                                 |
|           |                             | みめてマッピングを始める堤合け                 |
| 部屋マッピングに  | 使用するプロジェクターを選択してください、       | 以の(、ノニノノと知める物日の                 |
| 更新        | 道加 OK キャンセル                 | メニューから[ファイル] → [新規プロジェクトの作成]を選択 |

- ・操作しているディスプレイのチェックを外し、 投影に使用するプロジェクターの画面のみにチェックを入れる
  - ※ [レイアウト」は「メイン画面(NVIDIAコントロールパネルでは「プライマリ」)」の左上を 0,0 とした ピクセル単位の 左端位置,上端位置-画面幅x画面高さ@リフレッシュレート で表記

### 初期設定: プロジェクター画面の選択

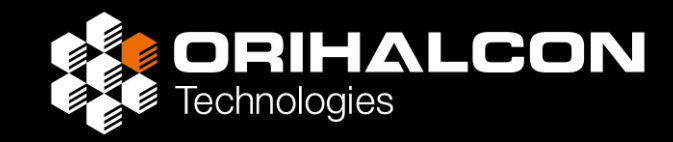

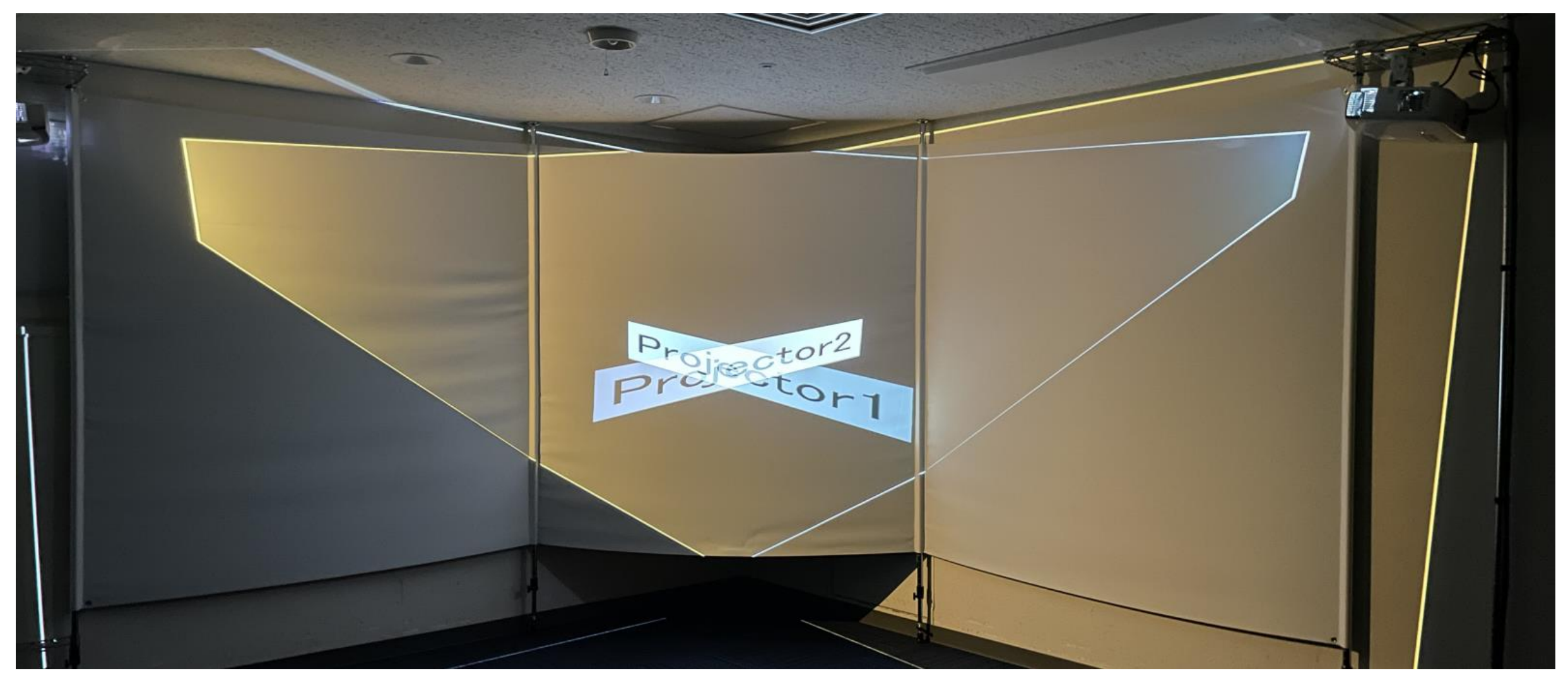

選択された各プロジェクターの投影エリア [Projector 1] など投影範囲が表示される
# 初期設定:スクリーン形状の設定

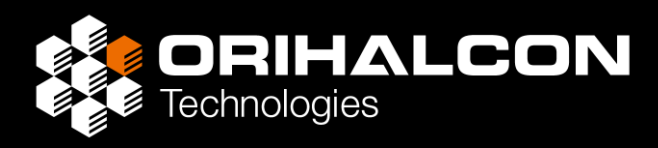

- ・左上の「プロジェクトツリー」で [Project] を選択
- ・正面のスクリーンの[幅]と[高さ]、投影範囲の 一番手前までの[奥行き]を設定する
- ・左右の壁の[面のなす角度]を設定する

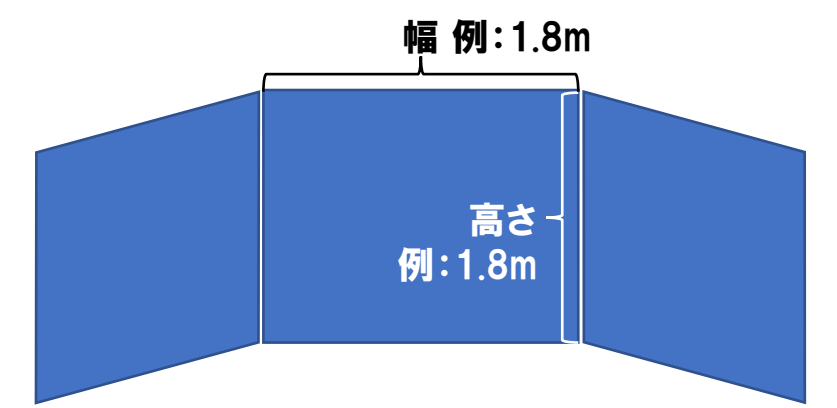

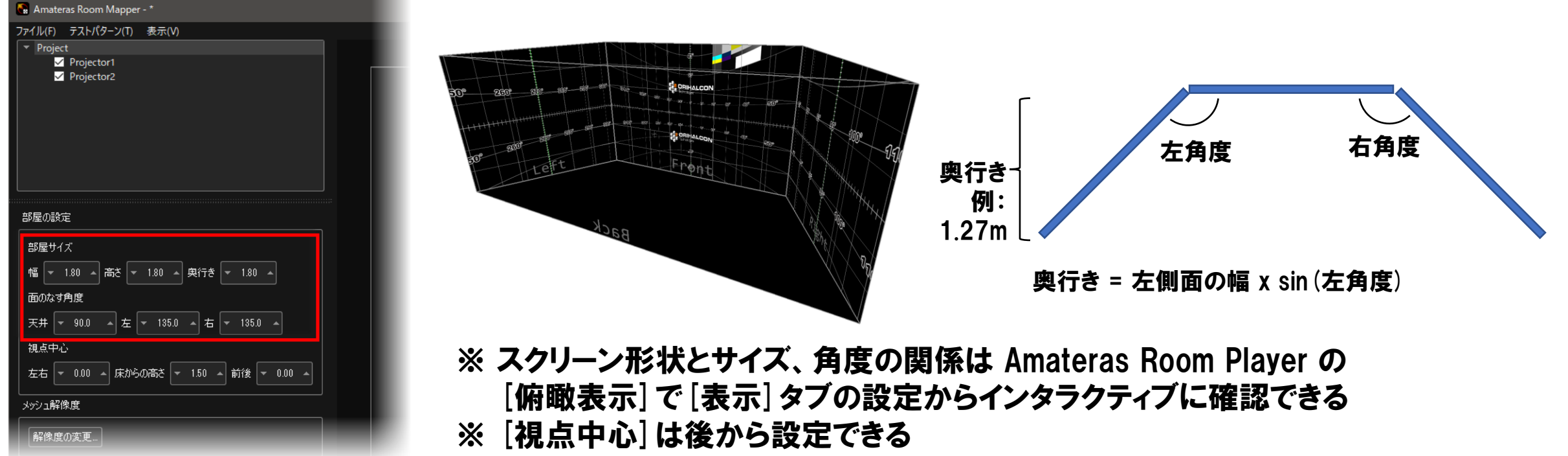

# 壁面の調整:プロジェクターに面を割り当て

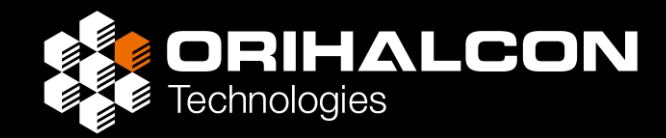

・プロジェクトツリーで [Projector1] を選択 対応する投影範囲がハイライトされる

| Sa Amater    | 🕞 Amateras Room Mapper - * |       |  |  |  |   |  |
|--------------|----------------------------|-------|--|--|--|---|--|
| ファイル(F)      | テストパターン(T)                 | 表示(V) |  |  |  |   |  |
| 🔻 Project    | ▼ Project                  |       |  |  |  |   |  |
|              | Projector1                 |       |  |  |  |   |  |
| $\checkmark$ | Projector2                 |       |  |  |  |   |  |
|              |                            |       |  |  |  |   |  |
|              |                            |       |  |  |  |   |  |
|              |                            |       |  |  |  | _ |  |

キャンセル

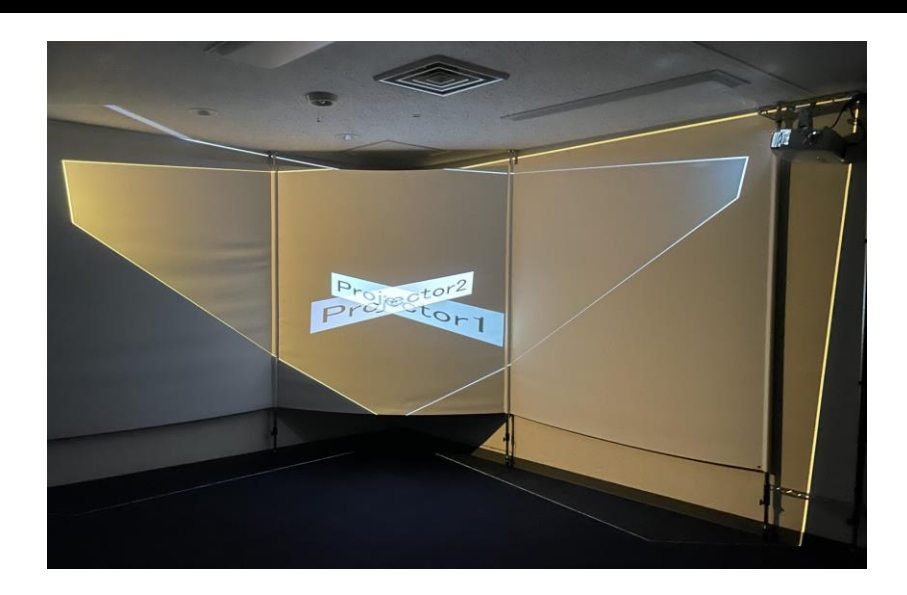

・ [面の追加] ボタンをクリックし、 このプロジェクターで投影している 面を選択して [OK] ボタンをクリック

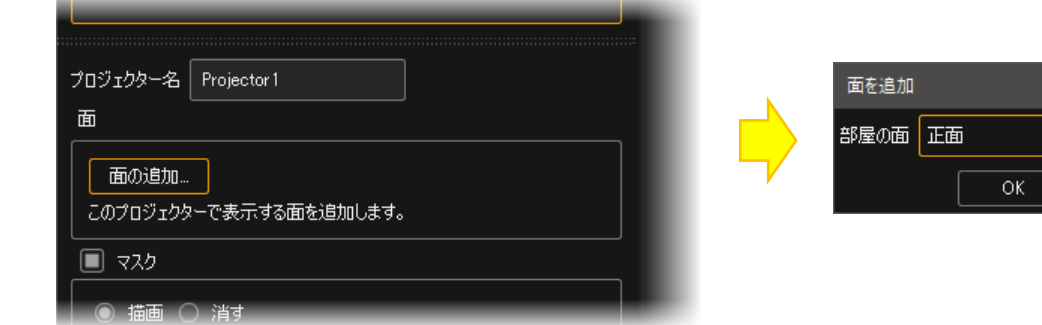

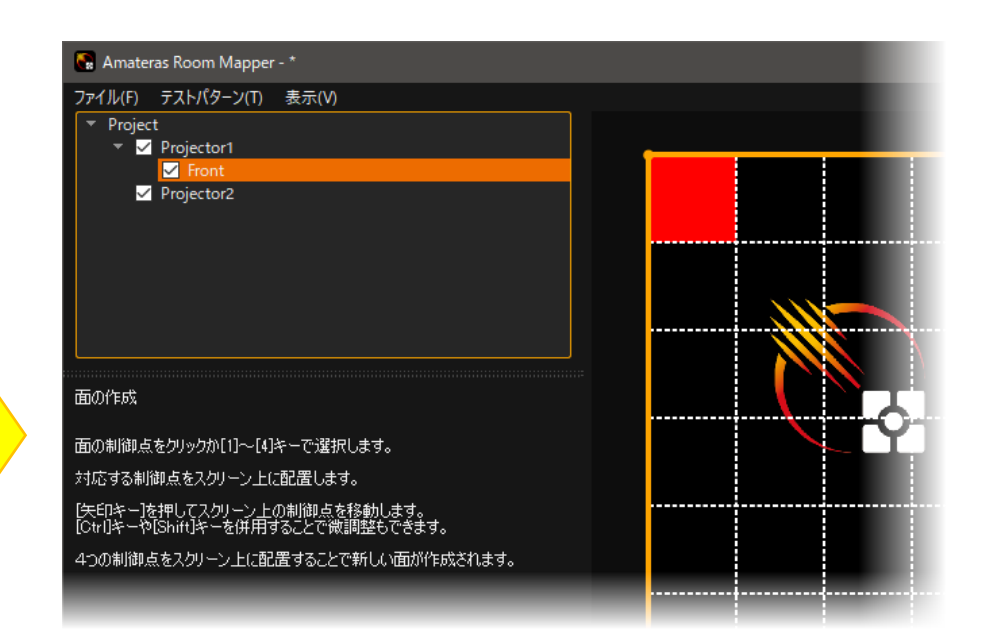

# 壁面の調整:面の形状を編集

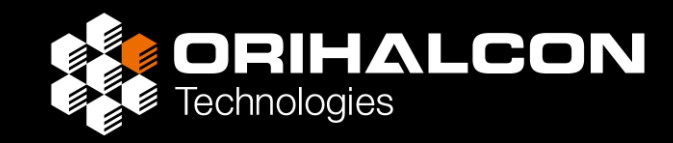

- ・キーボードの[1] ~ [4] キーを押すか、操作画面のコーナーをクリックして選択
- ・対応するポイントがスクリーン上でも選択される
- ・矢印キーでこのポイントを壁の隅に合わせる
   [Ctrl] キーまたは [Ctrl] + [Shift] キーを
   押しながら矢印キーで微調整が可能

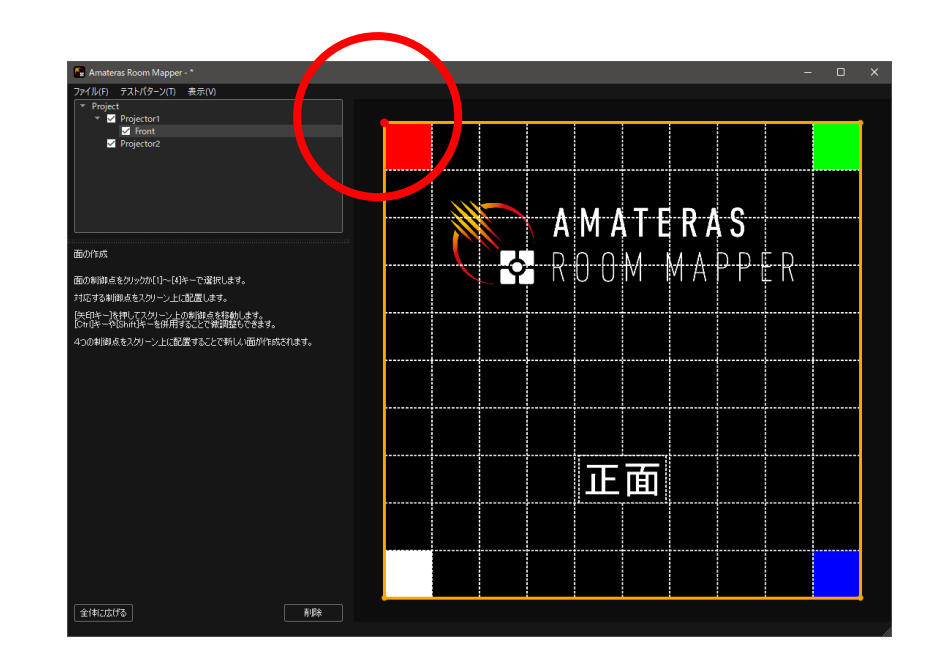

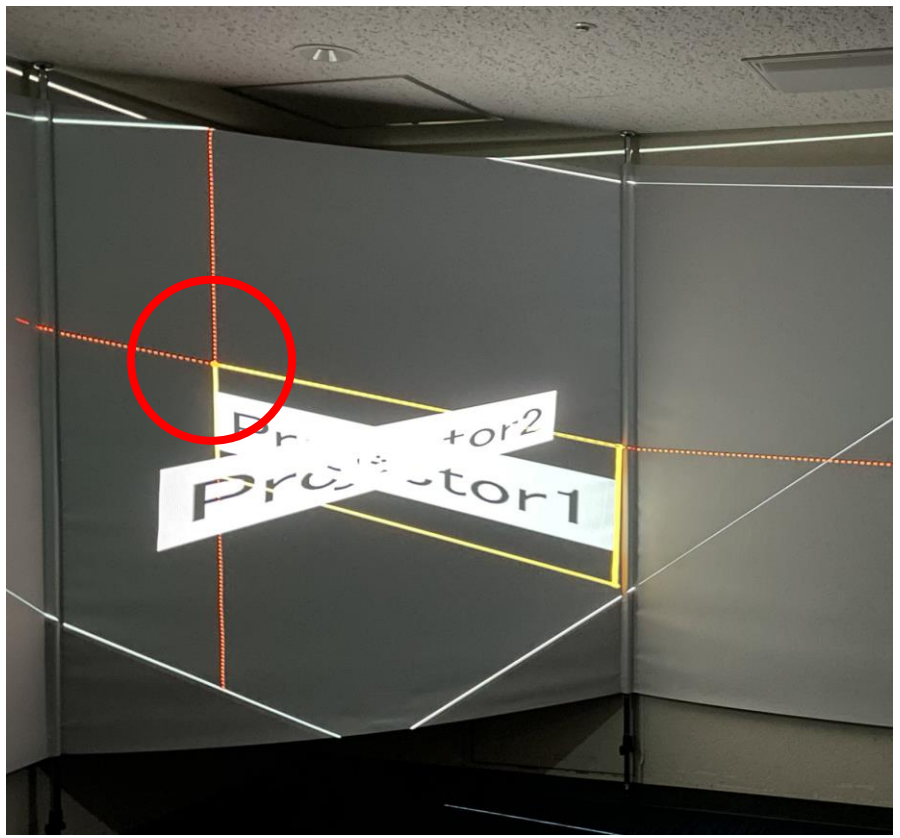

# 壁面の調整:面の形状を編集

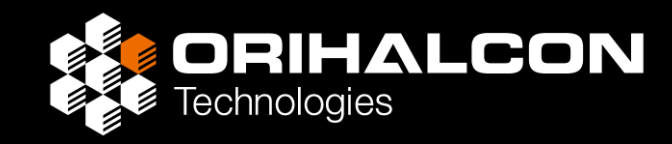

・四隅の頂点をすべて、対応する壁の四隅に位置合わせする

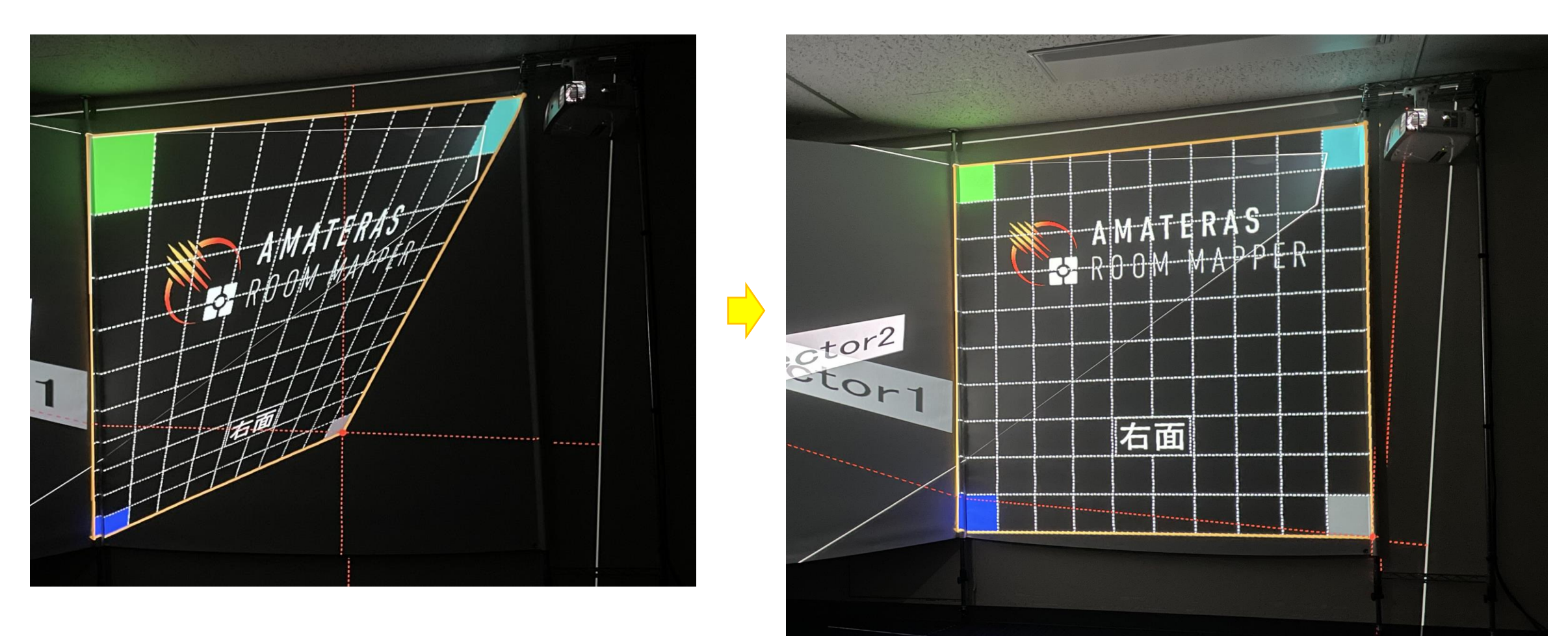

## 応用:投影範囲が壁の端まで届かない場合

- **ORIHALCON** Technologies
- ・覆い切れていない壁面の辺の、中点などわかりやすい位置に目印を付ける
- ・操作画面で赤いポイントをマウスでドラッグし、目印に対応した位置まで移動

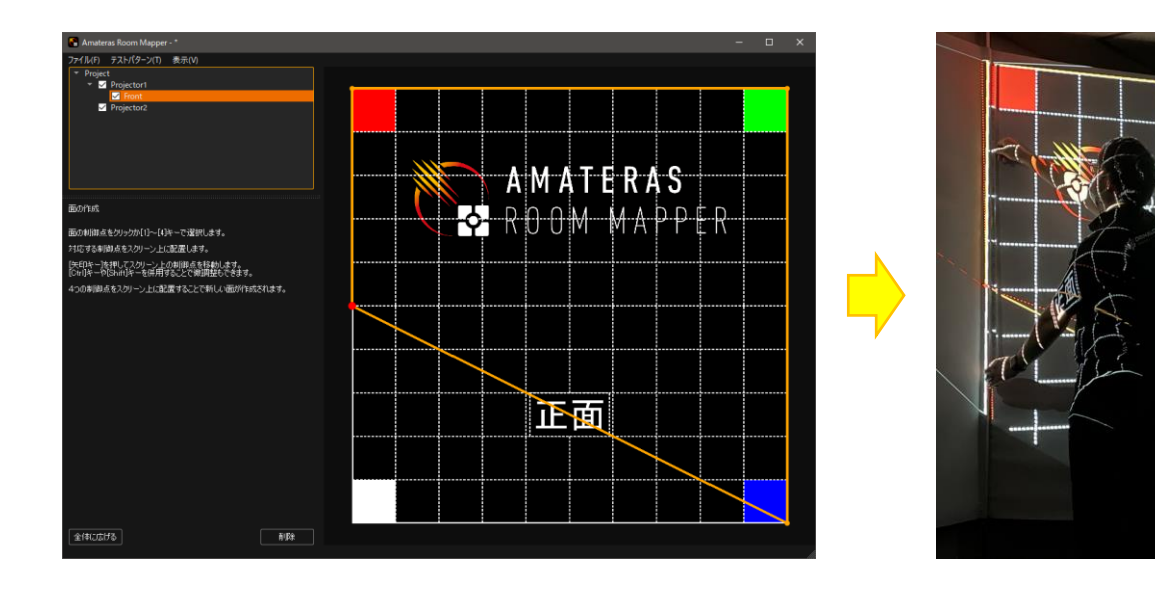

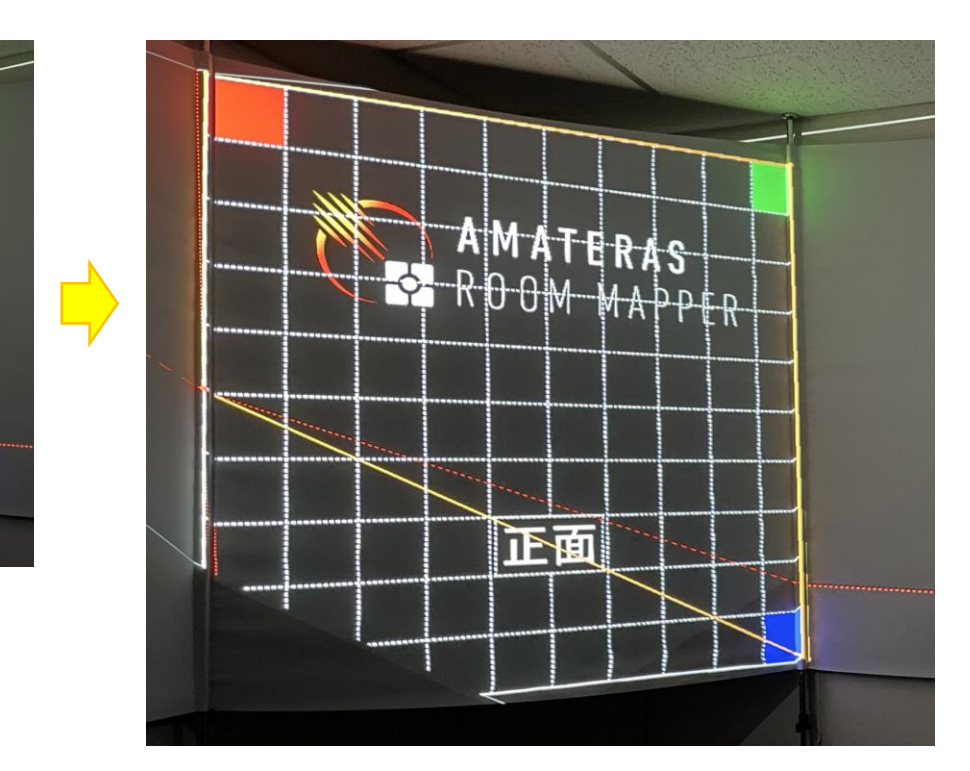

・矢印キーを使って、壁の隅ではなく
 この目印を付けた位置にポイントを合わせる

# 応用: 複数台のプロジェクターで1 面を投影

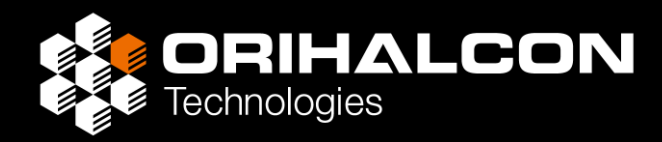

- 1台のプロジェクターでは覆えないほど壁が広い場合・距離が近い場合には、 複数台のプロジェクターでひとつの壁を投影することがある
- ・映像が重なった部分は「自由変形」機能で映像を完全に一致させる
- ・重なる部分は輝度を落とす「エッジブレンディング処理」機能を使用する
- ・プロジェクターがズレると映像がブレて見えるので、しっかりと固定する

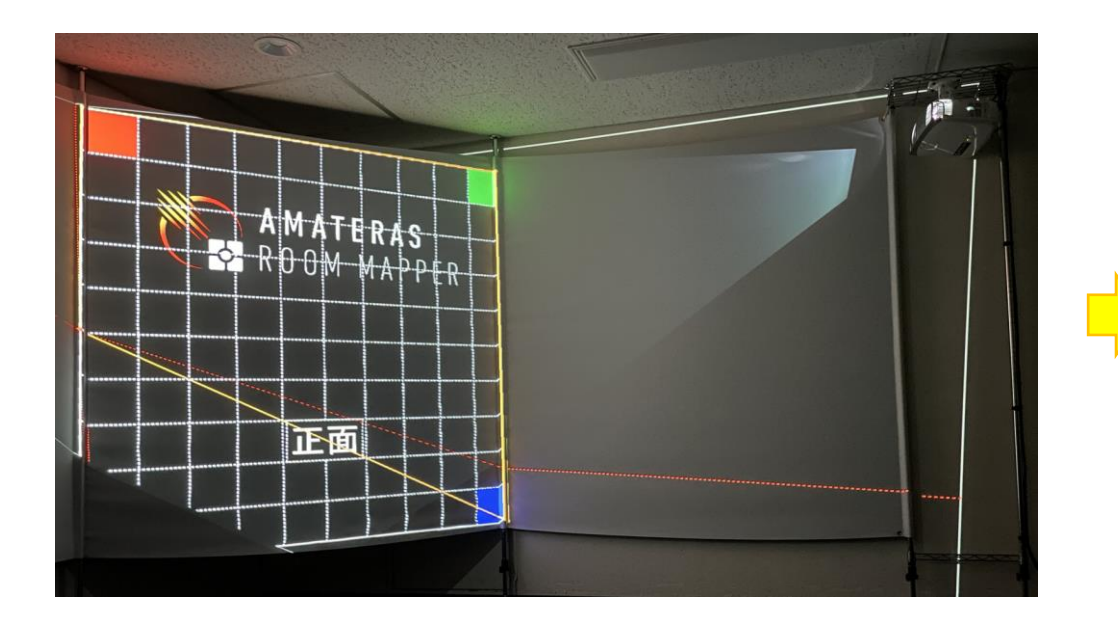

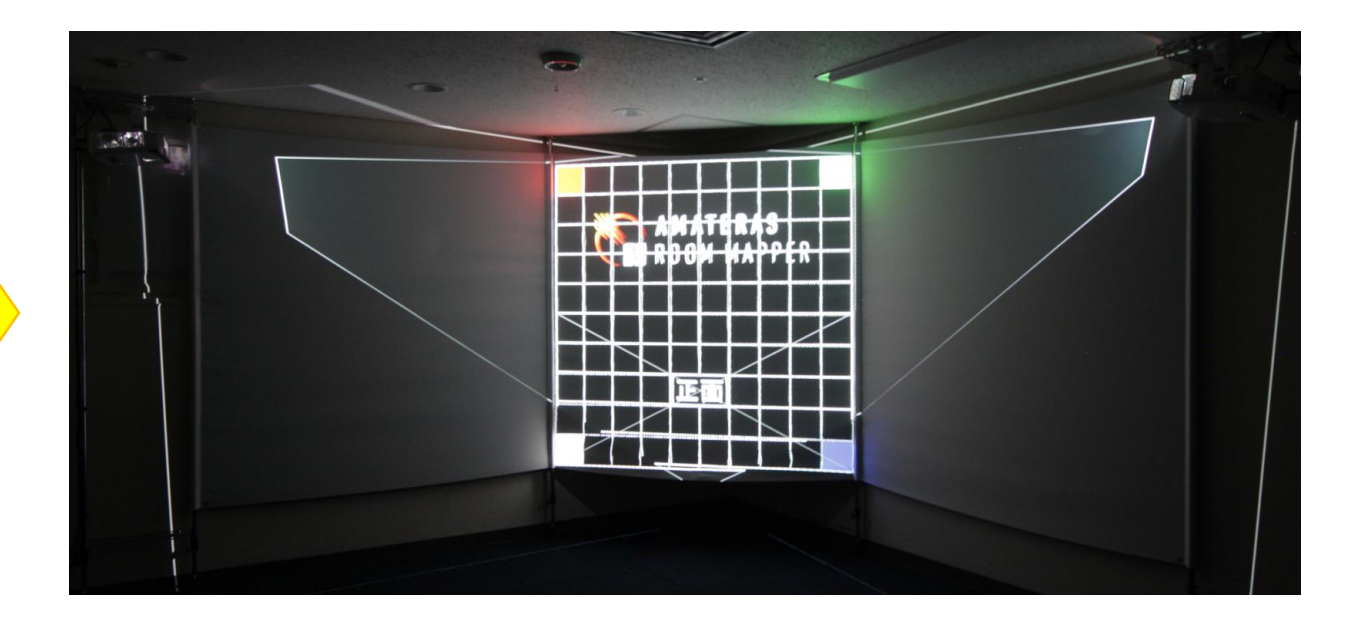

## 応用:1台のプロジェクターで複数の壁に投影

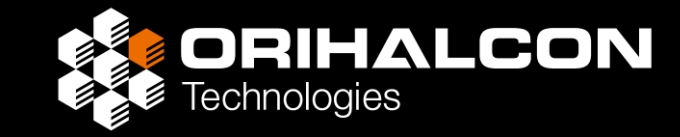

- 正面・左右の3面スクリーンを2台のプロジェクターで覆うなど 1台のプロジェクターで2面以上に投影する場合
- ・プロジェクトツリーでプロジェクターを選択し、 [面の追加] ボタンをクリックして、さらに面を追加する
- ・接した辺は完全に重なるように微調整する

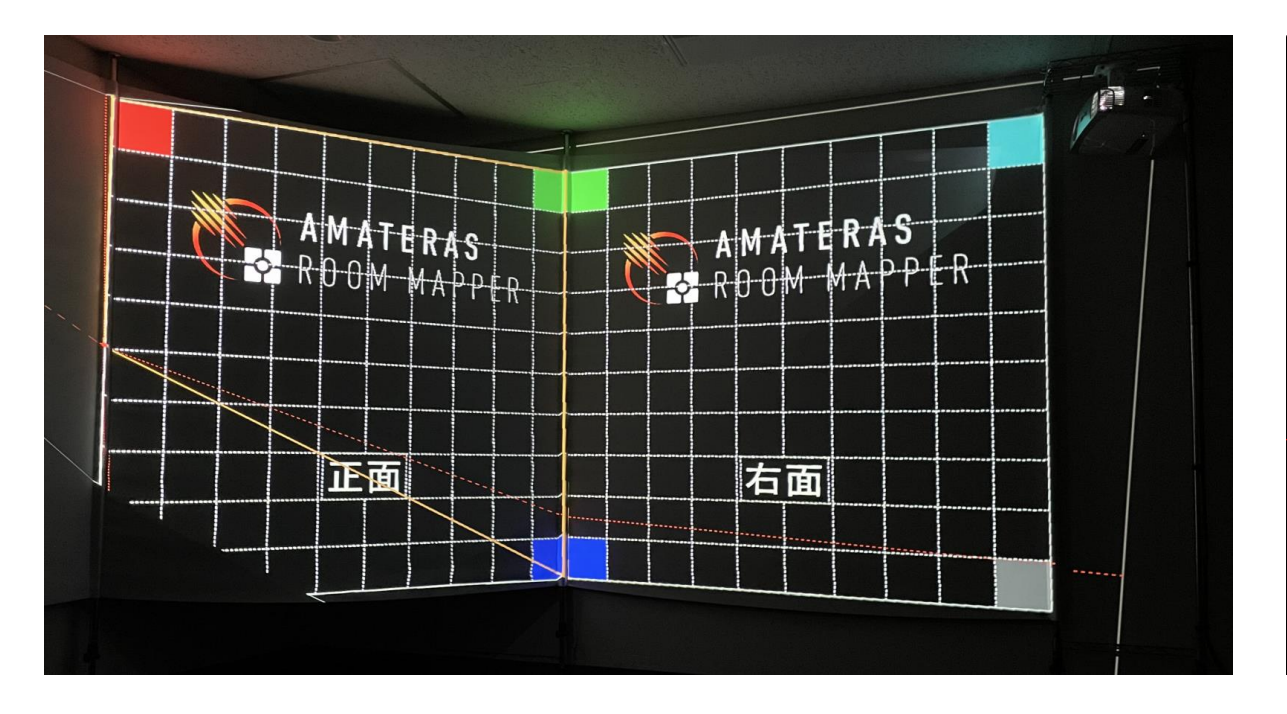

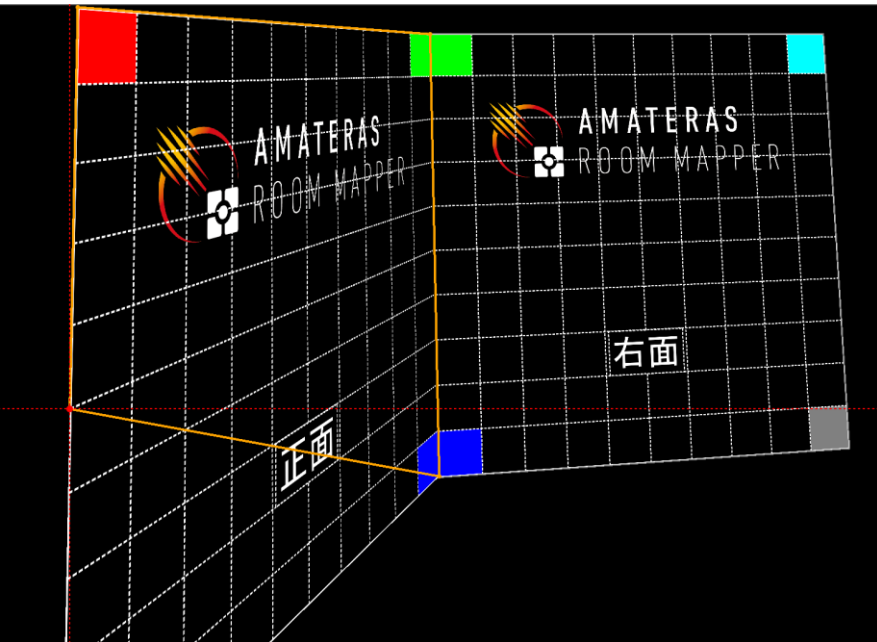

# 応用:壁が完全に平面ではない場合

- ・壁が完全に平面でない場合、斜めから投影した映像は歪んでしまう
- ・複数台のプロジェクターからの映像を重ねる場合は特に顕著
- ・多少の歪みは[自由変形]機能で調整する
- ・プロジェクトツリーで [Front] など編集したい面を選択
- ・ [自由変形] にチェックを入れる
- ・矢印キーで動かしたい部分を選択
- [Ctrl] / [Shift] キー+矢印キーで変形
   ([Ctrl] + [Shift] キー併用で微調整)

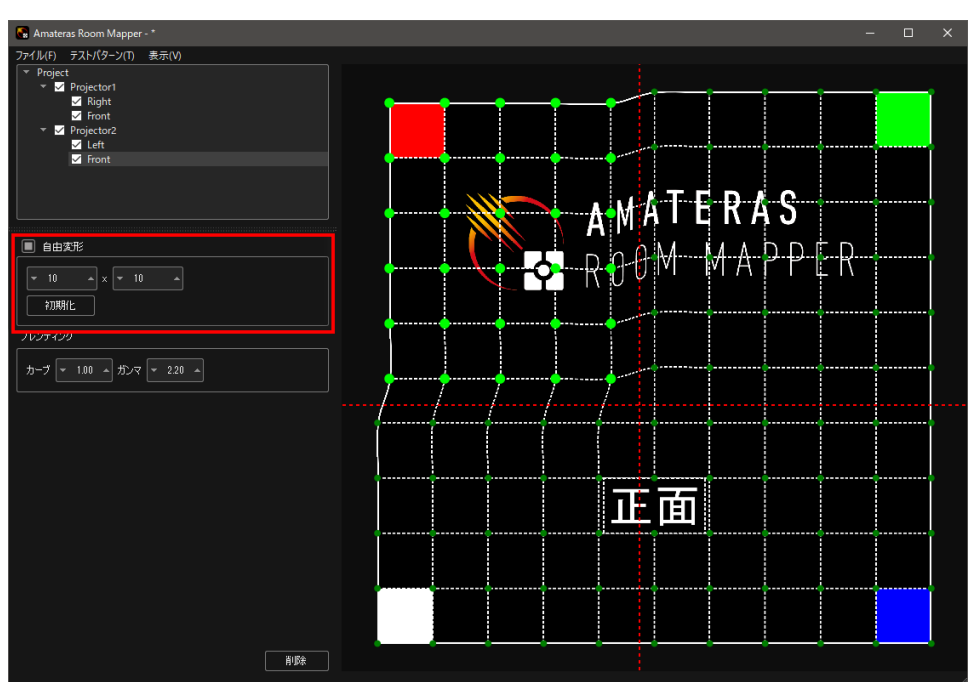

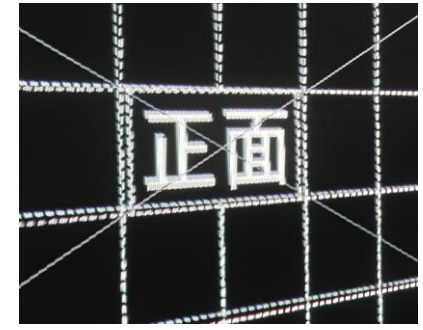

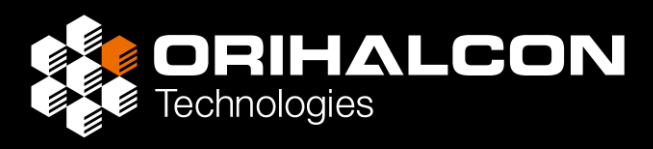

# 壁面の調整: すべての壁について調整を行う

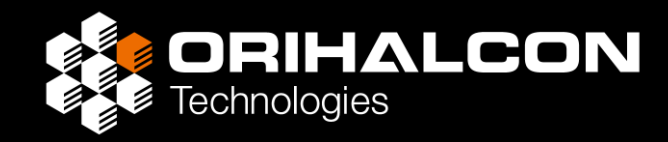

- ・プロジェクターごとに面を追加して調整を行う
- ・必要なら床や天井、背面の壁も同様に調整

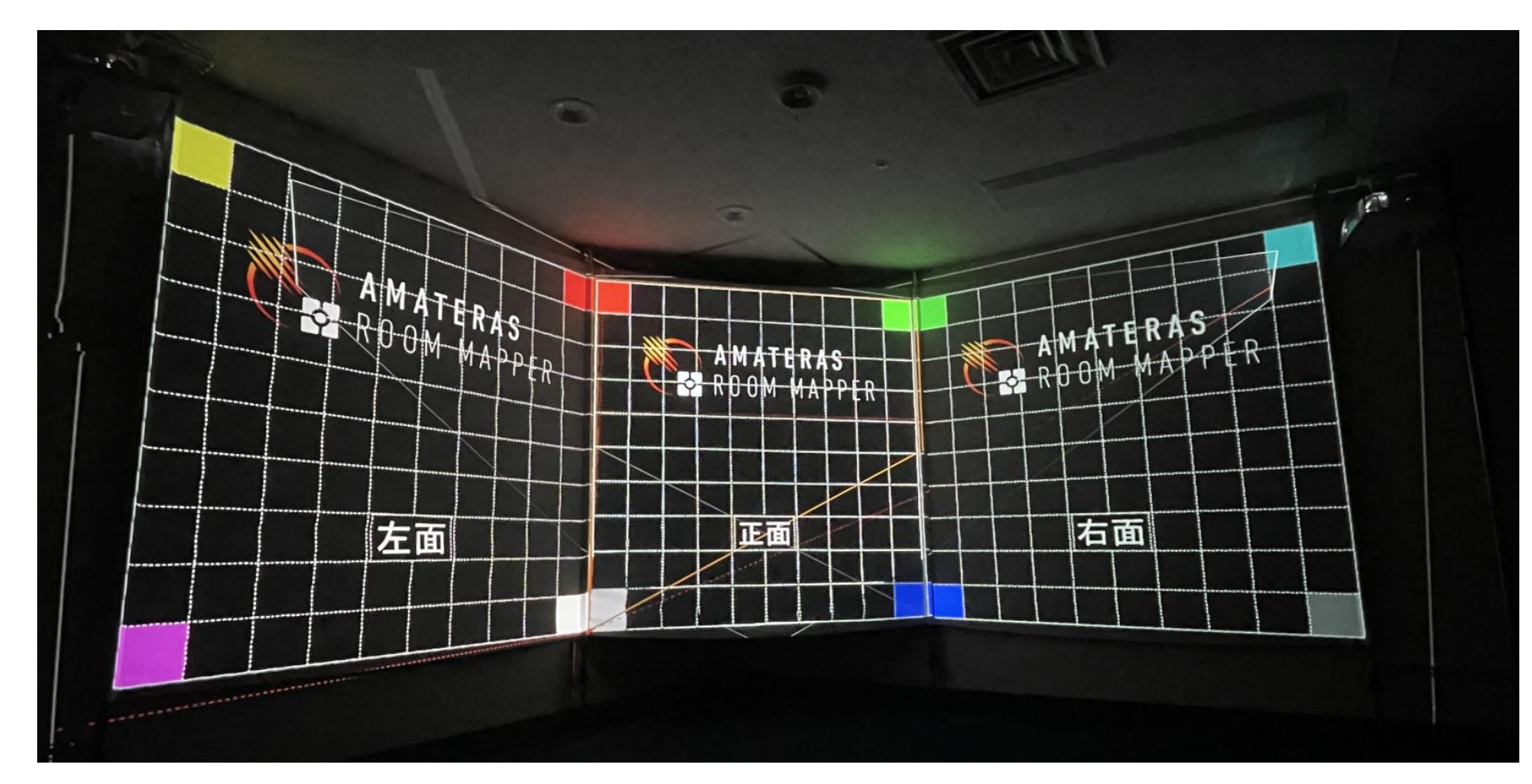

#### エッジブレンディング

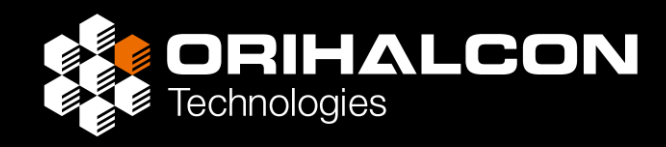

複数台のプロジェクターでひとつの面を投影する場合

- ・ [自由変形] で正確にグリッドが重なるまで調整する
- ・プロジェクトツリーで [Project] を選択
- ・ [ブレンディング] の [計算] ボタンをクリック
- ・結果を確認し、必要であれば [Front] など調整したい面を選択し、 [ブレンディング] の [カーブ] や [ガンマ] の 値を変更して微調整する

| ☑ Left<br>☑ Front         |
|---------------------------|
|                           |
|                           |
| ■ 自由変形                    |
| × 10 A × 10 A             |
| ↓ ŶŊ與月化                   |
| フレンティンク                   |
| カーブ 🖛 1.00 🔺 ガンマ 🖛 2.20 🔺 |
|                           |
|                           |
|                           |

| 左右 👻 0.00 🔺 床からの高さ 💌 1.50 🔺 前後 👻 0.00 🔺 |
|-----------------------------------------|
|                                         |
| 解像度の変更                                  |
| プレンディング                                 |
| 計算                                      |
| PIF表示LUP                                |
| 左 ▼ 50% ▲                               |
| 右 ▼ 50% ▲                               |
|                                         |

#### エッジブレンディングの適用

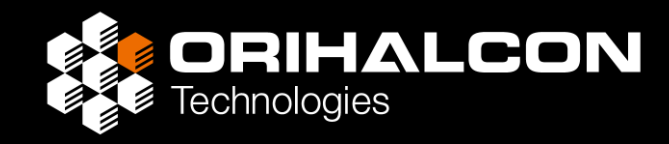

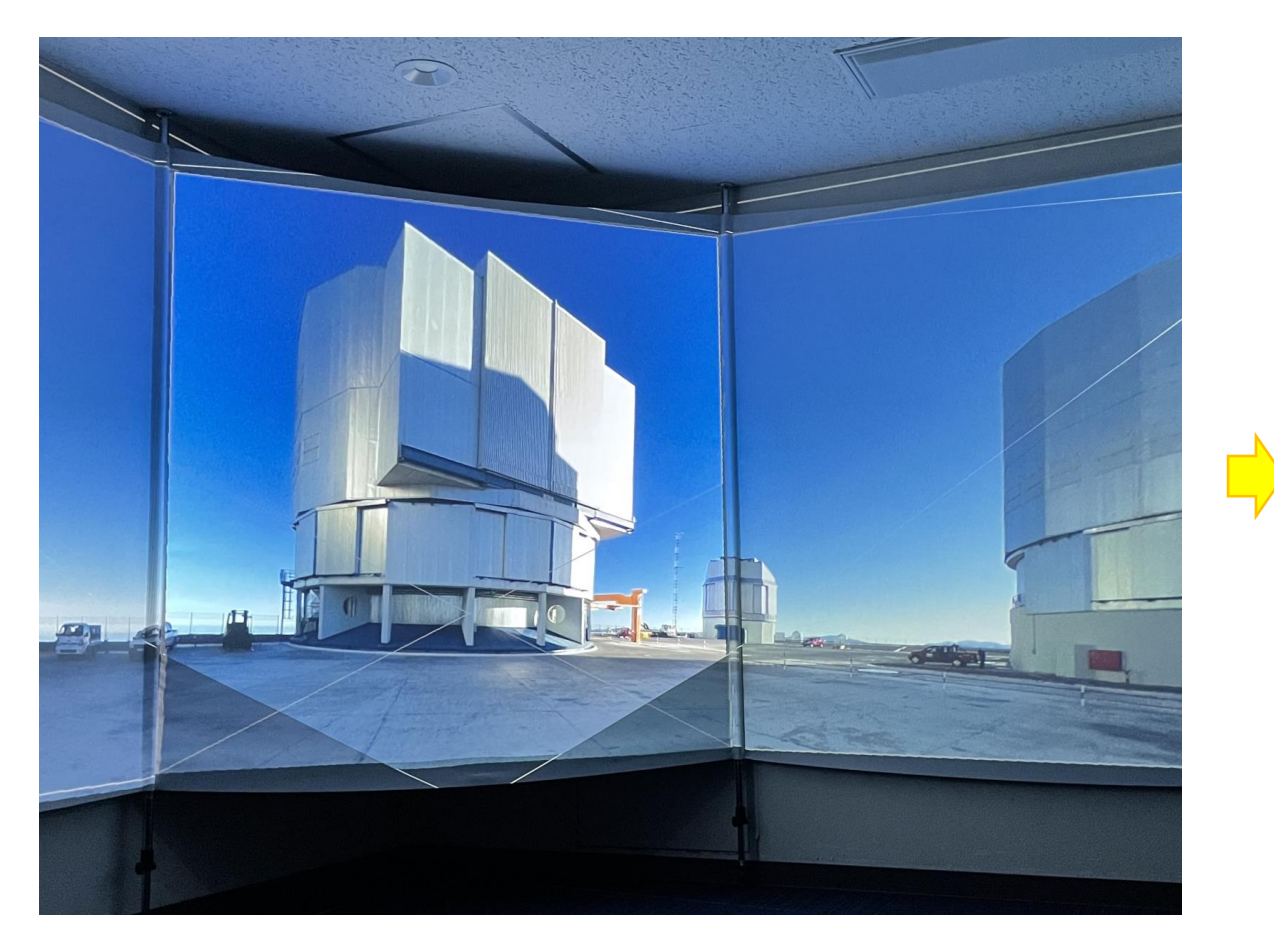

エッジブレンディングなし。中央部の輝度が倍になっている

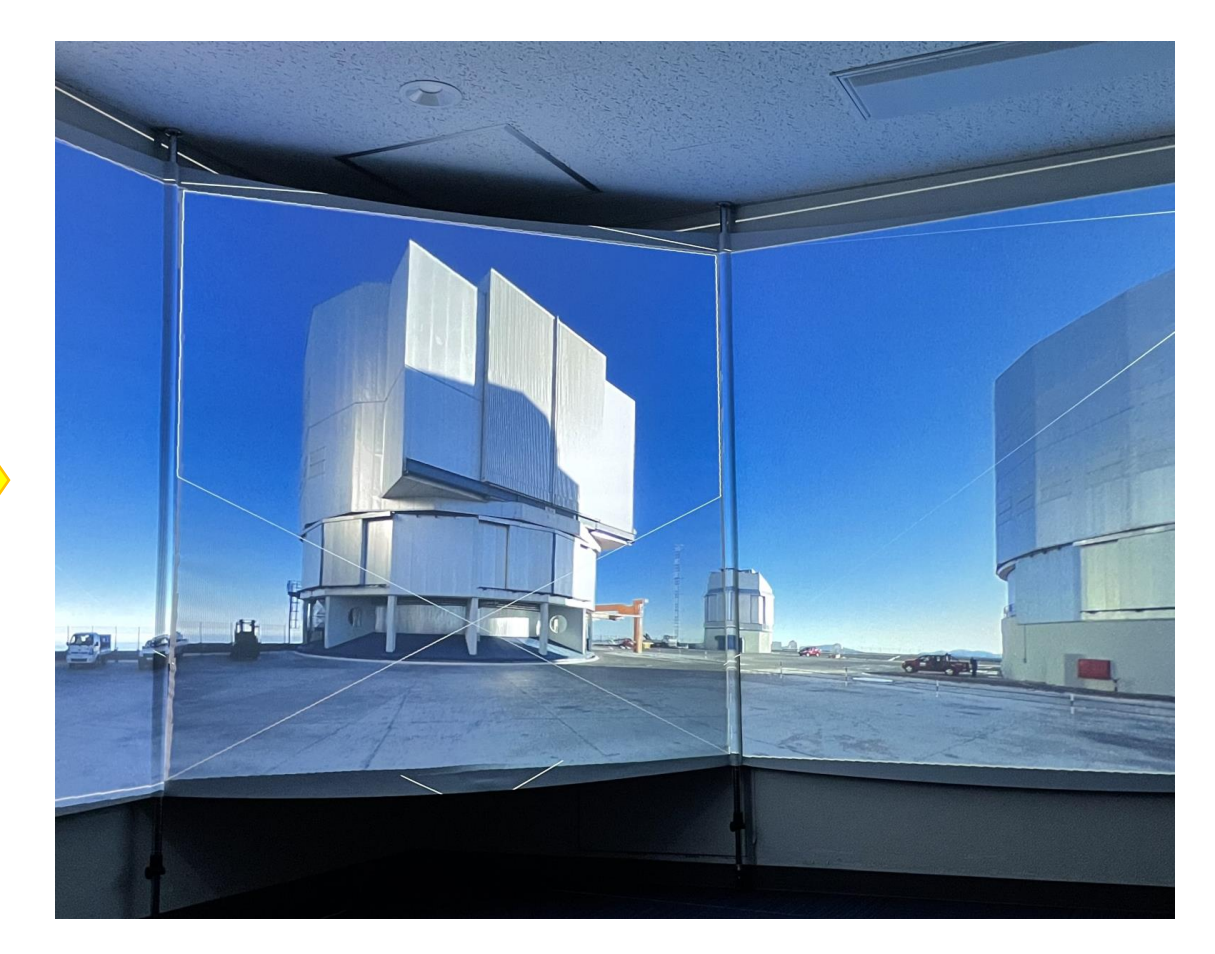

エッジブレンディング適用後。輝度が均一化されている

#### 応用:不要な部分をマスクする

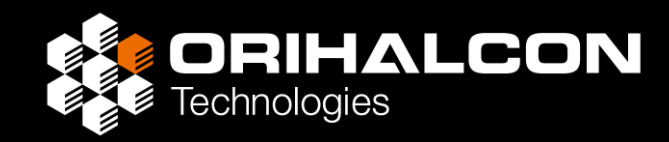

- ・映像の端やフォーカスが甘い部分など、映像を一部カットしたい場合
- ・演台などの什器に映像がかからないようカットしたい場合

[マスク] 機能で部分的に映像をカットする

- ・プロジェクトツリーの [Projector] を選択
- ・左クリックで多角形を描き、マスクする
- ・マスクの描画はプロジェクターごとに行う

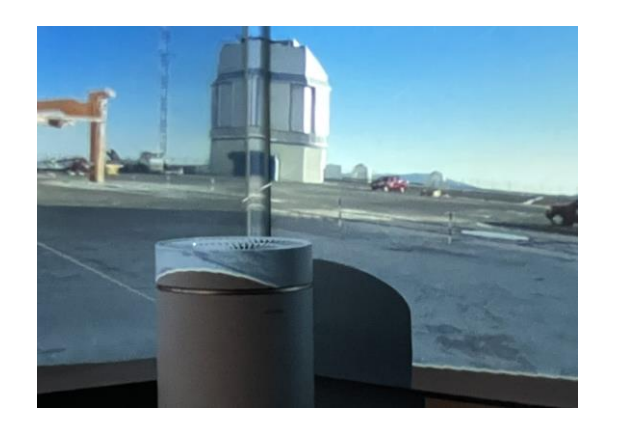

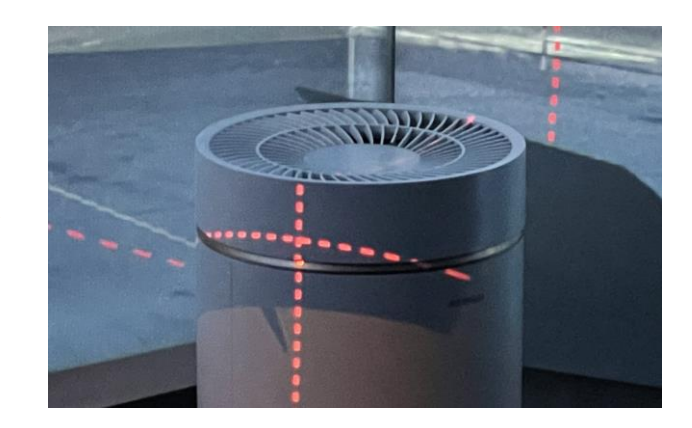

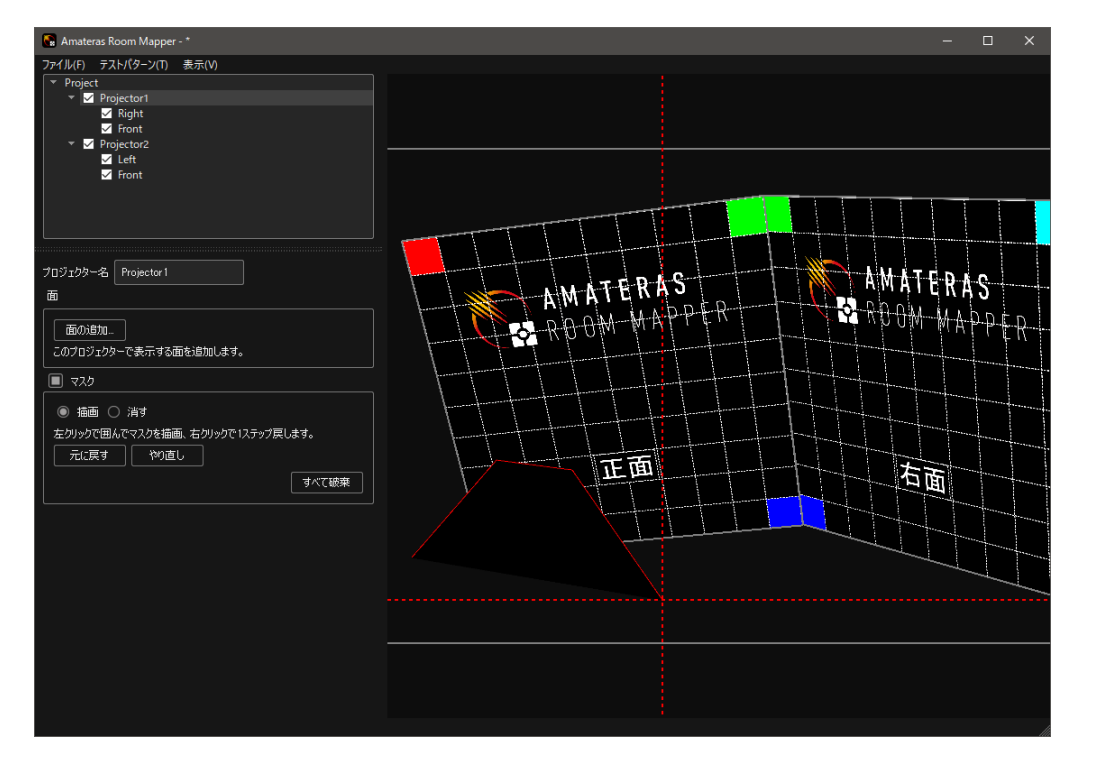

# PIP(スライド)表示範囲を調整する

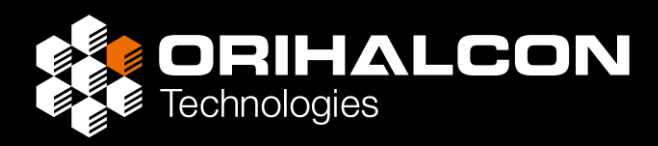

- ・Amateras Room MapperでPIP(Picture in Picture)を表示する範囲を定義
- ・メニューから [表示] → [PIP表示エリア] にチェックを入れる
- ・プロジェクトツリーで [Project] を選択
- ・ [PIP表示エリア] の [右] および [左] を映像の一番左端から右端までを ギリギリ覆う範囲に調整
- ・調整後、[表示] → [PIP表示エリア] のチェックを外す

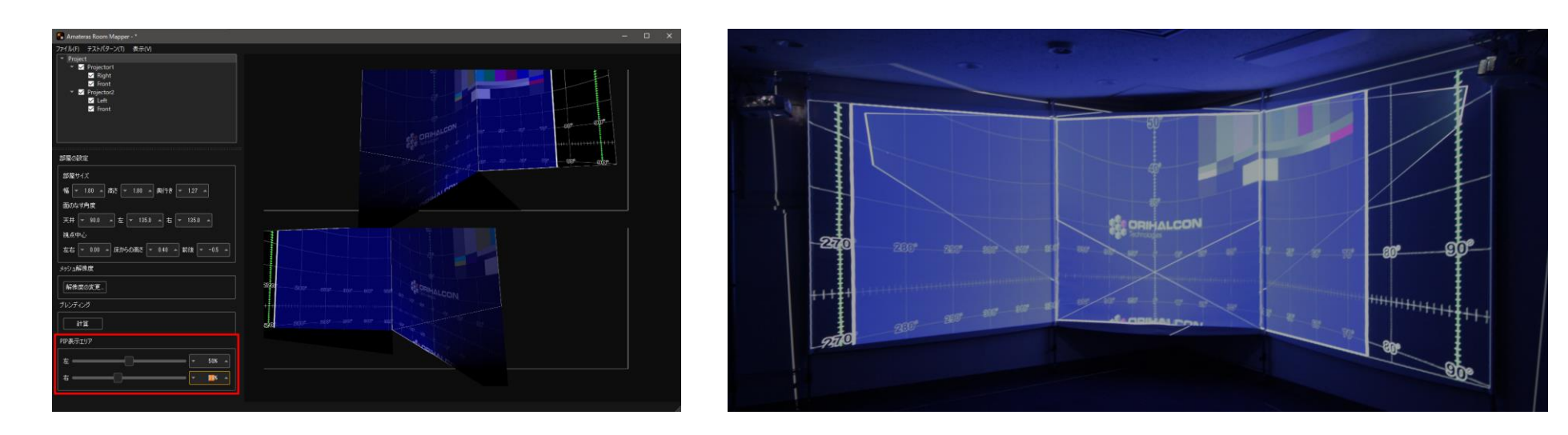

#### 確認:面グリッドで確認

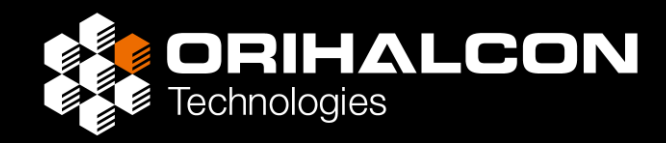

- ・メニューから [テストパターン] → [面グリッド] を選択
- ・壁の継ぎ目でグリッドの線がつながっているか確認
- ・投影が重なっている部分で線が2重に見えていないか確認

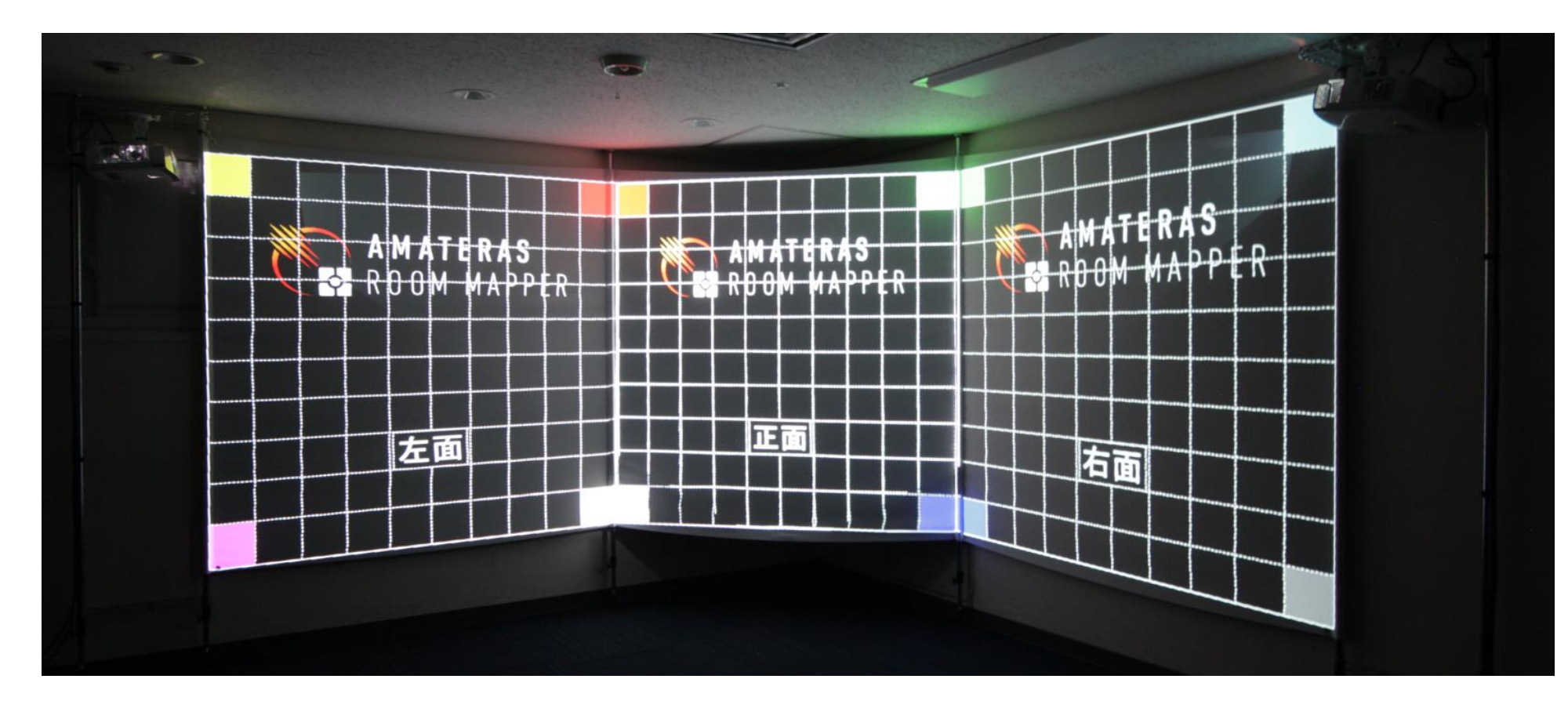

## 確認:全天球グリッドで確認

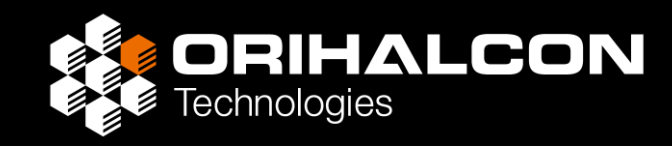

- ・メニューから [テストパターン] → [全天球グリッド] を選択
- ・プロジェクトツリーで [Project] を選択し、 [視点中心] を設定
- ・視点中心から見て、線が折れ曲がって見えないか確認

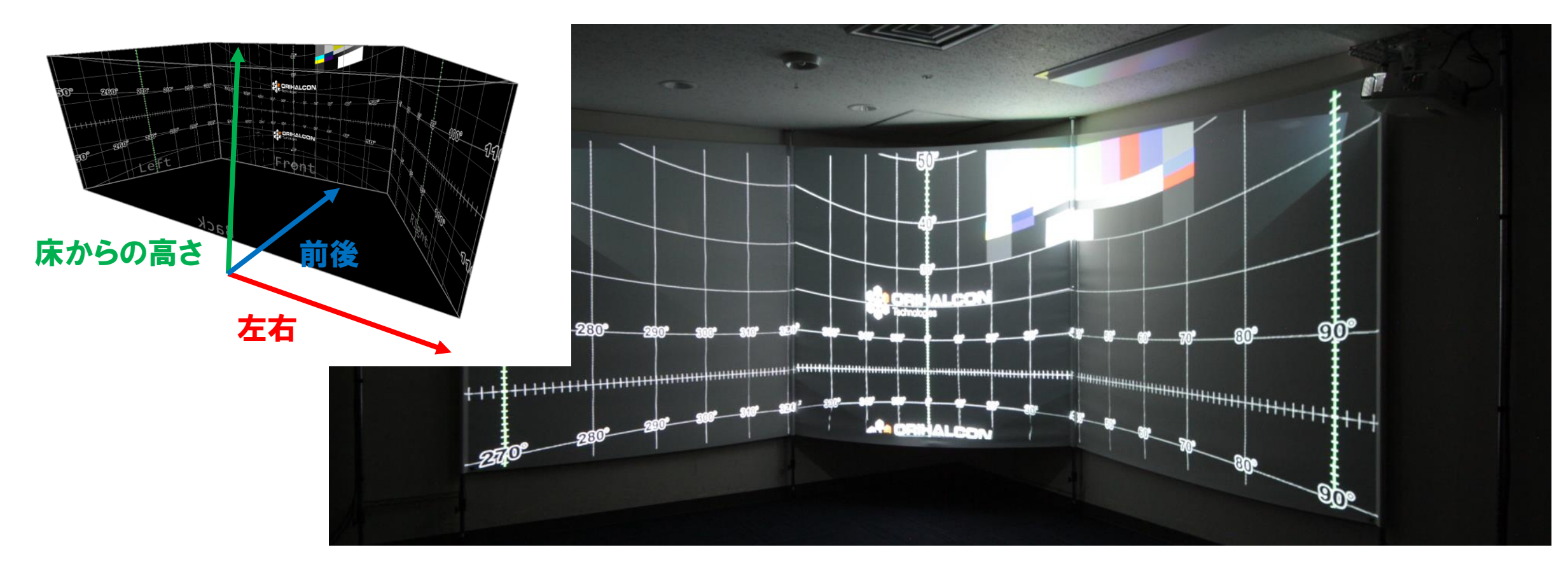

#### 確認:全天球画像で確認

- **ORIHALCON** Technologies
- ・視点中心から見て、映像が折れ曲がって見えないことを確認する
- ・エッジブレンディングをしていれば
  - ・投影が重なっている部分で映像が2重になっていないか確認する >2重になっていれば[自由変形]機能で微調整
  - ・投影が重なっている部分で輝度が均一になっているか確認する >不均一であればプロジェクターの輝度設定や[ブレンディング]の値で調整
- ・content/RECOH THETA フォルダ内の360度画像を利用

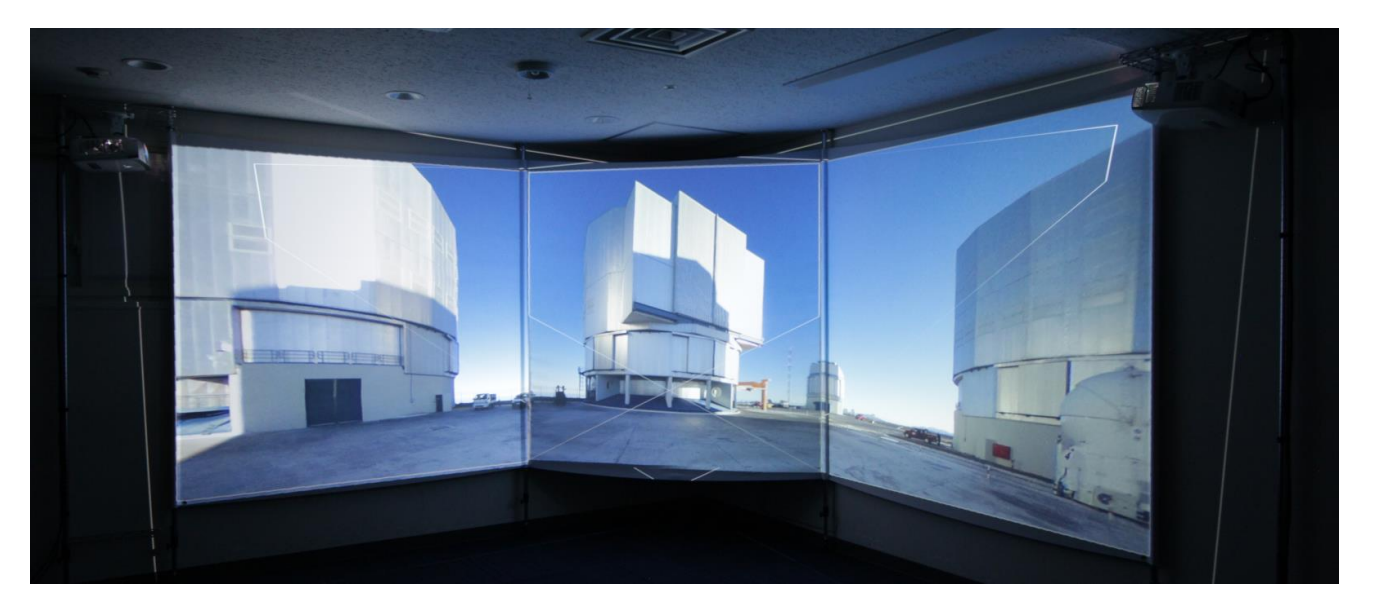

#### マッピングプロジェクトの保存

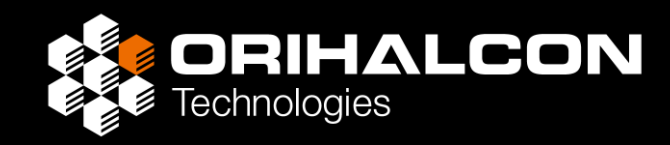

- ・メニューから[ファイル] → [名前を付けてプロジェクトを保存...]を選択
- bin/correction/フォルダ内に保存
- Amateras Room Mapperの再起動時には自動で読み込まれる
- ・プロジェクターがズレたら、再修正して上書き保存

| 🕞 Amateras Room Mapper - |              |  |  |  |  |  |
|--------------------------|--------------|--|--|--|--|--|
| ファイル(F) テストパターン(T) 表示(V) |              |  |  |  |  |  |
| 新規プロジェクトの作成              | Ctrl+N       |  |  |  |  |  |
| プロジェクトを開く                | Ctrl+O       |  |  |  |  |  |
| プロジェクトを保存                | Ctrl+S       |  |  |  |  |  |
| 名前を付けてプロジェクトを保存          | Ctrl+Shift+S |  |  |  |  |  |
| 終了                       |              |  |  |  |  |  |
|                          |              |  |  |  |  |  |
|                          |              |  |  |  |  |  |

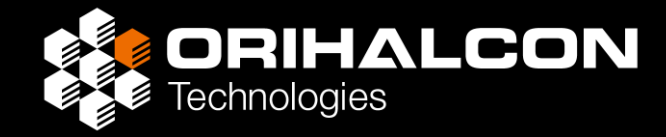

# 360度映像の投影

# Amateras Room Player の設定

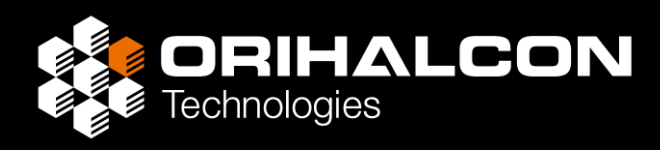

- ・Amateras Room Player.exe を起動する
- ・ [シアター制御] タブの [投影補正] ボタンをクリック
- ・bin/correctionフォルダ内に保存したプロジェクトファイルを読み込み
- ・ [ウィンドウ] タブの [投影表示画面] ボタンをクリック 表示されるウィンドウのメニューで
  - ・ [表示] → [投影用表示:コンピューター]を選択
  - ・ [表示] → [全画面表示]を選択
- ・操作画面の[表示]タブの[スタイル]→[俯瞰表示]を選択して形状を確認
- ・右側の「ファイルライブラリ」で [RICOH THETA] フォルダ内を表示
- ・スクリーン上にも360度映像が表示されることを確認

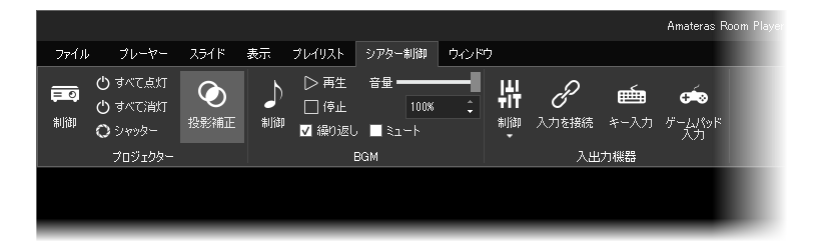

# 360度画像ファイルの表示

- **ORIHALCON** Technologies
- Amateras Room Playerのcontentフォルダ内にフォルダを作成
- ・RICOH THETAなどの360度カメラであればUSBでPCに接続
- ・contentフォルダ内(サブフォルダでも可)に360度画像ファイルをコピー
- ・Room Playerのファイルライブラリでフォルダを開き、ダブルクリックして表示
- ・ [表示] タブの [前後中心] で視点位置を いつでも変えられる
- ・[表示]タブの[床からの高さ]で 立ち見か着座での視聴も変更できる
- ・右下の「視点制御パネル」で 360度映像の見回しも可能

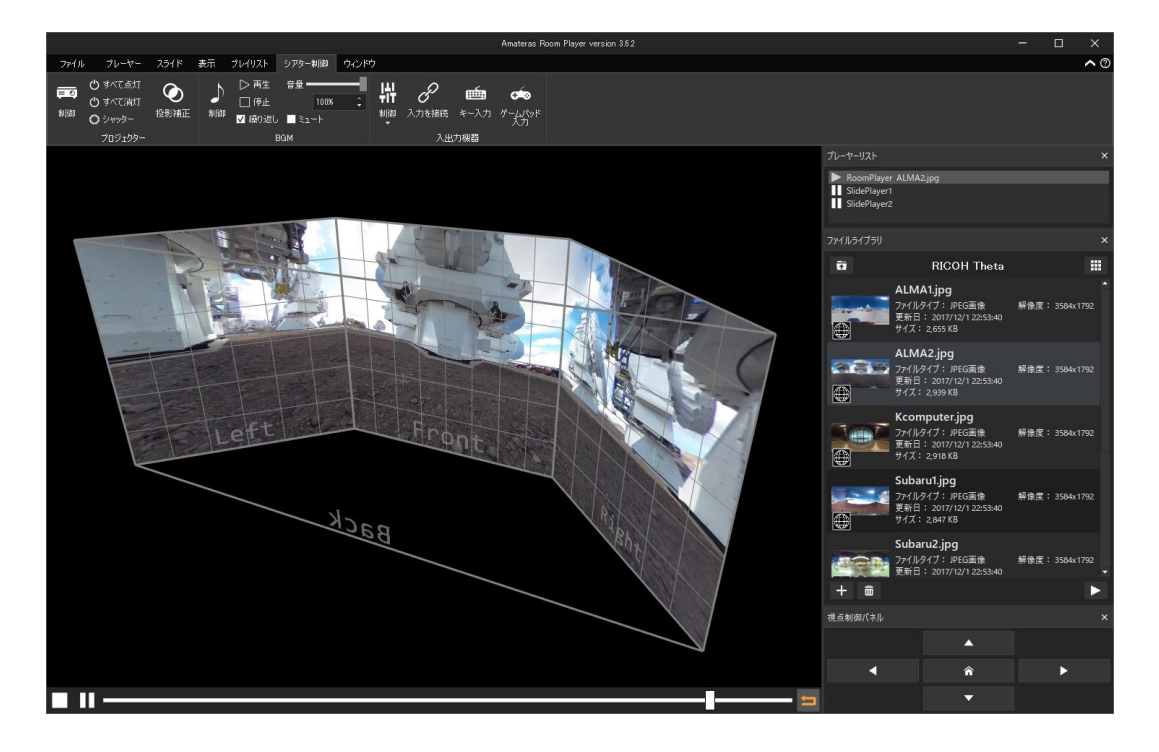

# 360度画像ファイルの表示

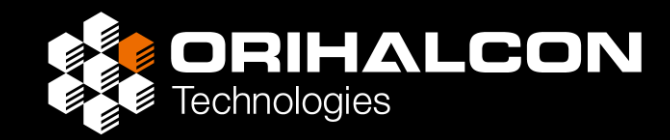

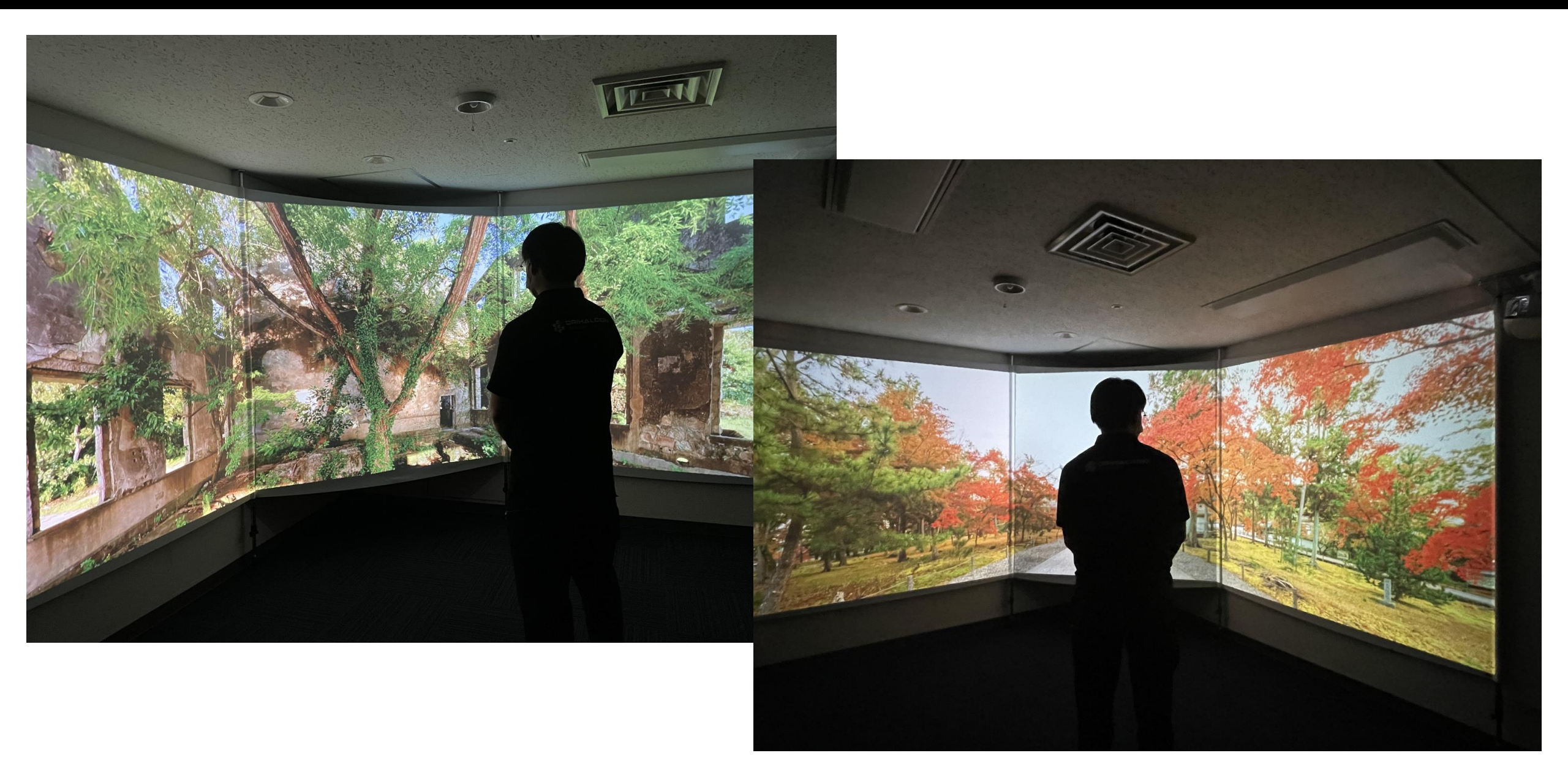

# 360度動画ファイルの表示

- ・360度カメラの付属ツールから「エクイレクタングラー形式」で動画を書き出し
- ・Amateras Room Player に同梱されている Amateras Encoder.exe を起動
- ・動画ファイルをAmateras Encoderにドロップ
- ・ [OK] → [順次エンコードを開始] をクリック
- ・エンコードされた「mp4ファイルとwavファイルのセット」を content フォルダ内(サブフォルダでも可)にコピー
- ・Amateras Room Player の「ファイルライブラリ」からダブルクリックして再生
- ・右下の「視点制御パネル」で360度映像の見回しも可能
- ※ 8K映像などの高解像度動画はAmateras Serverの利用を検討

| 🔓 Amateras Encoder version 3.5.4 (Mar 27 2019) — |         |                  |     |       |  |
|--------------------------------------------------|---------|------------------|-----|-------|--|
| ファイル(F) 作業(J) デフォルト(D) へ,                        | ルプ(H)   |                  |     |       |  |
| エンコード作業                                          | 状態      | 進行状況             |     |       |  |
| ☑ Wildlife.wmvをWildlife.mp4に変換                   | ミンコード中  |                  | 15% | (21秒) |  |
| <ul> <li>Wildlife.wmvをWildlife.wavに変換</li> </ul> | エンコード終了 |                  |     | 100%  |  |
|                                                  |         |                  |     |       |  |
|                                                  |         |                  |     |       |  |
|                                                  |         |                  |     |       |  |
|                                                  |         |                  |     |       |  |
|                                                  |         |                  |     |       |  |
| 条材のファイルやフォルダを上のリストにドロップして                        | 下さい。    | 順次エンコードを開始 すべて開始 | すべ  | くて中止  |  |

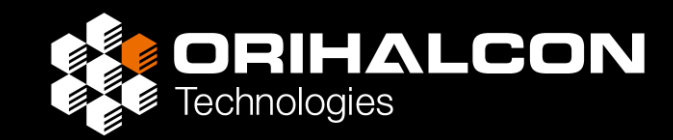

### 応用:別端末から遠隔操作

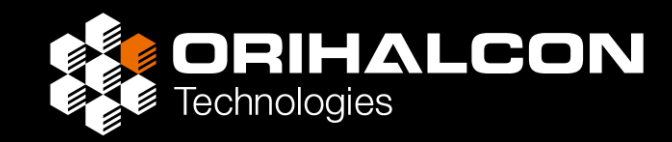

- ・Amateras Room Playerの [ウィンドウ] タブで [設定] ボタンをクリック
- ・表示される「オプション設定」ダイアログで [遠隔操作]にチェックを入れる

| 遅れ 0.000 秒遅れ           | いて再ら  |      |              |      |    |    |  |  |
|------------------------|-------|------|--------------|------|----|----|--|--|
| 動作速度と画質                |       |      |              |      |    |    |  |  |
| 内部描画解像度                | 2048  | •    |              |      |    |    |  |  |
| スライド内部描画解像度            | 4096  | •    |              | 2048 | •  |    |  |  |
| 内部描画ピクセル倍率             | 2.0   | :    |              |      |    |    |  |  |
| ┌☑ 遠隔操作————            |       |      |              |      |    |    |  |  |
| アドレス http://192.168.0. | 114 : | 80   |              |      |    |    |  |  |
| デフォルトの表示継続時間           |       | 10.0 | 眇            | \$   |    |    |  |  |
| デフォルトの映像形式             |       |      | エクイレクタングラー 🔹 |      |    |    |  |  |
| <br>開始前にキャッシュするフレー     | ム数    | 30   |              |      |    |    |  |  |
| デコードスレッド数              |       |      |              | (0で自 | 動道 | 訳) |  |  |

#### ・同じLANに接続された 別のPC、タブレットなどでウェブブラウザから [遠隔操作]に表示されたアドレスにアクセス

| 🔓 File Libra                    | ry                                                             | × +                                    |                  |     |          | - [                |      | × |
|---------------------------------|----------------------------------------------------------------|----------------------------------------|------------------|-----|----------|--------------------|------|---|
| $\leftrightarrow \rightarrow c$ | ① 127.0.0.1                                                    |                                        |                  | e t | 2        | *                  | ۲    |   |
| ♪ Up                            |                                                                | RICO                                   | H Theta          |     |          | Relo               | ad C |   |
|                                 | ALMA1.jpg<br>Resolution: 3584x179<br>Last Modified: 2017/1     | )2 File Size: 2,655KB<br>2/1 22:53:40  |                  |     |          |                    |      |   |
|                                 | ALMA2.jpg<br>Resolution: 3584x179<br>Last Modified: 2017/1     | 12 File Size: 2,939KB<br>2/1 22:53:40  |                  |     |          |                    |      |   |
| <u>10</u> [                     | Kcomputer.jpg<br>Resolution: 3584x179<br>Last Modified: 2017/1 | 02 File Size: 2,918KB<br>2/1 22:53:40  |                  |     |          |                    |      |   |
|                                 | Subaru1.jpg<br>Resolution: 3584x179<br>Last Modified: 2017/1   | 02 File Size: 2,847KB<br>.2/1 22:53:40 |                  |     |          |                    |      |   |
| — Player Co                     | ontrol                                                         |                                        |                  |     |          |                    |      |   |
| RoomPla                         | iyer 🗸                                                         |                                        |                  |     |          |                    |      |   |
|                                 |                                                                |                                        |                  |     |          |                    |      |   |
|                                 |                                                                |                                        |                  |     |          |                    |      |   |
| Play                            | Stop 0.0                                                       | 0 / 0.00 (0.00 rei                     | maining)         |     |          |                    |      |   |
| (<br>Lib                        | ≡<br>rary                                                      | *<br>Playlist                          | <b>↑</b><br>View |     | K<br>Sys | <b>&gt;</b><br>tem |      |   |

# 応用: 魚眼映像/VR180映像を表示

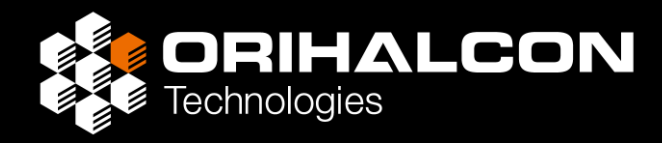

- ・全周魚眼レンズで撮影された映像も360度映像の一部として表示可能
- ・丸い撮影部分のみを切り抜き、contentフォルダ内にコピーする

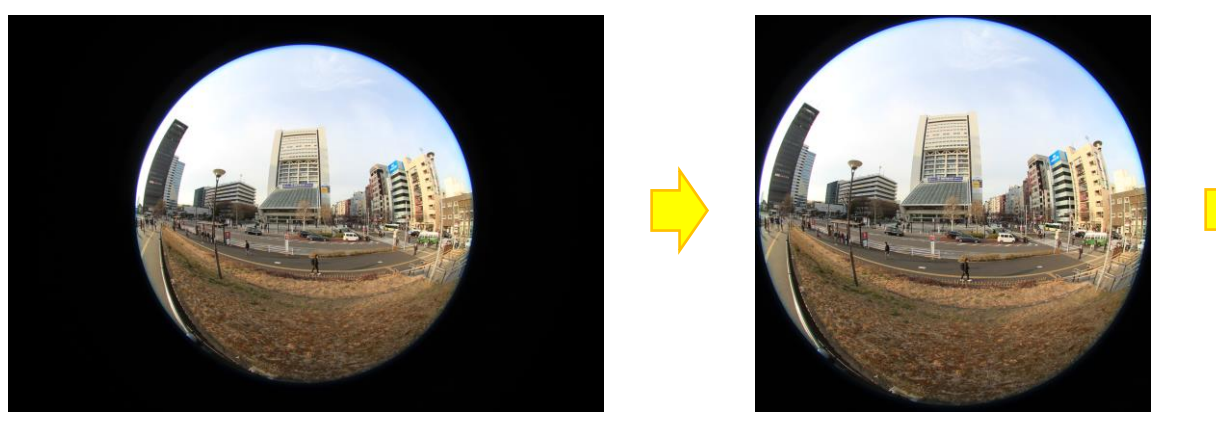

Room Playerの「ファイルライブラリ」で 右クリック> [映像形式...]を選択
[形式]で[ドームマスター]を選択、 [仰角]や[拡大率]を設定

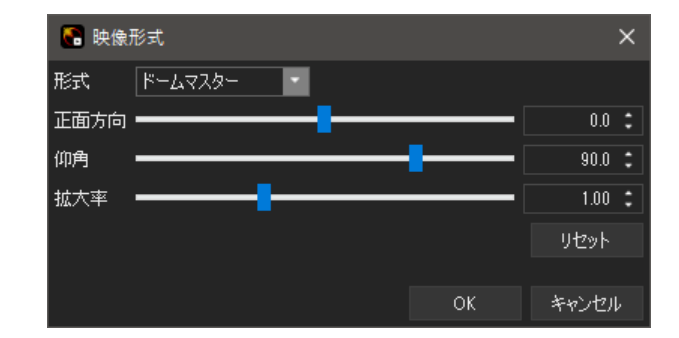

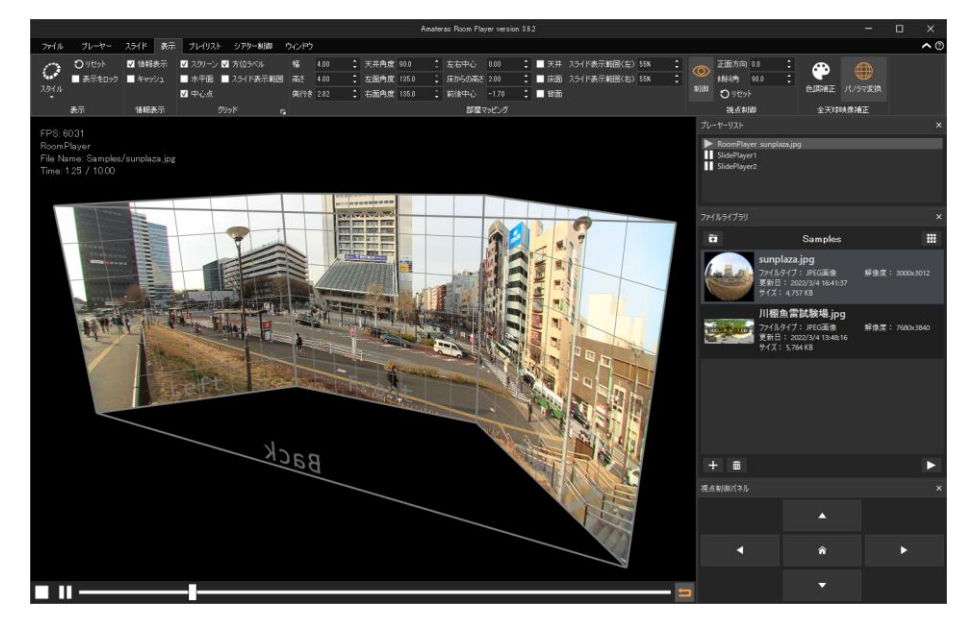

# 応用: 360度映像の正面方向を設定

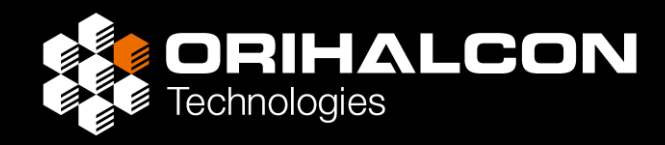

・ファイルライブラリで映像を右クリック> [映像形式...]を選択

ファイルを再生 プレイリストに追 フォルダを追加 ファイルを追加 切り取り(T) コピー(C)

前除(D) 名前の変更(N 映像形式... 色調補正... このフォルダを問

- ・「映像形式」ダイアログで[形式]を選択
- ・[正面方向]で左右、[仰角]で上下に回転
- ・視点位置は変わらない

|    | Enter  | Amateras Room Player version 3.8.2                            | – 🗆 🗙          |
|----|--------|---------------------------------------------------------------|----------------|
|    |        | ファイル ブレーヤー スライド 表示 ブレイリスト シアター制御 ウ心ドウ                         | <b>^</b> ©     |
| 加  |        | ▲ ○ ○ 下 下 下 下 下 下 下 下 下 下 下 下 下 下 下 下 下                       |                |
|    |        | ブレイリスト再生 ブレイリスト編集 ファイルライブラリ                                   |                |
| F) |        | ۲۵-۳-۱۹۶۴<br>FPS: 60.19                                       | ×              |
|    | Ctrl+X | RoomPlayer<br>File Name: Samples/// İ##角雷討發堤 ing SlidePlayer1 |                |
|    | Ctrl+C | Time: 6.13 / 10.00                                            |                |
|    | Ctrl+V |                                                               |                |
|    | Curry  | 77(1).5(75)                                                   | ×              |
|    | Del    | To Samples                                                    |                |
|    | F2     | 川棚魚雷試驗場.jpg                                                   |                |
|    |        | フェイルタイプ: /PEG画象<br>更新日:2022/3/4 13:48:16                      | 解像度: 7680x3840 |
|    |        | ψ/ズ: 5,784 KB                                                 |                |
|    |        | E Raffit                                                      | ×              |
| K  |        |                                                               |                |
|    |        |                                                               | -              |
|    |        |                                                               | :              |
|    |        | गरंभ                                                          |                |
|    |        | OK #v/tz                                                      | b.             |
|    |        | Back                                                          |                |
|    |        |                                                               |                |
|    |        | 視点創御パネル                                                       | ×              |
|    |        |                                                               |                |
|    |        |                                                               |                |
|    |        |                                                               | ►              |
|    |        |                                                               |                |
|    |        |                                                               |                |

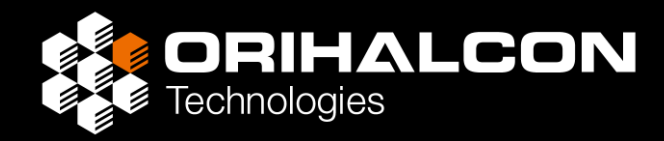

映像を順番に表示させるには「プレイリスト」機能を利用

- ・ [プレイリスト] タブで [プレイリスト] ボタンをクリック
- ・ファイルライブラリからファイルを長押し>ドラッグして追加
- ・「映像ファイルを開く」ダイアログで表示時間など指定して[OK]
- ・プレイリスト左上の [メニュー] ボタンから プレイリストファイルを保存
- ・プレイリスト右上の[編集] ボタンを解除して、 下部のボタンで再生やループ設定
- ・プレイリストから再生制御やシステム制御も可能

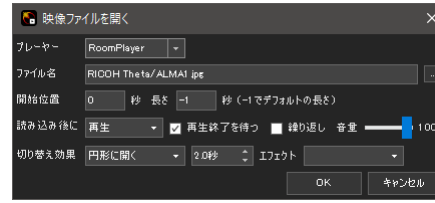

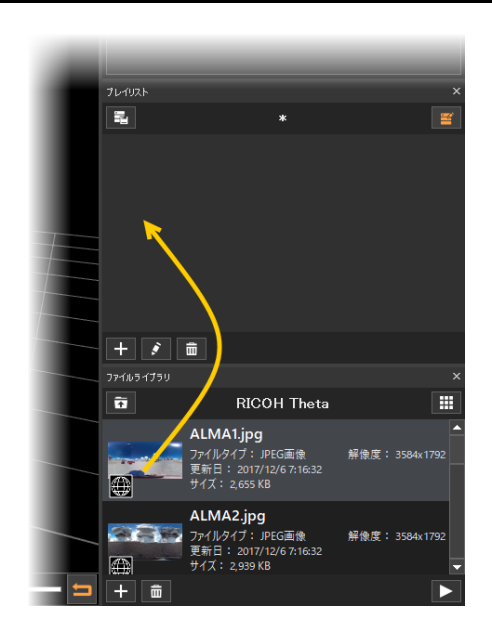

| 項目を編集        |       |                |
|--------------|-------|----------------|
| 項目の名前を変更     | F2    |                |
| 項目を削除        | Del   |                |
| 映像制御を挿入      | ۱.    | ファイルを開く        |
| スライド制御を挿入    | ۱.    | ビデオキャプチャを開始    |
| 表示制御を挿入      | •     | デスクトップキャプチャを開始 |
| BGM制御を挿入     | •     | Spoutキャプチャを開始  |
| 照明制御を挿入      | •     | ファイルを閉じる       |
| プロジェクター制御を挿入 | •     | 再生             |
| 入出力機器制御を挿入   | •     | 一時停止           |
| コマンドを挿入      | •     | 再生位置指定         |
| 待ちを挿入        | ►     | 速度             |
| 77かに再生       | Enter | フェード           |
| CENSIT       | enter | 音量             |
|              |       | エフェクト          |
|              |       | 共通エフェクト        |

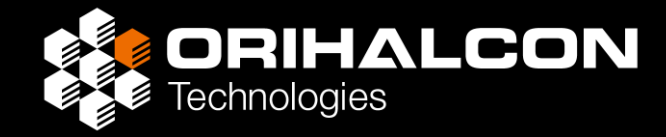

# 平面映像の投影

# 平面映像のスライド表示

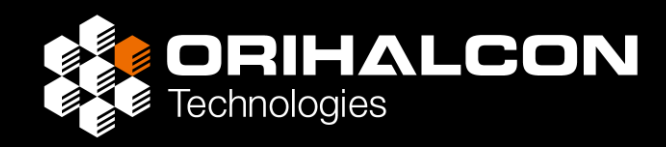

- ・ [表示] タブで [スタイル] ボタンから [正面展開図表示] に切り替え
- ・ [スライド] タブで [追加] ボタンをクリック
- ・左ドラッグでスライドの位置を移動
- ・右ドラッグでスライドの大きさを変更
- ・ファイルライブラリから映像を選択
- ・スライドは複数表示可能
- ・背景の360度映像やスライドはクリックして選択
- ・ [プレーヤー] タブで個別に再生制御やフェード

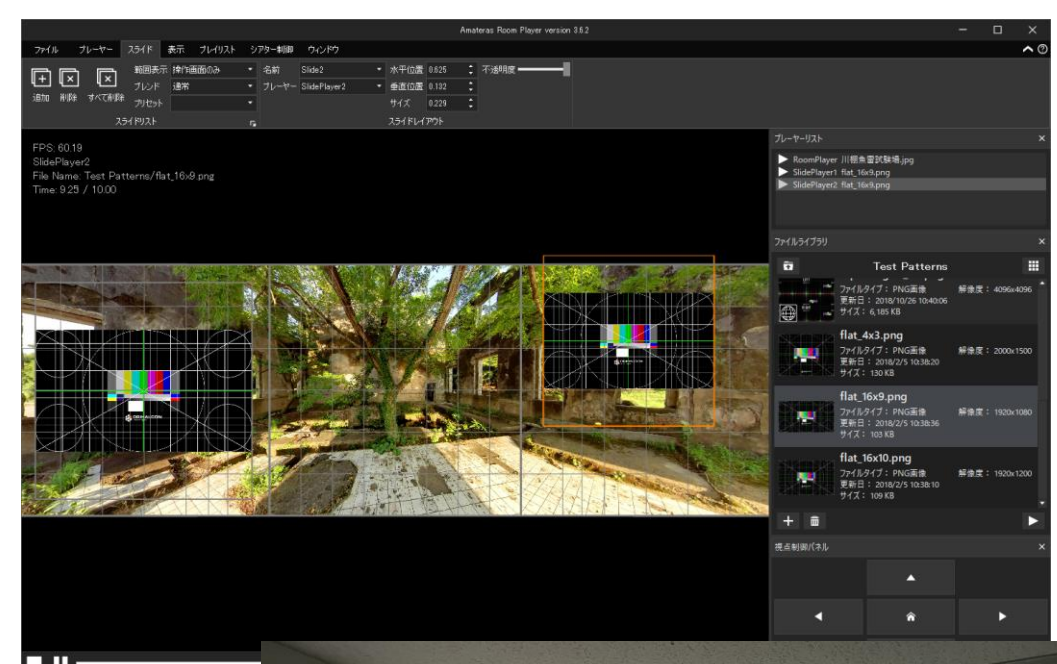

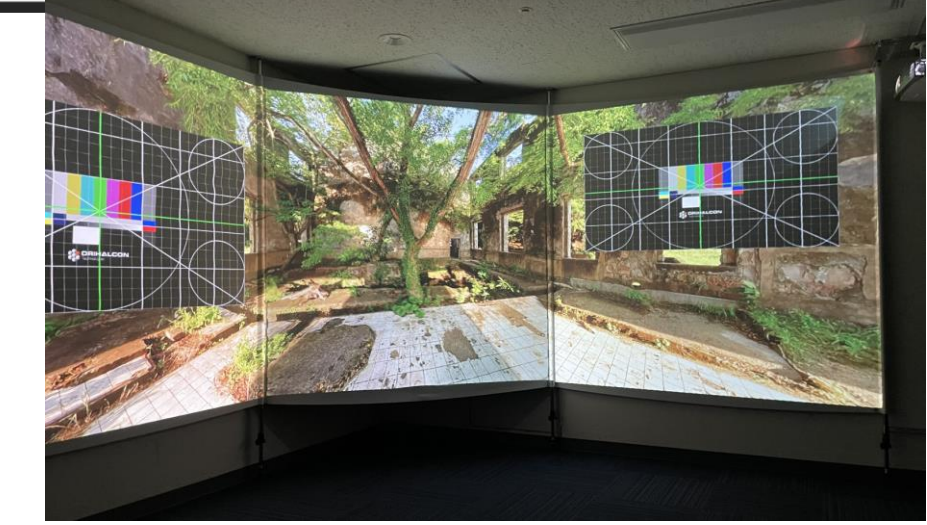

# 平面映像の全画面表示

#### 平面映像をスクリーン全面にわたって表示するには

- ・ [スライド] タブで [追加] ボタンをクリック
- ・ [サイズ] を1.0に変更
- ・このスライドに映像を表示する
- ・広角レンズで撮影された 映像も「それなり」には見える

16:9の平面テストパターンの全画面表示

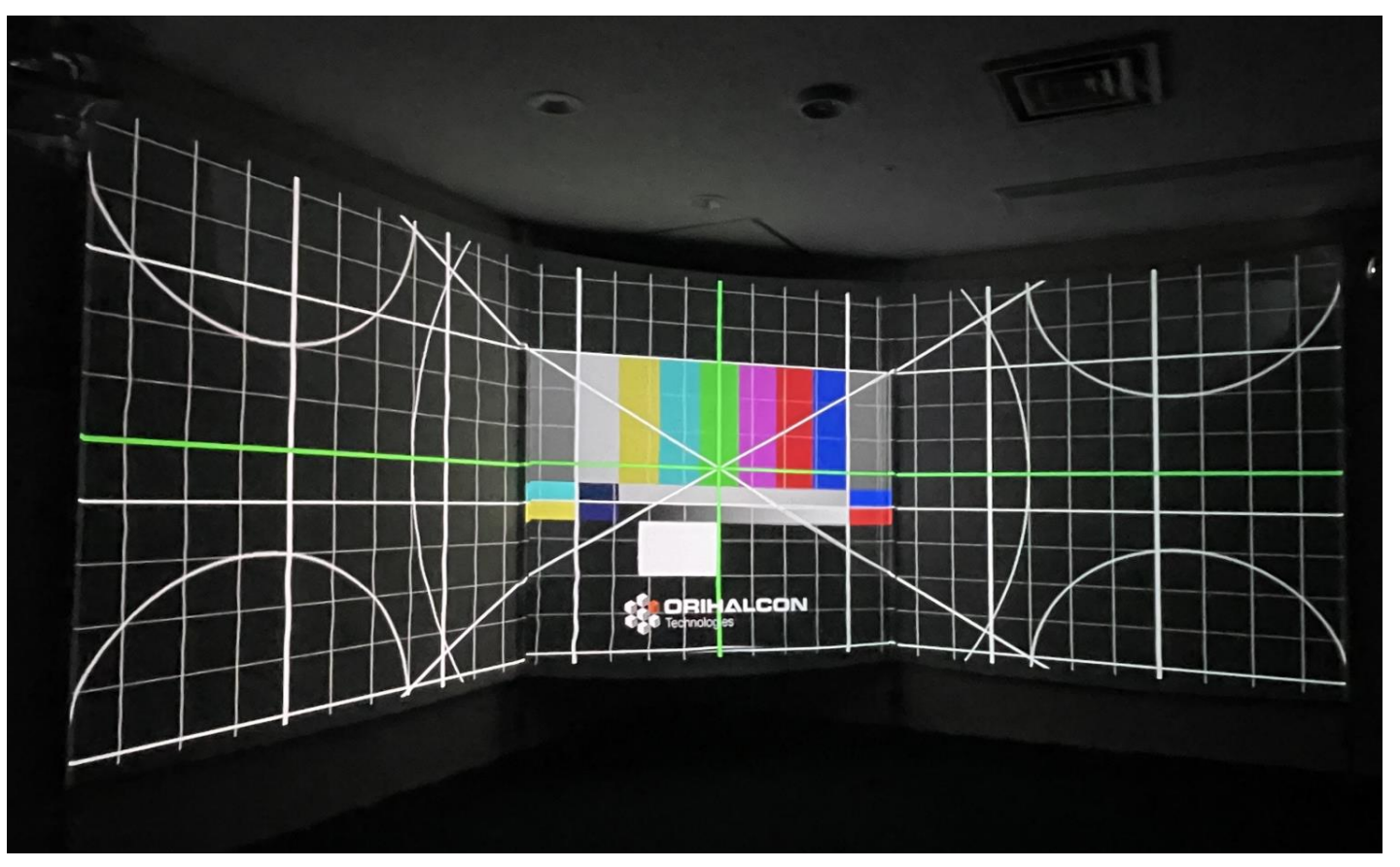

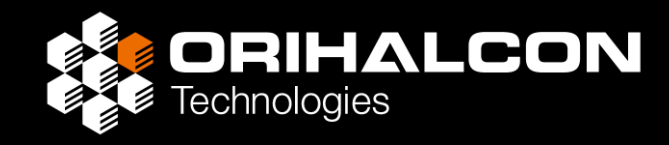

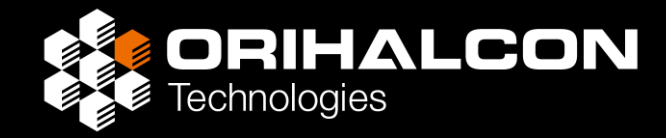

# 様々なコンテンツの投影

# インタラクティブ映像:ビデオキャプチャ入力

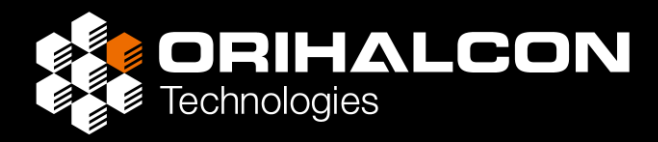

- ライブ中継やインタラクティブコンテンツなどを表示するには ビデオキャプチャ入力を使用する
- ・ビデオキャプチャに対応したデバイスを接続する
  - ・ビデオキャプチャボックス
  - ・ビデオキャプチャカード
  - ・ウェブカメラ
- ・ [ファイル] メニューから [ビデオキャプチャを開始...] を選択
- ・360度映像としても、スライドで平面映像としても表示可能
- ※ 4K以上の解像度や低遅延の映像入力には Amateras Serverの利用を検討

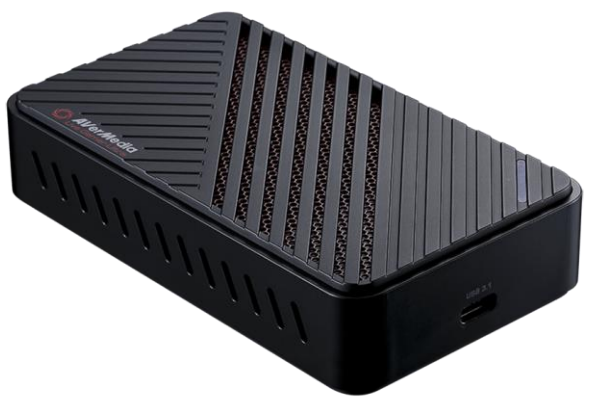

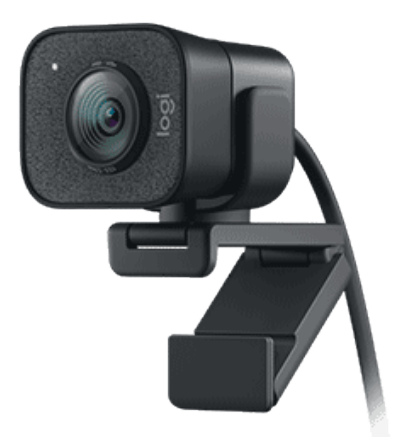

# インタラクティブ映像: NDIキャプチャ入力

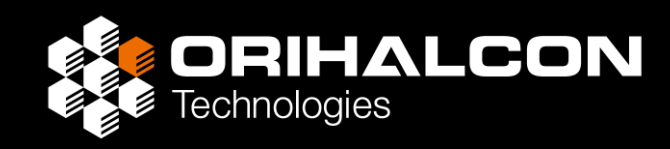

同じLANに接続された別のPCからネットワーク越しに映像を転送

- ・映像を送信する側のPCで <u>https://ndi.tv/</u> から NDI Tools(無料)を入手
- NDIで映像を送信

NDIソースの例:

- ・NDI Tools付属のScreen Captureツールからデスクトップ画面を転送
- ・ Adobe Premiere/After Effectsなどからプレビュー画面を転送
- ・Unity、Unreal Engineなどのゲームエンジンから画面を転送
- ・NDIコンバーターにHDMI接続した映像を転送
- ・[ファイル]メニューから[NDlキャプチャを開始...]を選択
- ・360度映像としても、スライドで平面映像としても表示可能

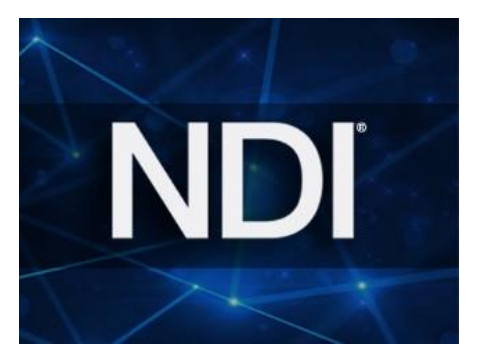

#### インタラクティブ映像:デスクトップキャプチャ

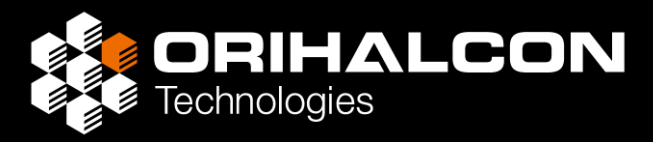

- Amateras Room Playerを実行しているPCのデスクトップ画面を 一部分だけ切り抜いて、360度映像またはスライドで平面映像として表示
- ・ウェブブラウザ画面、PowerPoint、アプリケーションの表示など
- ・同じPC内でAmaterasと同時に実行するので、負荷が高い
- ・画面をうまく使う必要がある
- ・[ファイル] メニューから[デスク トップキャプチャを開始...]を選択
- ・範囲をドラッグして設定し [OK] ボタンをクリックして開始

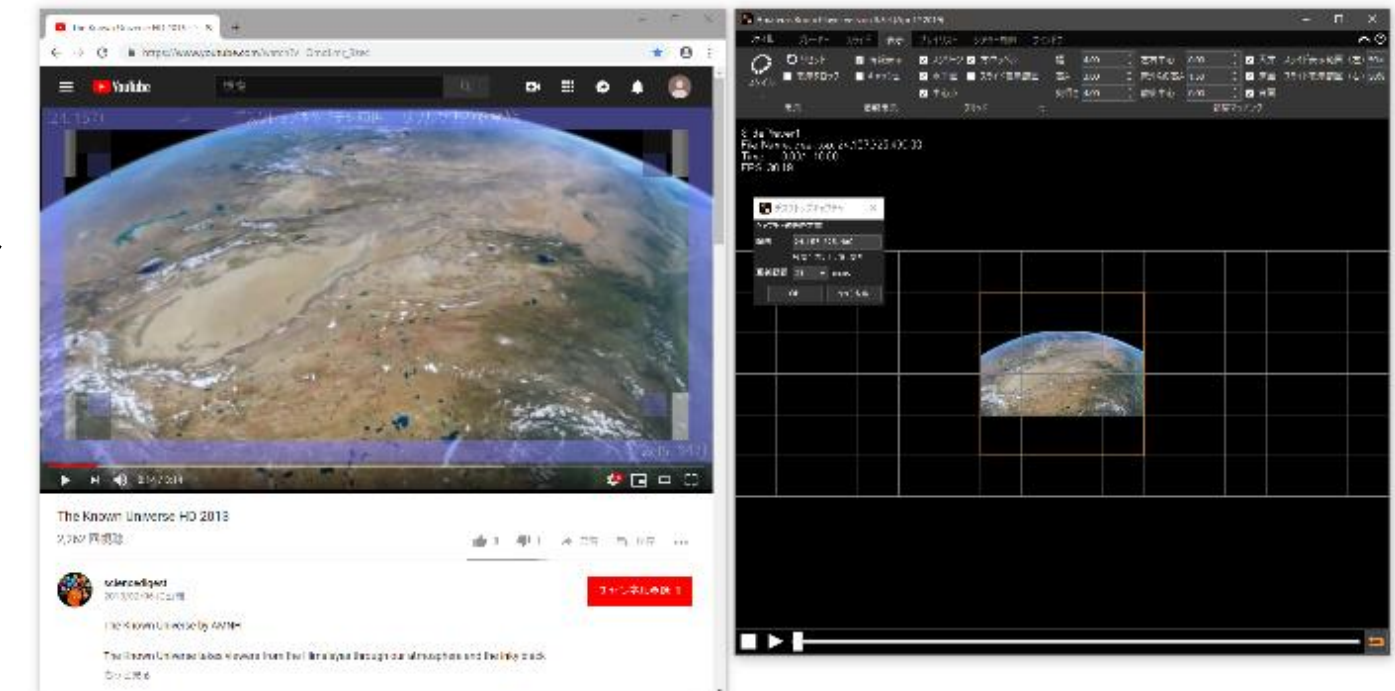

# 立体360度映像/VR180映像の表示

- ・サイドバイサイド形式の立体映像ファイル名には"\_sbs"を付ける
   トップボトム形式の立体映像ファイル名に"\_tab"を付ける
   (例: sample\_sbs.png、sample\_tab.mp4など)
- ・プロジェクターの立体設定を行う( [サイドバイサイド] など)
- 「ウィンドウ」 タブの [オプション] ボタンをクリックして、
   「オプション設定」ダイアログを開く
- ・プロジェクターの設定に合わせて [立体視形式]を設定する
- ・ファイルライブラリから立体映像ファイルを表示
- ※ 左右別ファイル、外部入力などの立体表示には Amateras Serverを利用

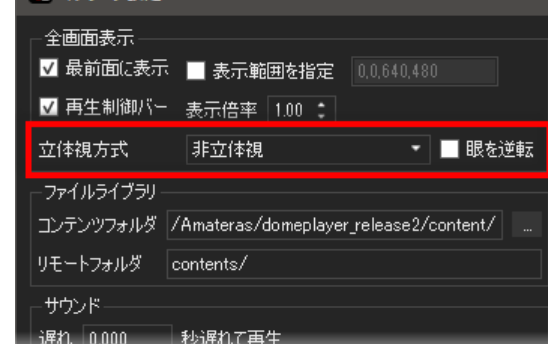

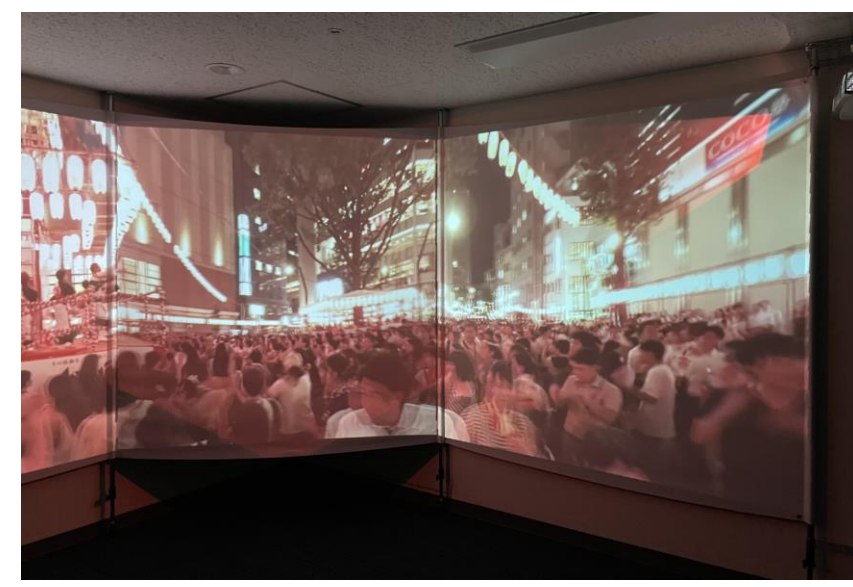

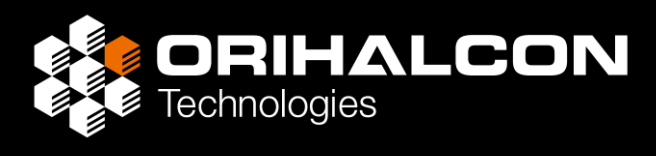

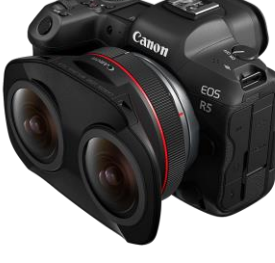

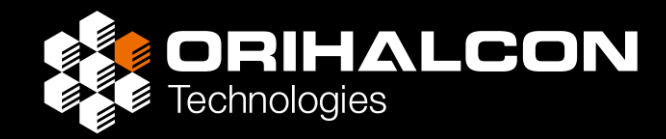

# 活用アイデア

# 応用例:ゲーム画面の全画面表示

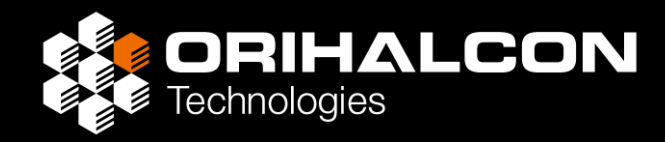

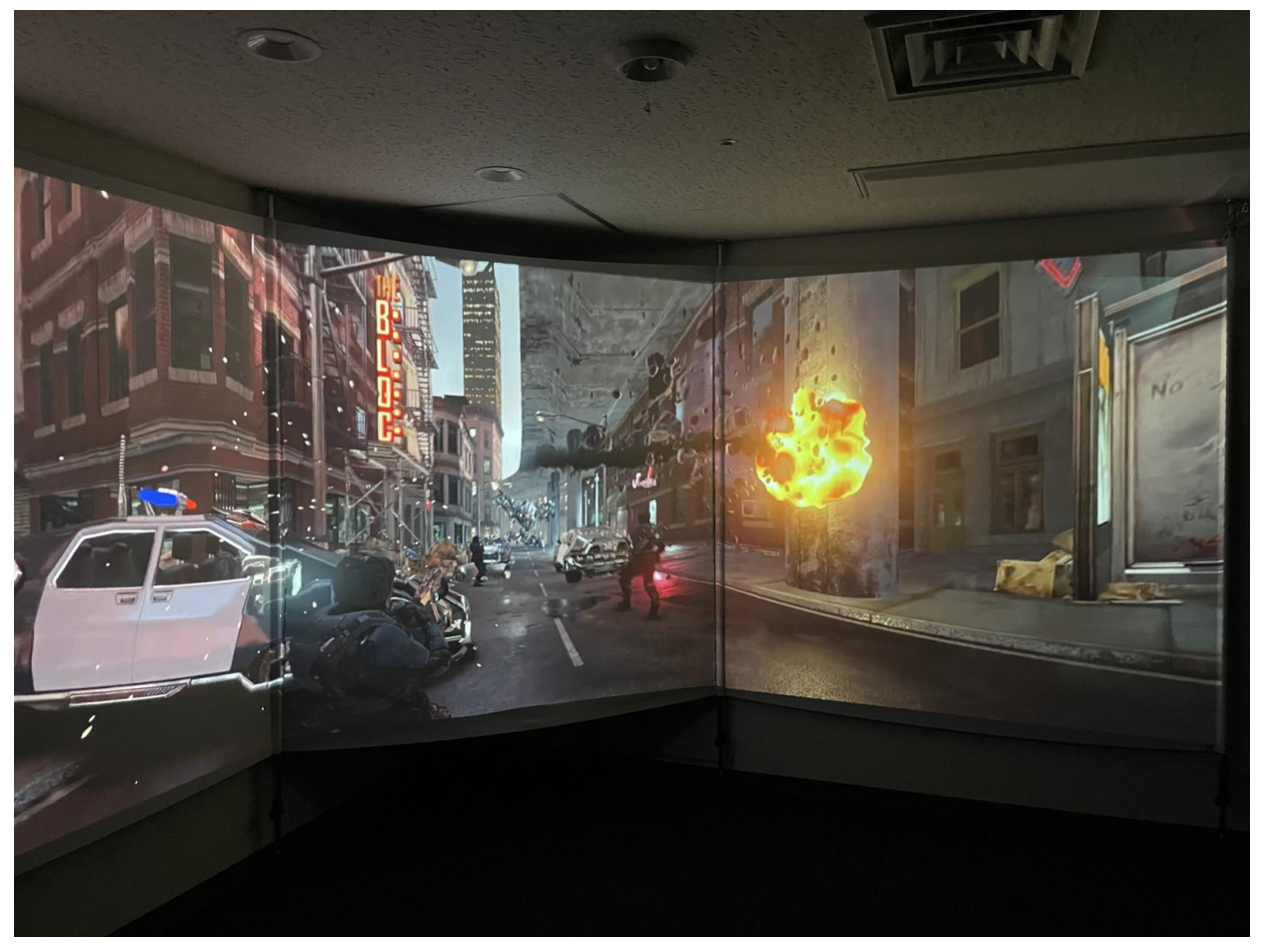

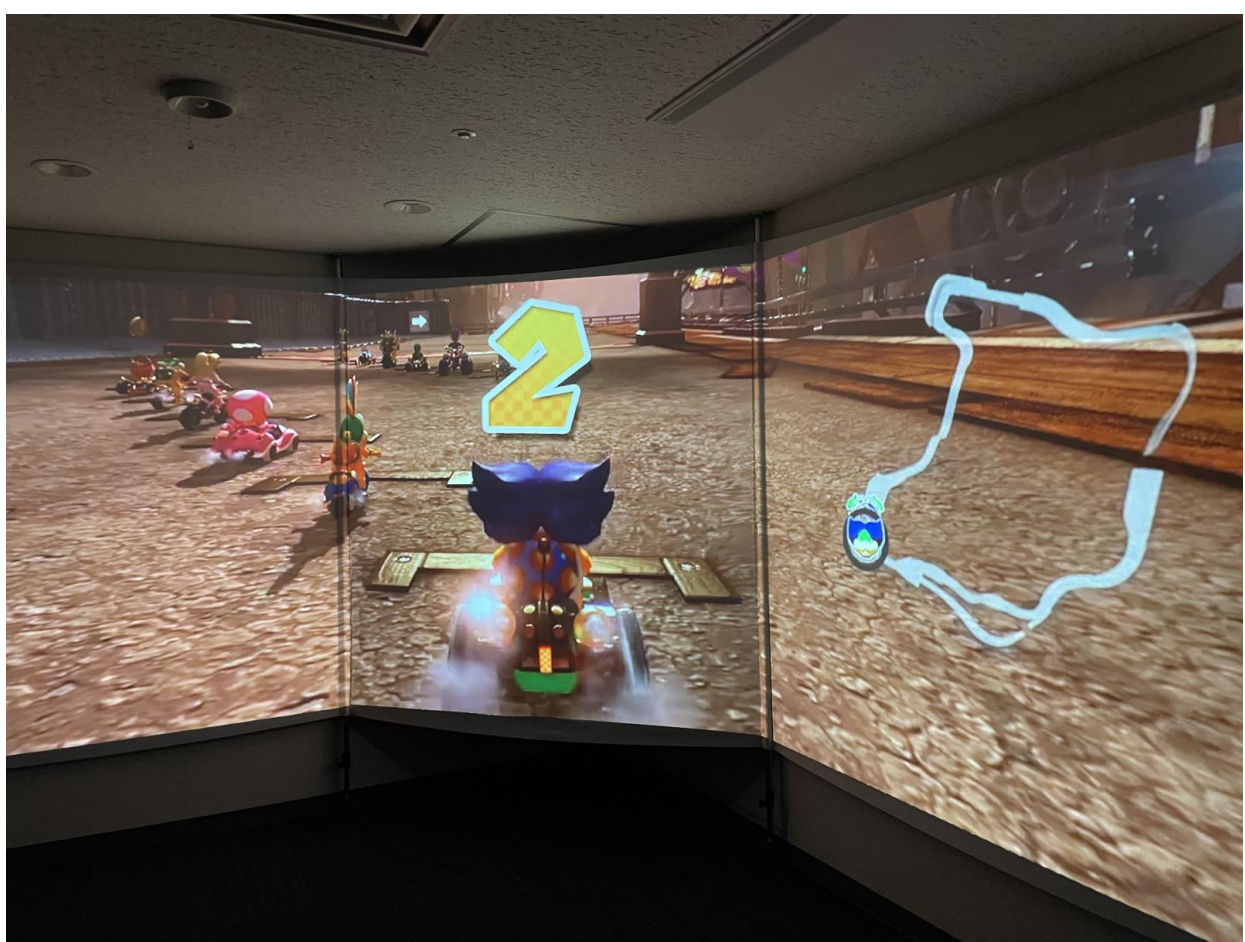
### 応用例: Google Street View の全画面表示

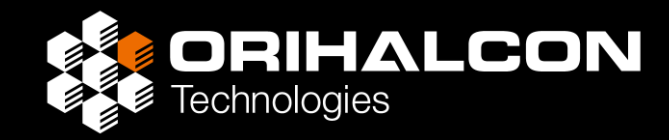

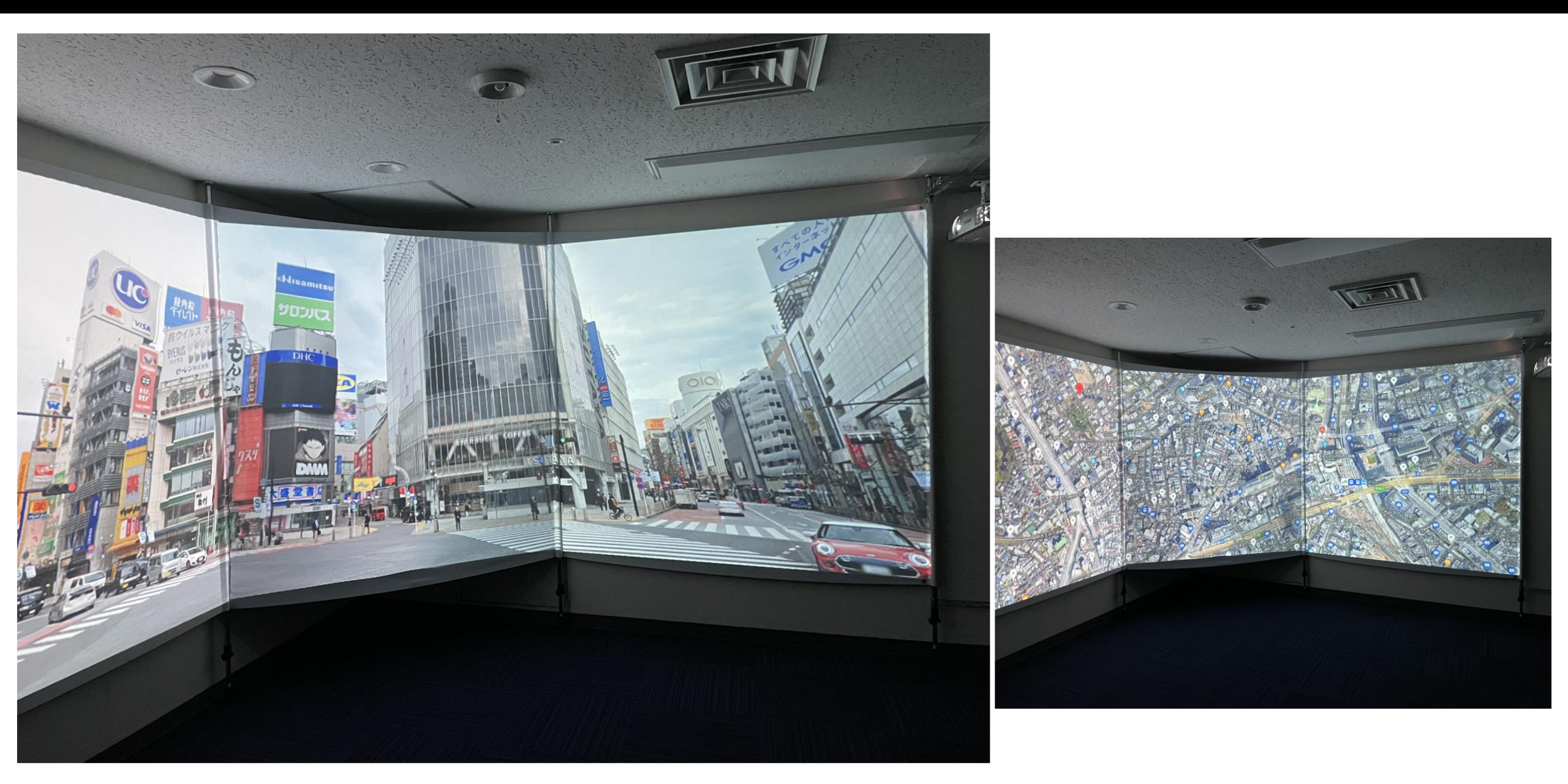

### 発展: ヘッドトラッキングやVRデバイスの活用

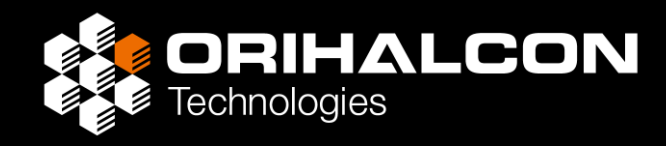

- VIVE Emitter/Trackerを使って
  ヘッドトラッキングを実現
- ・室内を動き回ってもスクリーンの角で 映像が折れずに見える
- ・バーチャルスタジオ背景として活用
- ・展示会でのVR体験をわかりやすく展示 (VRプレビュー画面のビデオキャプチャ)

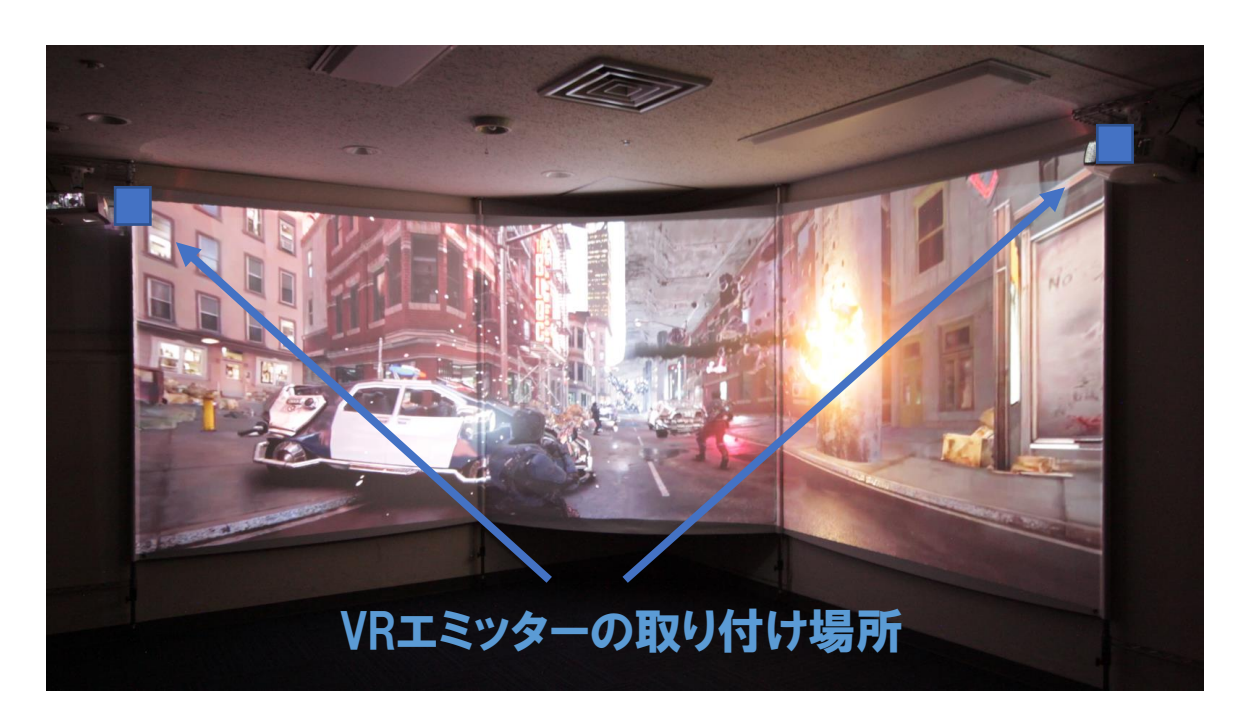

- ・VIVE ControllerやTrackerを使ったインタラクション
- Kinectセンサーなどを使ったジェスチャーコントロール
- ・モーションベース、ウォーキングトレッドミルの利用

発展: サイネージプレーヤーへの書き出し

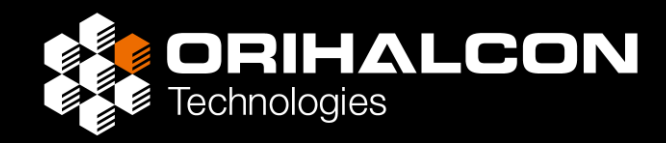

- Amateras Room Mapper で投影調整したデータを Amateras Slicer に読み込み、サイネージプレーヤー向けに書き出し <u>https://orihalcon.co.jp/amateras/slicer/</u>
- Bright Signなどで同期再生
- ・360度映像の繰り返し上映システムを安価に構築
- ・プロジェクターがズレたらRoom Mapperで再調整・再書き出し

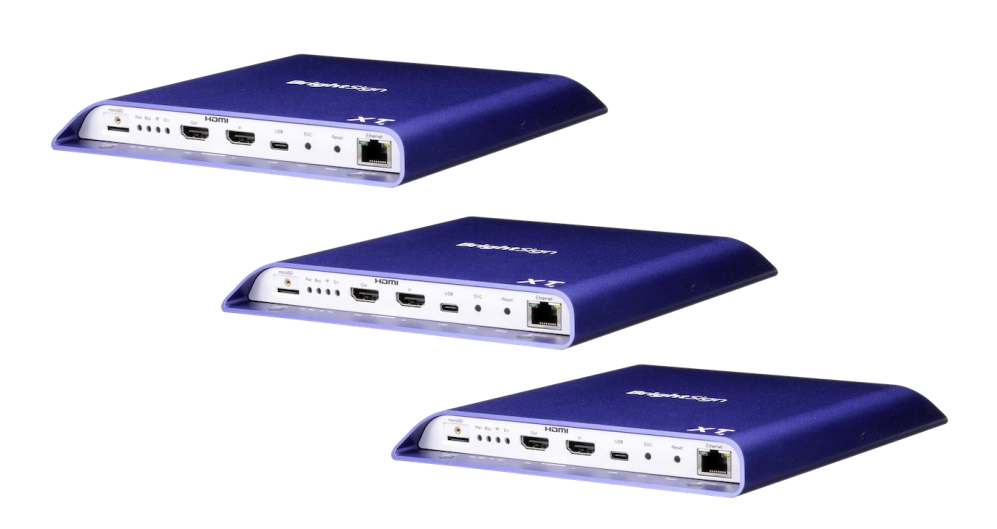

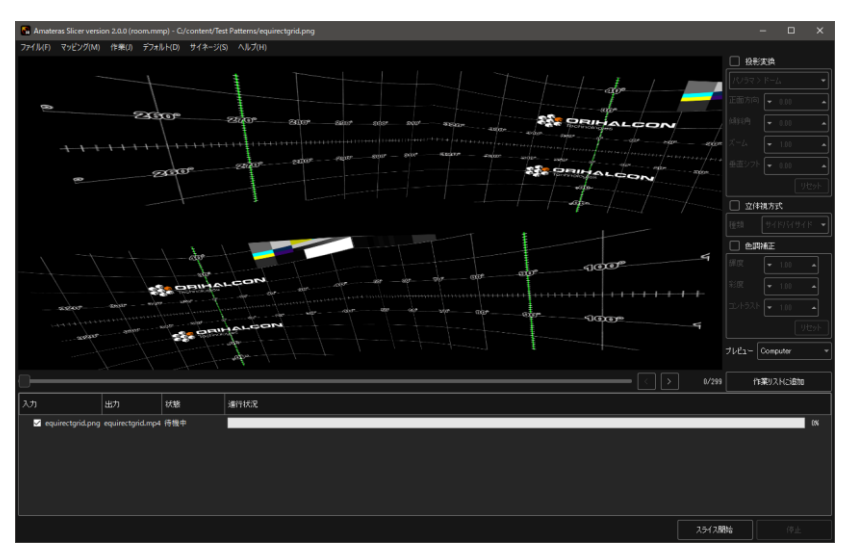

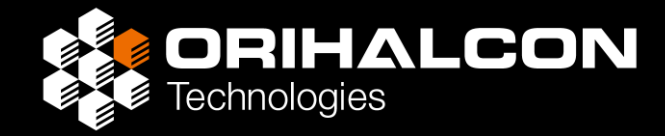

## 施工事例

### 3面ワイドスクリーンシアターの施工例

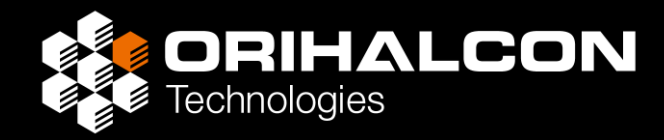

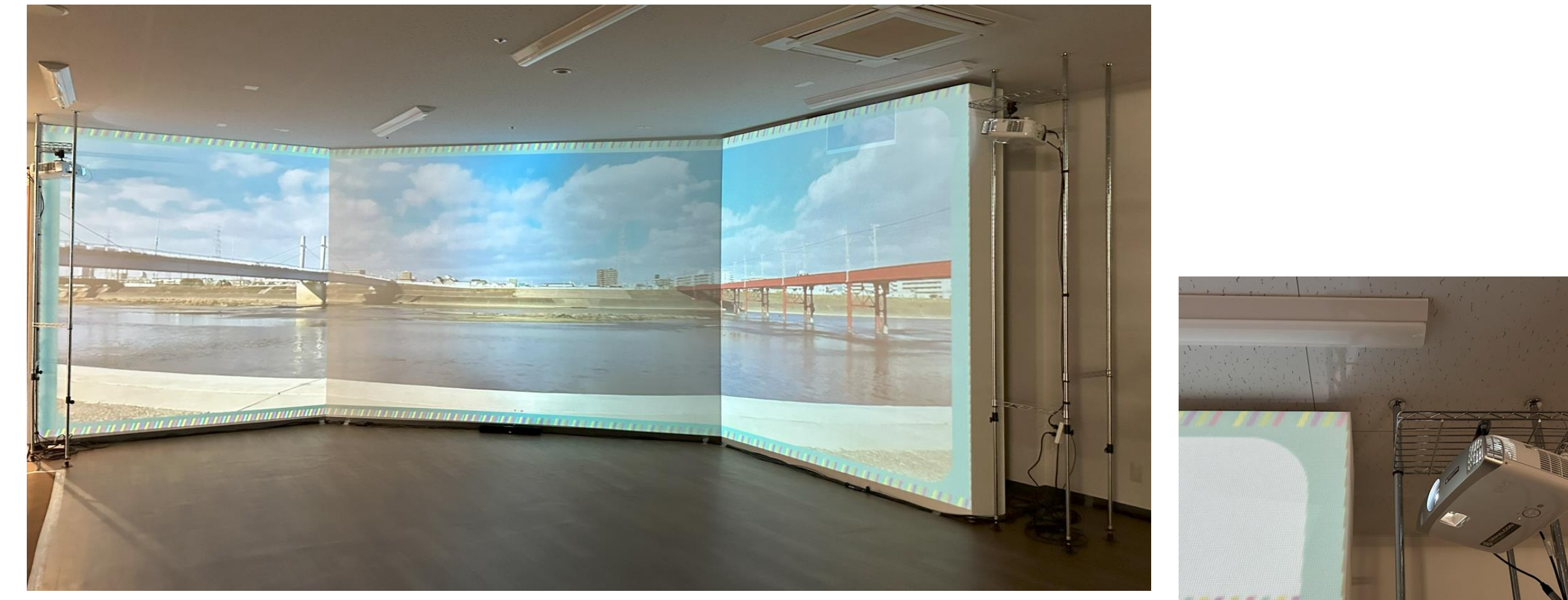

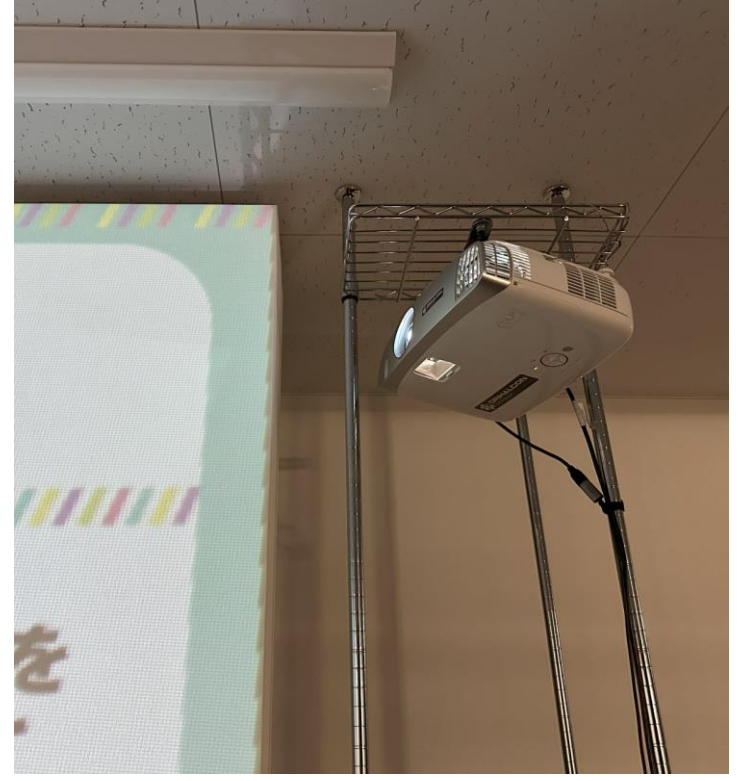

### 3面ワイドスクリーンシアターの施工例

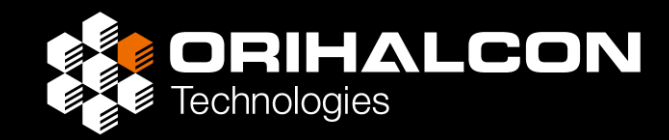

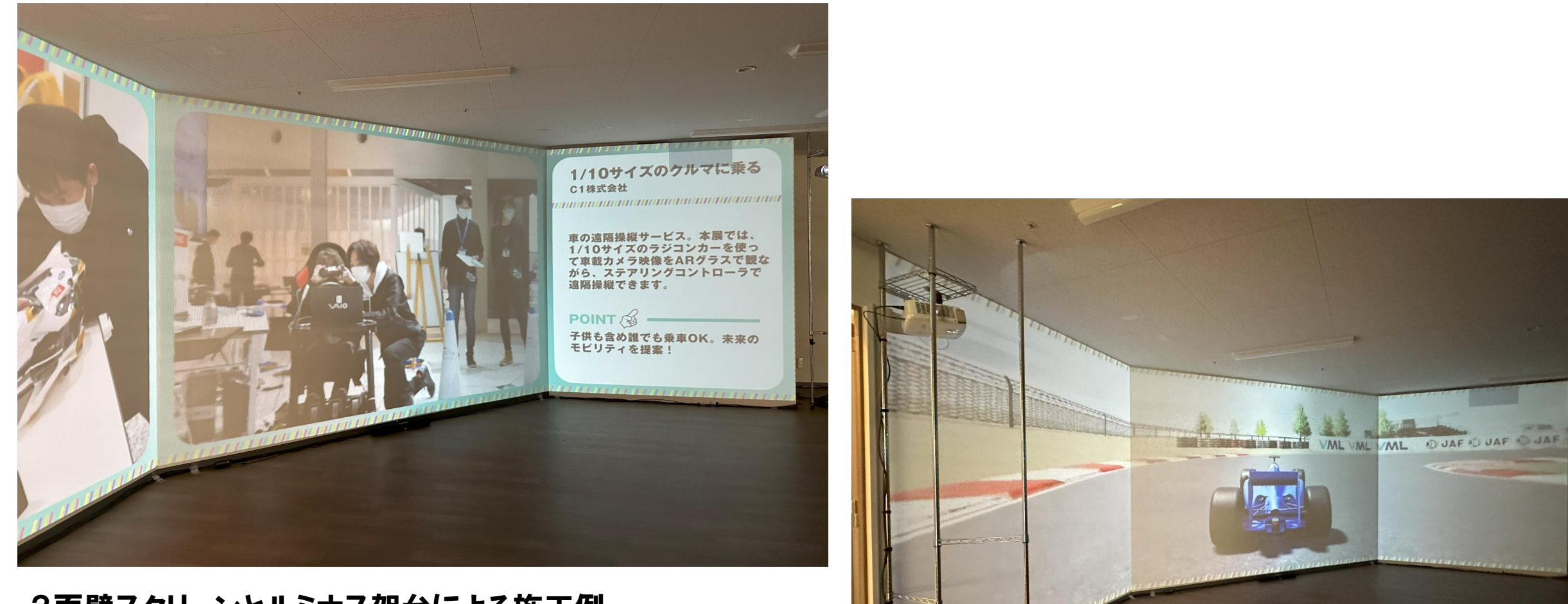

3面壁スクリーンとルミナス架台による施工例

### 3面ワイドスクリーンシアターの施工例

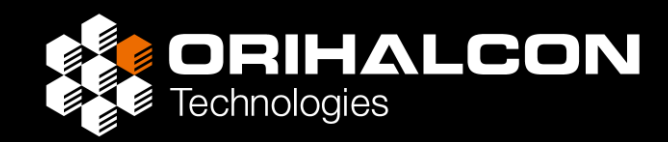

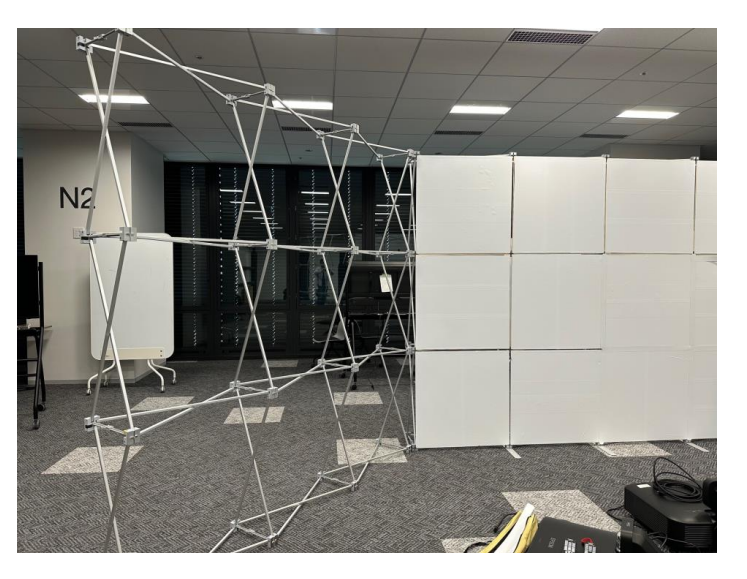

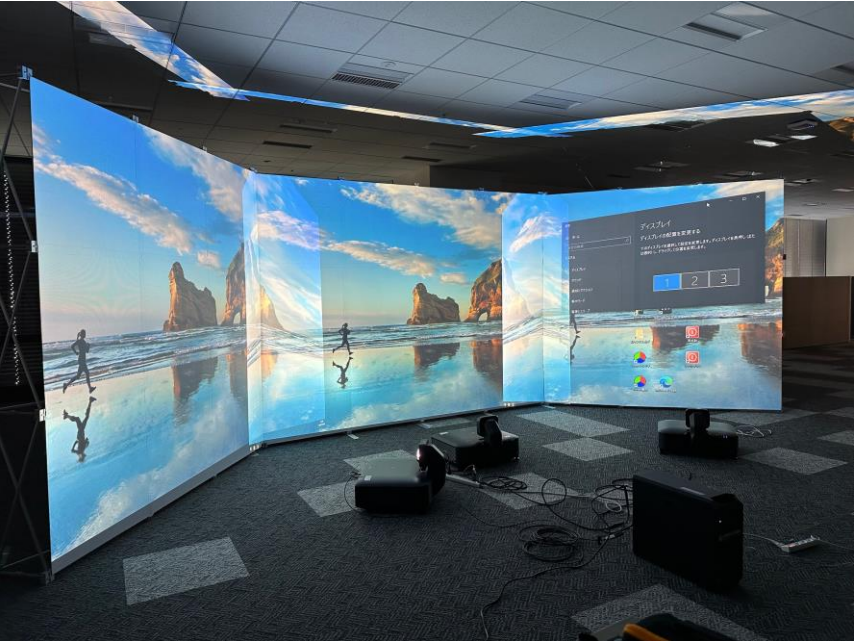

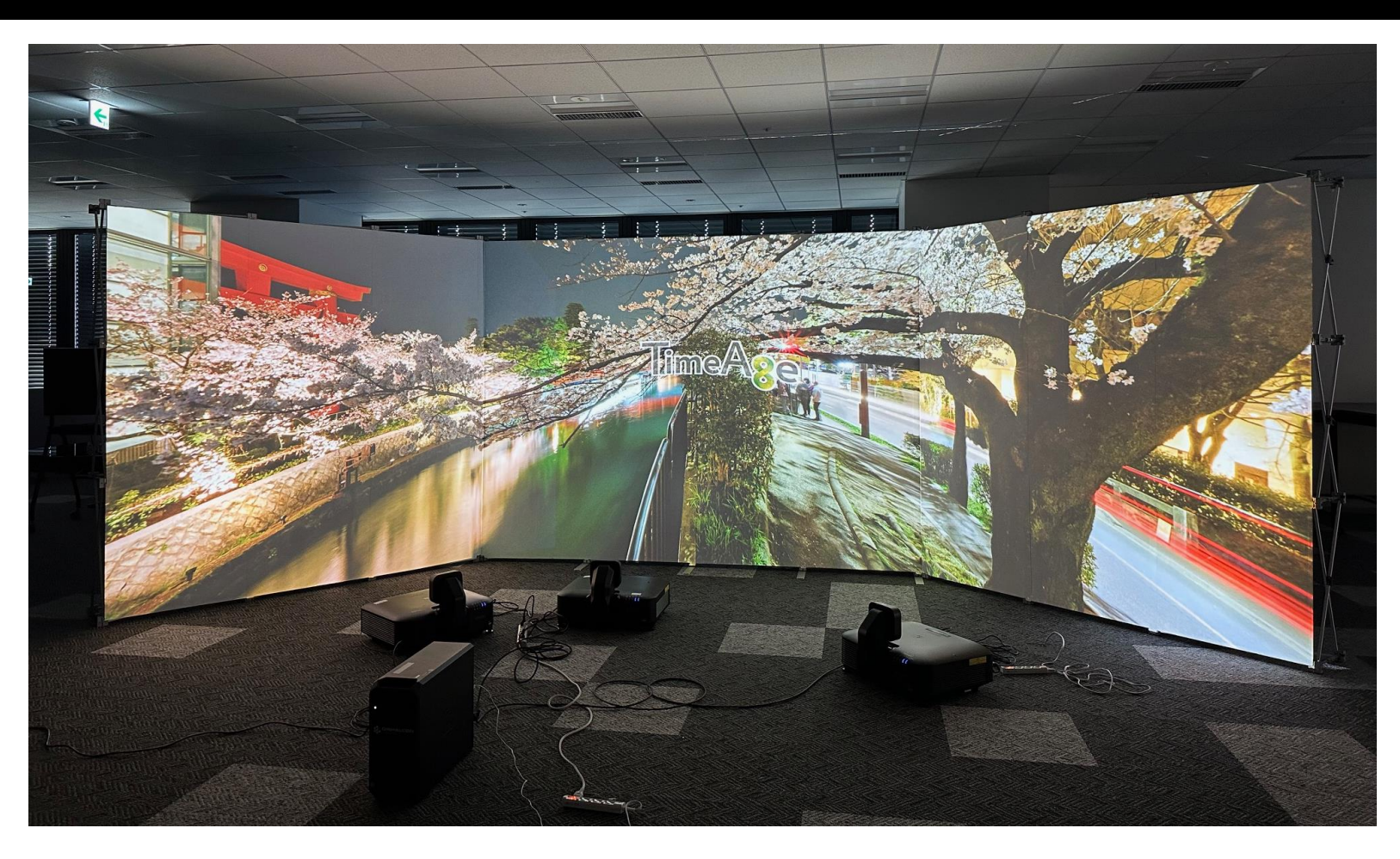

#### パネルスクリーンと超単焦点プロジェクターによる3面投影

### 3面ディスプレイ筐体の活用

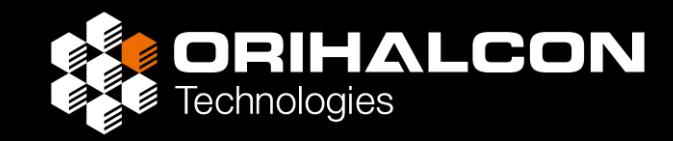

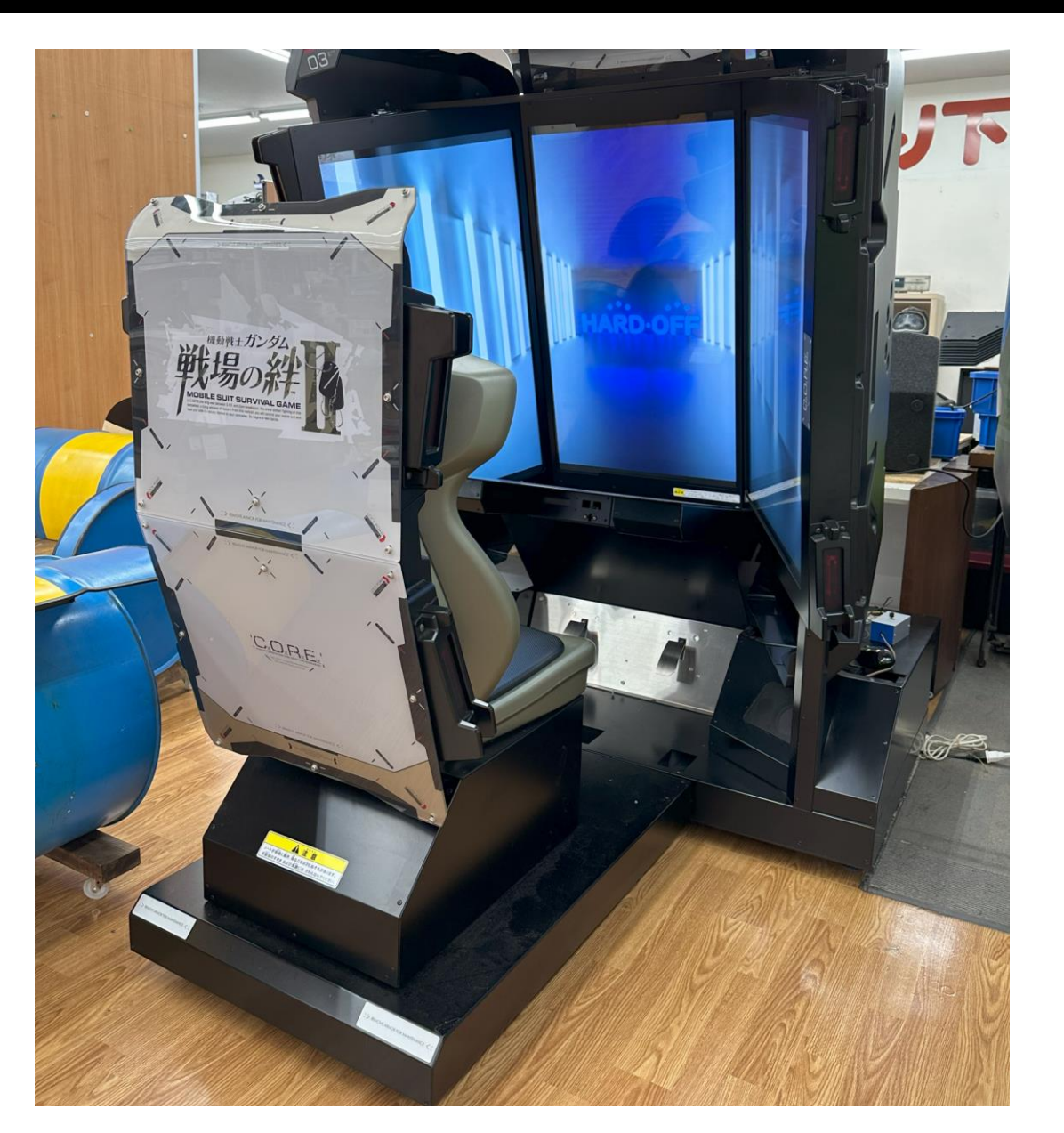

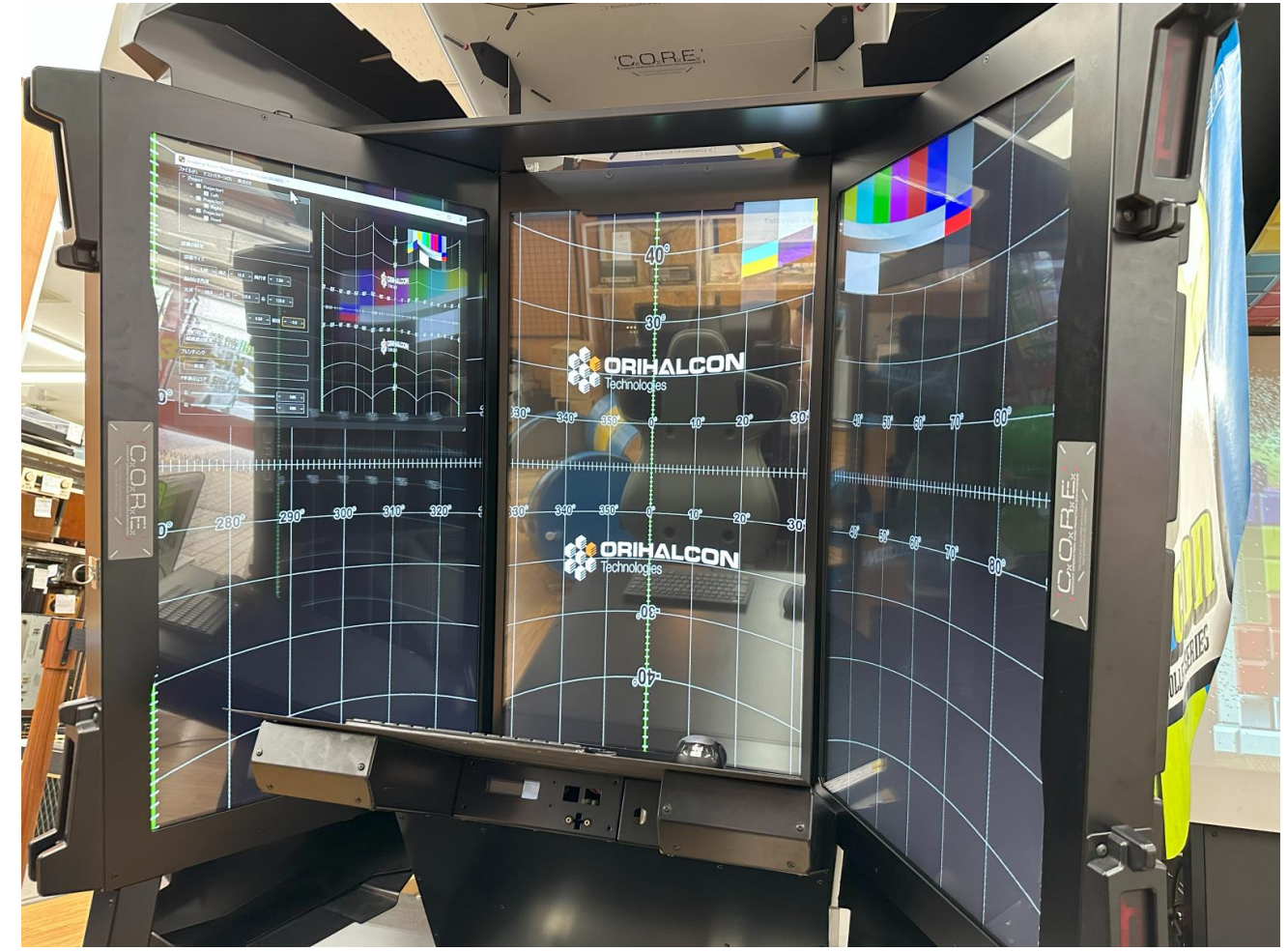

基本的に調整方法は同じで、より簡単

### 3面ディスプレイ筐体の活用

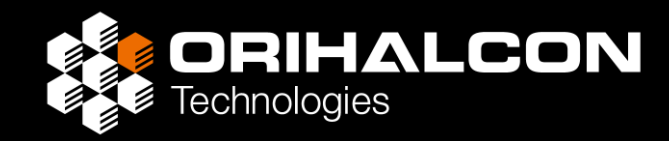

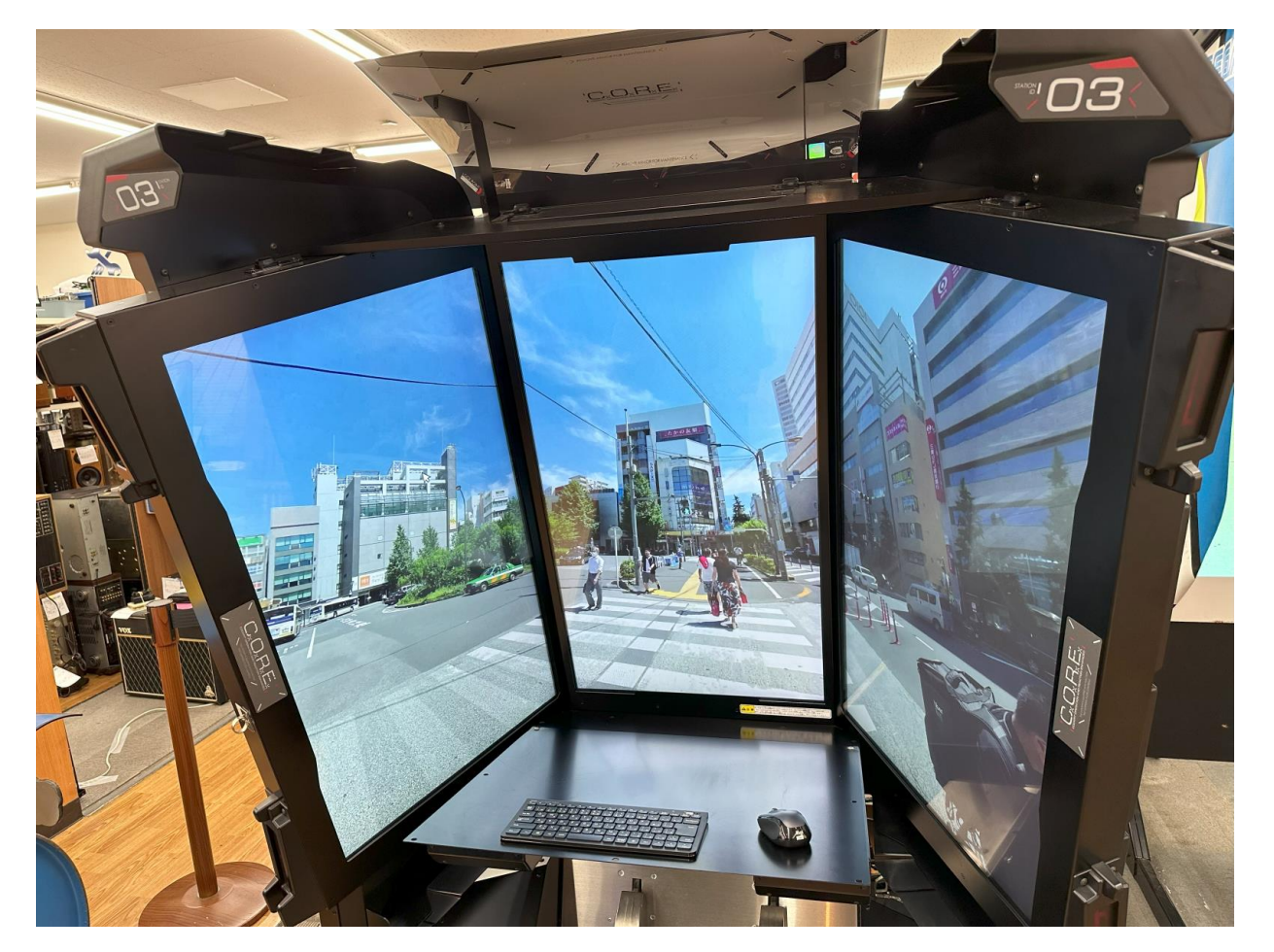

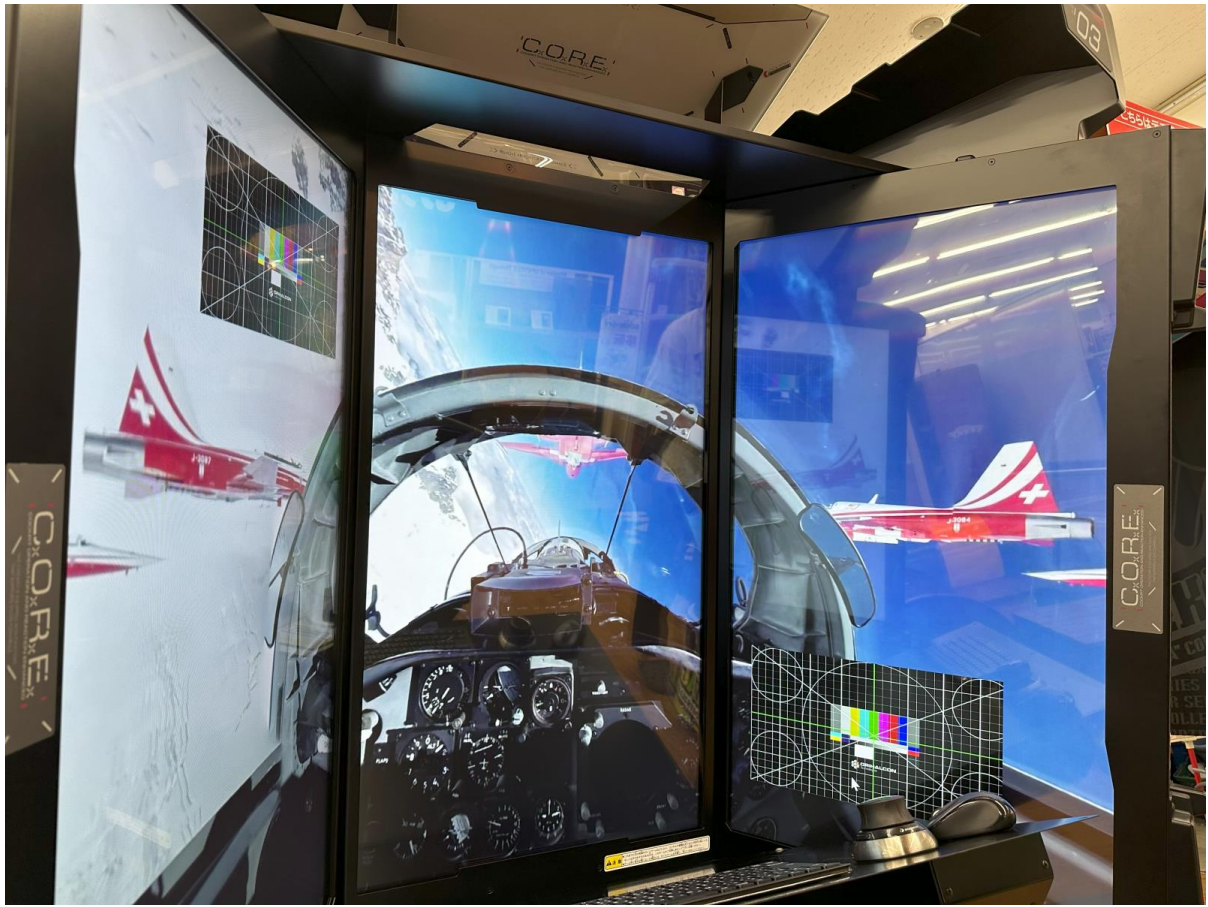

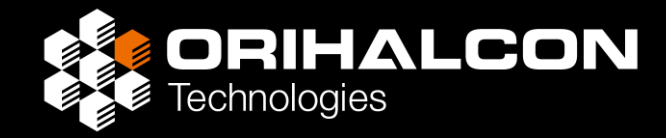

# Amateras ライセンスについて

### Amateras のライセンスについて

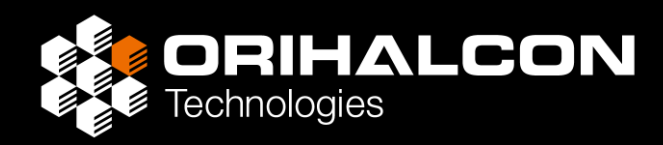

- Amateras Room Player ライセンス(USBドングルの形で販売・期間レンタル)
  - ・Amateras Room Playerで投影画面上のロゴ無しに上映を行うためのライセンス
  - ・プロジェクターやディスプレイの台数と解像度によって価格が異なる
- ・スタンダードライセンス(USBドングルの形で販売)
  - Amateras Room Mapper で投影補正したデータをもとに
    Amateras Slicer でサイネージプレーヤー向けに映像を変換・書き出すためのライセンス
- Amateras Server (販売)

下記のハード・ソフトを一式としたメディアサーバー

- ・常設向け高性能グラフィックスワークステーション
- Amateras Room Player の上位互換である Amateras Player ソフトウェア
- ・Amateras プロフェッショナルライセンス(Amateras Player/Room Player/Slicer 対応)

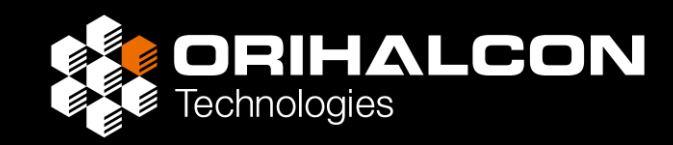

- ・ライセンスの価格や販売・レンタルについては、下記までお問い合わせ下さい: <u>https://orihalcon.co.jp/contact/</u>
- ・弊社では3面ワイドスクリーンシアターのデモ・試写は行っておりません。
- ・弊社では3面ワイドスクリーンシアターの施工受注は行っておりません。
- ・弊社では360度映像の制作は行っておりません。
- ・本ドキュメントは適宜更新していく予定です。
- ・フリー版の使用方法などのご質問は対応しておりません。
  付属のドキュメントをご参照ください。

まずはAmateras Room Player(フリー版)から、実際にお試しください!